# คู่มือการใช้งาน

โปรแกรมจัดการฐานข้อมูลรับรองมาตรฐานฟาร์มเพาะเลี้ยงสัตว์น้ำ

สำหรับเจ้าหน้าที่รับคำขอ และผู้ตรวจประเมิน

กลุ่มรับรองมาตรฐานแหล่งผลิต กองพัฒนาระบบการรับรองมาตรฐานสินค้าประมง และหลักฐานเพื่อการสืบค้น กรมประมง

ED-CD-55 (00-01/12/2564) หน้า 1/42

## การยื่นขอรับการรับรองมาตรฐานฟาร์มเพาะเลี้ยงสัตว์น้ำ

# 1. การยื่นคำขอรับการรับรองมาตรฐานฟาร์มเพาะเลี้ยงสัตว์น้ำ

1.1 หน้าต่างโปรแกรม เข้าสู่ระบบ โปรแกรมจัดการฐานข้อมูลรับรองมาตรฐานฟาร์มเพาะเลี้ยงสัตว์น้ำ
 เพื่อยื่นขอใบรับรองมาตรฐานฟาร์ม ให้ผู้ใช้งานกรอกชื่อผู้ใช้และรหัสผ่าน จากนั้น กด

| ไปรแกรมจัดการฐานข้อมูลรับรองมาตร | ฐานฟาร์มเพาะเลี้ยงสัตว์น้ำ                                                                          |                                         |
|----------------------------------|----------------------------------------------------------------------------------------------------|-----------------------------------------|
|                                  | เข้าสู่ระบบ                                                                                         |                                         |
|                                  | <ul> <li>ปรแกรมจัดการฐานข้อมูลรับรองมาตรฐานฟาร์มเพาะเลี้ยง<br/>สัตว์น้ำ</li> <li>จำอนไก้</li> </ul> |                                         |
|                                  | <ul> <li>รหัสผ่าน</li> </ul>                                                                        |                                         |
|                                  | เป้าสู่ระบบ<br>> F-AD-36 พะเบียนรายชื่อผู้ได้รับการรับรอง                                           |                                         |
|                                  | © สงวนลิขสิทธิ์ พ.ศ.2563 กรมประมง                                                                   | No. No. No. No. No. No. No. No. No. No. |

1.2 เมื่อเข้าสู่ระบบแล้ว จะปรากฏหน้าต่างโปรแกรมแสดงดังภาพด้านล่าง

| :        | โปรแกรมจัดการฐานข้อมูลรับรองมาตรฐานเ | ทร์มเพาะเสียงสัตว์น้ำ 🤠 😨                                                                                                    |
|----------|--------------------------------------|----------------------------------------------------------------------------------------------------|
| <b>9</b> | <b>สร้างคำขอ</b> 🙆 > จัดการคำขอ >    | วันอาทิตย์ที่ 19 กันยายน 2564 21:18:15<br>สร้างคำขอ                                                                                                    |
| ď        | 🕒 แบบเดียว                           | GAP มกษ.7421 - การปฏิบัติทางการเทาะเลี้ยงสัตว์น้ำที่ดีสำหรับฟาร์มเพาะทันยุ์และอนุบาลสัตว์น้ำจิด ▶<br>GAD บอน 7429 - การปลิบัติทางการเทาะเลี้ยงสัตว์น้ำที่ดีสำหรับฟาร์มเพาะทันยู์และอนุบาลสัตว์น้ำจิด ▶ |
| 111<br>• | 🕒 ແນນກຄຸ່ມ                           | GR: มายา 42.2 การปฏิบัติทางการเทาะเลี้ยงที่ดีสำหรับทำรับเสี้ยงสาหร่ายทะเล ><br>GAP มกษ.7434 - การปฏิบัติทางการเทาะเลี้ยงที่ดีสำหรับทำรับเสี้ยงสาหร่ายทะเล >                                            |
|          |                                      |                                                                                                    |
|          |                                      |                                                                                                    |
|          |                                      |                                                                                                    |
|          |                                      |                                                                                                    |
|          | © สงวนลิขสิทธิ์ พ.ศ.2563             | กองพัฒนาระบบการวิบรองมาครฐานสินค้าประมงและพลักฐานเพื่อการสืบค้า การเป็นค้า<br>Fisheries Commodity Standard System and Traceability Division Department of Fisheries                                    |

1.3 การยื่นคำขอรับการรับรองมาตรฐานฟาร์ม ยกตัวอย่างในกรณีที่เจ้าหน้าที่รับคำขอต้องการยื่นคำขอรับ การรับรองมาตรฐาน GAP มกษ.7429 การปฏิบัติทางการเพาะเลี้ยงสัตว์น้ำที่ดีสำหรับฟาร์มเลี้ยงปลาทะเล ให้ เจ้าหน้าที่เลือกเมนูจัดการคำขอ เมนูย่อยสร้างคำขอ จากนั้นกดเลือก แบบเดี่ยว >> GAP มกษ.7429 การ ปฏิบัติทางการเพาะเลี้ยงสัตว์น้ำที่ดีสำหรับฟาร์มเลี้ยงปลาทะเล

| <ul> <li>มางทศสอบ ลองดูอึกที่<br/>เร้าแบ้กรีบิยาขอ</li> <li>1</li> <li>รักงคำขอ</li> <li>รักงคำขอ</li> <li>ขบบเดียว</li> <li>สร้างศำขอ</li> <li>สร้างศำขอ</li> <li>ขบบเดียว</li> <li>นบบกลุ่ม</li> <li>ไปส่านอ</li> <li>รายงานระบบ</li> <li>คางน์โหลดแอกสาร</li> </ul> | (ก่) > จัดการคำบอ > สร้างคำบอ                                                                                                    | วันอาทิตย์ที่ 19 กันยายน 2564 21:26:26 |
|----------------------------------------------------------------------------------------------------|----------------------------------------------------------------------------------------------------|----------------------------------------|
| Lช รายงานระบบ ◄<br>В ดาวน์โหลดเอกสาร                                                                                                    | <ul> <li>GAP มกษ.7421 - การปฏิบัติทางการเทาะเลี้ยงสัตว์ป่าที่ดีสำหรับท่าร์มเเพาะทันธุ์และอนุบาลสัตว์ป่า</li> <li>GAP มกษ.7429 - การปฏิบัติทางการเทาะเลี้ยงสัตว์ป่าที่ดีสำหรับท่าร์มเเลี้ยงปลาทะเล</li> <li>GAP มกษ.7434 - การปฏิบัติทางการเทาะเลี้ยงที่ดีสำหรับท่าร์มเเลี้ยงสาหร่ายทะเล</li> </ul> | จื่a ⊁                                 |
| © สภาบริทฮิพร์ พ                                                                                                    |                                                                                                    | และพลักฐานเพื่อการสืบคัน กรมประบง      |

1.4 หน้าจอการสร้างคำขอแบบเดี่ยว หน้าที่ 1 ตรวจสอบข้อมูล เมื่อกรอกข้อมูล เลขทะเบียนฟาร์ม, ประเภทการเพาะเลี้ยง, ชนิดสัตว์น้ำที่เลี้ยงแล้ว ให้กด ระบบจะประมวลผลว่าเลขทะเบียนฟาร์มที่ ต้องการยื่นคำขอเคยผ่านการยื่นคำขอเข้ามาในระบบแล้วหรือไม่ ถ้าเป็นการยื่นครั้งแรก ระบบจะแสดง อัตโนมัติ ให้กด ระบบจะแลง เพื่อเข้าสู่หน้าที่ 2 ข้อมูลเกษตรกร/ฟาร์ม

ทั้งนี้ ข้อมูลในหน้าที่ 1 เป็นข้อมูลสำคัญของเกษตรกรที่ใช้เพื่อการยื่นคำขอรับการรับรอง ระบบจะไม่ อนุญาตให้ย้อนกลับมาแก้ไขข้อมูลดังกล่าวได้ จึงขอให้เจ้าหน้าที่ตรวจสอบข้อมูลให้ถูกต้อง ครบถ้วนก่อนกด

| a | <b>า</b> ร้างคำขอแบบเดี่ยว                                        | 🟦 > สร้างค่า     | ขอ 📏 สร้างคำขอแบบเดี่ยว            |                       |                                                 |                   |                 | วันอาทิตย์ที่ 19 | กันยายน 2564 2: |
|---|-------------------------------------------------------------------|------------------|------------------------------------|-----------------------|-------------------------------------------------|-------------------|-----------------|------------------|-----------------|
|   | 1. ครวจสอบข้อมูล 2. ข้อ                                           | มูลเกษตรกร/ฟาร์ม | 3. รายชื่อบุคคลที่สามารถติดต่อได้  | 4. ข้อมูลพื้นที่ฟาร์ม | 5. ความประสงค์ผู้ขึ้น                           | 6. เอกสารแนบ      | 7. พิมพ์ใบคำขอ  |                  |                 |
|   | *เลขทะเบียนฟาร์ม<br>Farm ID                                       | 84759632         |                                    | s                     | ขอบข่ายพี่ขอการรับรอง<br>icope of certification | GAP มกร           | ะ.7429 (ปลาทะล) |                  | ``              |
|   | *ประเภทการเพาะเลี้ยง<br>Indicated culture                         | ฟาร์มเลี่ยง      |                                    | ~                     |                                                 |                   |                 |                  |                 |
|   | *ชนิดสัตว์น้ำ<br>Indicated species<br>(เลือกสัตว์น้ำใต้ > 1 ชนิด) | ปลาทู            |                                    | ~                     |                                                 |                   |                 |                  |                 |
|   |                                                                   | ปลาลัง<br>เดือก  |                                    | ~                     |                                                 |                   |                 |                  |                 |
|   |                                                                   | เลือก            |                                    | ~                     |                                                 |                   |                 |                  |                 |
|   |                                                                   | เลือก            |                                    | ~                     |                                                 |                   |                 |                  |                 |
|   | ∠ผลการค้นหาข้อมลใบรับรอง—                                         | Qminn            | Clear                              |                       |                                                 |                   |                 |                  |                 |
|   | ເລງທະງນີ້ເຫເຟາຣົາເ                                                | ชื่อฟาร์ม        | เลขที่บัดการะชาวรบ/หะเบียบบิดิบดดล | วัลเกมตรกร            | /เก็ไระคอบการ เอา                               | หนี้ในรับรองฟาร์บ | ชบิดสัตว์ป้า    | สถามะให้รับรอง   | วับหมดอาย       |
|   |                                                                   |                  |                                    | ไม่มีข้อมู            | a                                               |                   |                 |                  |                 |
|   |                                                                   |                  |                                    | อื่นขอดรั้งแร         | n »>                                            |                   |                 |                  |                 |

© สงวนลิขสิทธิ์ พ.ศ.2563

กองพัฒนาระบบการรับรองมาตรฐานสินคำประมงและหลักฐานเพื่อการสืบคัน กรมประมง Fisheries Commodity Standard System and Traceability Division Department of Fisherie 1.5 หน้าจอการสร้างคำขอแบบเดี่ยว หน้าที่ 2 ข้อมูลเกษตรกร/ฟาร์ม ให้เจ้าหน้าที่กรอกข้อมูลวันที่รับใบ คำขอจากเกษตรกร, ชื่อฟาร์ม, ข้อมูลผู้ประกอบการผู้ขอรับการรับรอง, ที่ตั้งฟาร์ม และที่อยู่ที่ติดต่อได้สะดวก ตามที่เกษตรกรระบุในแบบฟอร์ม F-AU-01 กรณีที่ที่อยู่ที่ติดต่อได้สะดวกเป็นที่อยู่เดียวกับที่ตั้งฟาร์ม เจ้าหน้าที่สามารถเลือก <sup>• เป็นที่เดียวกับที่ตั้งฟาร์ม</sup> เพื่อให้ระบบแสดงข้อมูลที่อยู่ซึ่งเป็นที่เดียวกับที่ตั้งฟาร์มให้ อัตโนมัติ เมื่อกรอกข้อมูลเสร็จแล้วให้กด <sup>\*</sup>

| > |                                                                       |                                                    |                             |                                      |                  |                    |                    |                 |                                     |
|---|-----------------------------------------------------------------------|----------------------------------------------------|-----------------------------|--------------------------------------|------------------|--------------------|--------------------|-----------------|-------------------------------------|
|   | สรางคาขอแบบเดยว 🗇                                                     | > สร้างคำขอ > สร้างคำขอแบบเดียว                    |                             |                                      |                  |                    |                    |                 | วันอาทิตย์ที่ 19 กันยายน 2564 21:47 |
|   | 1. ดรวจสอบข้อมูล 2. ข้อมูลเกษต                                        | หรกร/ฟาร์ม 3.รายชื่อบุคคลที่สามารถi                | าิดต่อได้ 4                 | 4. ข้อมูลพื้นที่ฟาร์ม                | (7) 5. ความ      | มประสงค์ผู้ยื่น    | 6. เอกสารแนบ       | 7. พิมพ์ใบค่าขอ |                                     |
|   | ประเภทคำขอ : ยื่นขอครั้ง<br>Application type                          | แรก                                                | ขอบข่ายท์<br>Scope o        | ที่ขอการรับรอง :<br>of certification | GAP มกษ.742      | 9-2559             |                    |                 |                                     |
|   | *วันที่รับใบคำขอจากเกษตรกร : 01/09/2<br>Date                          | 564                                                | ประเภท<br>Ind               | าการเพาะเลี้ยง :<br>ficated culture  | ฟาร์มเลี้ยง      |                    |                    |                 |                                     |
|   | ชนิดสัตว์น้ำ : ปลาทะล :<br>Indicated Species                          | : ปลาทู/ ปลาลัง                                    |                             | โครงการ :<br>Project Name            | เลือก            |                    | ~                  |                 |                                     |
|   | ข้อมูลฟาร์ม                                                           |                                                    |                             |                                      |                  |                    |                    |                 |                                     |
|   | เลขทะเบียนฟาร์ม<br>Farm registration ID                               | 84759632                                           |                             | ชื่อฟาร์ม<br>Farm name               | ฟาร์ม            | ณรงค์              |                    |                 |                                     |
|   | ข้อมูลผู้ประกอบการผู้ขอรับการรับรอง                                   |                                                    |                             |                                      |                  |                    |                    |                 |                                     |
|   | *เลขที่บัตรประชาชน/<br>ทะเบียนนิติบุคคล                               | 123987456                                          |                             |                                      |                  |                    |                    |                 |                                     |
|   | *ประเภท                                                               | <ul> <li>บุคคลธรรมดา</li> <li>บิติบุคคล</li> </ul> |                             |                                      |                  |                    |                    |                 |                                     |
|   | *ศานาหน้า<br>Prefix                                                   | นาย                                                |                             |                                      |                  |                    |                    |                 |                                     |
|   | *ชื่อ<br>Firstname                                                    | ณรงค์                                              |                             | *นามสกุล<br>Lastname                 | รอดดี            |                    |                    |                 |                                     |
|   | โทรศัพท์เคลื่อนที่<br>Mobile number of the applicant                  | 0612345678                                         |                             |                                      |                  |                    |                    |                 |                                     |
|   | หมายเหตุ ** หากท่านพบว่า ชื่อ-นามสกุล หรื<br>ตอนสุดท้าย ก่อนส่งใบคำขอ | อเลขที่บัตรประชาชนของผู้ประกอบการไม่ถูกต้อ         | ง ให้บันทึกข้อมูลต          | ดามขั้นตอนไปก่อน โ                   | โดยท่านสามารถแจ้ | ังเรื่องขอเปลี่ยนแ | ปลงข้อมูลได้ในขั้น |                 |                                     |
|   | าที่ตั้งฟาร์ม Address of farm                                         |                                                    |                             |                                      |                  |                    |                    |                 |                                     |
|   | เลขที่ 1/2<br>Address no.                                             |                                                    | ช่อย<br>Soi                 | 2                                    |                  |                    |                    |                 |                                     |
|   | ถนน<br>Street นาคำ                                                    |                                                    | หมู่ที่<br>Moo              | 4                                    |                  |                    |                    |                 |                                     |
|   | จังหวัด<br>Province กระบั                                             | ~                                                  | อำเภอ<br>District           | คลองท่อม                             |                  | ~                  |                    |                 |                                     |
|   | ด้าบล<br>Tambol คลองท่                                                | อมเหนือ 🗸                                          | รหัสไปรษณีย์<br>Postal code | 81120                                |                  |                    |                    |                 |                                     |
|   | โทรศัพท์<br>Tel.no                                                    | 5678                                               | โทรสาร<br>Fax no            |                                      |                  |                    |                    |                 |                                     |
|   | อี-เมล<br>E-mail narong(                                              | @gmail.com                                         | LINEID                      | narong                               |                  |                    |                    |                 |                                     |
|   | - ทีอยู่ที่ดิดต่อได้สะดวก Contract address                            |                                                    |                             |                                      |                  |                    |                    |                 |                                     |
|   | 🔵 ตามที่ระบุด้านล่าง 💽 เป็นที่เดี                                     | ยวกับที่ตั้งฟาร์ม                                  |                             |                                      |                  |                    |                    |                 |                                     |
|   |                                                                       |                                                    |                             |                                      |                  | < ย้อนกลัง         | ขึ้นดอนต่อไป»      |                 |                                     |
|   |                                                                       |                                                    |                             |                                      |                  |                    |                    |                 |                                     |
|   |                                                                       |                                                    |                             |                                      |                  |                    |                    |                 |                                     |

1.6 หน้าจอการสร้างคำขอแบบเดี่ยว หน้าที่ 3 รายชื่อบุคคลที่สามารถติดต่อได้ ให้กรอกชื่อ, ตำแหน่ง, หมายเลขโทรศัพท์, หมายเลขโทรสาร, หมายเลขโทรศัพท์เคลื่อนที่ และอีเมล์ของบุคคลอื่นที่สามารถให้ เจ้าหน้าที่ติดต่อแทนเกษตรกรได้ อย่างน้อย 1 คน จากนั้นกด

| :        | โปรแกรมจัดการฐานข้อมู                 | ลรับรองมาตรฐานฟาร์มเพ                  | าะเสี้ยงสัตว์น้ำ                      |                                           |                               | 👳                                                                                                    |
|----------|---------------------------------------|----------------------------------------|---------------------------------------|-------------------------------------------|-------------------------------|----------------------------------------------------------------------------------------------------|
| <b>9</b> | สร้างคำขอแบบเดี่ย                     | วันอาทีอย์ที่ 19 กันยายน 2564 21:49:36 |                                       |                                           |                               |                                                                                                    |
| ľ        | 1. ตรวจสอบข้อมูล                      | 2.ข้อมูลเกษตรกร/ฟาร์ม                  | 3.รายชื่อบุคคลที่สามารถติดต่อได้ 4.ข้ | อมูลพื้นที่ฟาร์ม(7) 5. ความประสงค์ผู้ยื่น | 6. เอกสารแนบ 7. พิมพ์ใบคำขอ   |                                                                                                    |
| G        | 1)                                    |                                        |                                       |                                           |                               |                                                                                                    |
|          | าชื่อ :<br>Name                       | นายแก้ว                                | ตำแหน่ง :<br>Position                 | ผู้จัดการพ่าร์ม                           |                               |                                                                                                    |
|          | โทรศัพท์ :<br>Tel.no                  | 021457845                              | โทรสาร :<br>Fax no                    | •                                         |                               |                                                                                                    |
|          | "โทรศัพท์เคลื่อนที่ :<br>Mobile phone | 0625321213                             | อี-เมล :<br>E-mail                    | Kaew@gmail.com                            |                               |                                                                                                    |
|          | 2)                                    |                                        |                                       |                                           |                               |                                                                                                    |
|          | ชื่อ :<br>Name                        |                                        | ต่านหน่ง :<br>Position                |                                           |                               |                                                                                                    |
|          | โทรศัพท์:<br>Tel.no                   |                                        | โทรสาร :<br>Fax no                    |                                           |                               |                                                                                                    |
|          | โทรศัพท์เคลื่อนที่ :<br>Mobile phone  |                                        | มี-เมล :<br>E-mail                    |                                           |                               |                                                                                                    |
|          |                                       |                                        |                                       | < ข้อนกลับ <mark>ชื่นตอนต่อไป</mark> »    |                               |                                                                                                    |
|          |                                       |                                        |                                       |                                           |                               |                                                                                                    |
|          | © สงวนลิยสิทธิ์ พ.ศ.2563              |                                        |                                       |                                           | กองพัฒนาระบบ<br>Fisheries Com | มการรับรองมาตรฐานสินค้าประมงและหลักฐานเพื่อการสืบคัน กรมประมง<br>modity Standard System and Traceability Division Department of Fisheries |

1.7 หน้าจอการสร้างคำขอแบบเดี่ยว หน้าที่ 4 ข้อมูลพื้นที่ฟาร์ม (7) ให้กรอกข้อมูลขนาดพื้นที่ฟาร์ม/ สถานประกอบการ, จำนวนบ่อ(เพาะ/เลี้ยง)/กระชัง/แพ/แปลง เฉพาะขอบข่ายที่ขอการรับรอง, พื้นที่รวมของ บ่อ (เพาะ/เลี้ยง)/กระชัง/แพ/แปลงที่ขอการรับรอง, ประมาณการผลผลิต (ระบุ หน่วยต่อปี) และพื้นที่น้ำ ทั้งหมด (บ่อเพาะ/เลี้ยงและบ่อพักน้ำ บ่อบำบัดน้ำ คูน้ำทิ้ง ระบบระบายน้ำ) เมื่อกรอกข้อมูลพื้นที่ฟาร์มแล้ว เจ้าหน้าที่สามารถเลือกหน่วยวัดพื้นที่ของข้อมูลได้ดังภาพ เมื่อกรอกข้อมูลเสร็จแล้วให้กด 🗖

| :        | โปรแกรมจัดการฐานข้อมูลรับรองมาตรฐานฟาร์มเพาะเลี้ยงสัตว์น้ำ                                                                 |                             |                       |                                                                                     | 9                                                                                |
|----------|----------------------------------------------------------------------------------------------------|-----------------------------|-----------------------|-------------------------------------------------------------------------------------|----------------------------------------------------------------------------------|
| <b>9</b> | สร้างคำขอแบบเดี่ยว 🕢 > สร้างศาขอ > สร้างศาขอแบบเดี่ยว                                                                      |                             |                       |                                                                                     | วันอาทิตย์ที่ 19 กันยายน 2564 21:53:08                                           |
| 2<br>La  | <ol> <li>1. ตรวจสอบข้อมูล</li> <li>2. ข้อมูลเกษตรกร/ฟ่าร์ม</li> <li>3. รายชื่อบุคคลที่สามารถติดต่อไ</li> </ol>             | ดั 4. ข้อมูลพื้นที่ฟาร์ม(7) | 5. ความประสงค์ผู้ยื่น | 6. เอกสารแนบ 7. พิมพ์ใบคำขอ                                                         |                                                                                  |
| •        | ประเภทการเทาะเอี้ยง<br>Indicated culture                                                                                   | ฟาร์มเลี้ยง                 | ~                     |                                                                                     |                                                                                  |
|          | *ขนาดพื้นที่ท่ารัม/สถานประกอบการ :<br>Area of farm                                                                         | 12                          | 1s ~                  | เลือกหน่วยวัดพื้นที่                                                                |                                                                                  |
|          | *ຈຳນວນມ່ອ(ເพາະ/ເສັ້ຍs)/ກະໜ້ອ/ແพ/ແปลง ເฉพาะขอบข่ายที่ขอการรับรอง :<br>Number of ponds/cages/rafts/plots under applied scope | 12                          | ja 🗸                  |                                                                                     |                                                                                  |
|          | *พื้นที่รวมของบ่อ (เพาะ/เลี้ยง)/กระชัง/แพ/แปลงที่ขอการรับรอง :<br>Total culture area of ponds/cages/rafts/plots            | 11                          | ٦ś 🗸                  |                                                                                     |                                                                                  |
|          | ำไรรมาณการผลผลิต (ระบุ หน่วยต่อปี) :<br>Estimated of total produce (ton/kg per year)                                       | 16                          | ดัน 🗸                 |                                                                                     |                                                                                  |
|          | พื้นที่น้ำหรังหมด (ม่อเพาะ∕เลี้ยงและม่อพักน้ำ ม่อนำบัดน้ำ ดูน้ำทั้ง ระบบระบายน้ำ)                                          | 11                          | lš 🗸                  |                                                                                     |                                                                                  |
|          |                                                                                                    | « بن                        | อนกลับ ชิ้นตอนต่อไป » | l                                                                                   |                                                                                  |
|          |                                                                                                    |                             |                       |                                                                                     |                                                                                  |
|          | © สงวนดินสิทธิ์ พ.ศ.2563                                                                                                   |                             | ni<br>Fi              | องพัฒนาระบบการรับรองมาตรฐานสินค้าประมงแ<br>sheries Commodity Standard System and Tr | เละหลักฐานเพื่อการสืบคัน กรมประมง<br>aceability Division Department of Fisheries |

ED-CD-55 (00-01/12/2564) หน้า 7/42

1.8 หน้าจอการสร้างคำขอแบบเดี่ยว หน้าที่ 5 ความประสงค์ผู้ยื่น

 ให้เจ้าหน้าที่เลือกความประสงค์ในการตรวจประเมินว่าเกษตรกรมีความประสงค์ให้การตรวจ ประเมินเป็นภาษาใด โดยเจ้าหน้าที่รับคำขอสามารถเลือกได้ทั้งภาษาไทย ภาษาอังกฤษ หรือทั้งสองภาษา

ความประสงค์ในการขอรับใบรับรอง ให้เจ้าหน้าที่เลือกช่องทางที่เกษตรกรประสงค์รับใบรับรอง โดย
 เลือกได้จากตัวเลือกที่กำหนด

ในการเผยแพร่ข้อมูลเพิ่มเติมให้เจ้าหน้าที่เลือกตามความประสงค์ของเกษตรกรผู้ยื่นคำขอ ว่ายินดีให้
 เผยแพร่ข้อมูลได้หรือไม่ หากเกษตรกรยินดีให้เผยแพร่ข้อมูล ให้เจ้าหน้าที่รับคำขอระบุรายละเอียดข้อมูลที่
 เกษตรกรยินยอมให้เผยแพร่เพิ่มเติมได้ เมื่อกรอกข้อมูลเสร็จแล้วให้กด

| :        | ไปรแกรมจัดการฐานข้อมูลรับรองมาตรฐานฟาร์มเพาะเลี้ยงสัตว์น้ำ                                                                                                    | •                                      |
|----------|----------------------------------------------------------------------------------------------------|----------------------------------------|
| <b>9</b> | สร้างคำขอแบบเดี่ยว 🗇 > สร้างศาขอ > สร้างศาขอแบบเดี่ยว                                                                                                    | วันอาทิตย์ที่ 19 กันยายน 2564 21:56:50 |
| ¢<br>m   | 1. ตรวจสอบข้อมูล 2. ข้อมูลเกษตรกร/ทำรับ 3. รายข้อมุคคลที่สามารถคิดต่อได้ 4. ข้อมูลกั้นที่ทำรัม(7) <mark>5. ตรวมประสงผัยอื่น</mark> 6. เอกสารแบบ 7. ทัมท์ใบดำขอ                                                            |                                        |
| Đ        | โนการของการประจงครั้งนี้ ข้าพเจ้ามีความประสงค์ขอไท้ตรวงประเมินเป็นการา:<br>Upon this application, we would like to have the audit performed in<br>"ความประสงค์ในการของป็นวิชาลอง:<br>Mean of certification delivery"เลือก |                                        |
|          | เบอร์โทรสัทห์/โทรสาร tel/Fax no.<br>  ข่อมูลอื่น ๆ (ระบุ) Others(Indicated)<br>≪เอ้นแกลัย<br>ขึ้นของแล่ง∐≫                                                                                                    |                                        |

1.9 หน้าจอการสร้างคำขอแบบเดี่ยว หน้าที่ 6 เอกสารแนบ ให้เจ้าหน้าที่กดเลือกว่าต้องการจะแนบไฟล์ เอกสารประกอบคำขอรับการรับรองในรูปแบบใด (ไฟล์ที่แนบในแต่ละไฟล์ต้องมีขนาดไม่เกิน 2 MB) กรณีที่ เจ้าหน้าที่ต้องการแนบเอกสารแบบแยกไฟล์ให้เลือก แต่เฟล์ แล้วแนบไฟล์แยกตามข้อ 1 - 10 หรือกรณีที่ ต้องการแนบไฟล์เอกสารแบบรวมไฟล์ให้เลือก แล้วแนบไฟล์เอกสารรวมกันในข้อ 11 เพียงไฟล์ เดียว

เมื่อแนบไฟล์เอกสารเรียบร้อยแล้ว ระบบจะแสดงข้อมูลด้านล่างให้ลงชื่อเจ้าหน้าที่ผู้รับคำขอ โดยระบบจะ อ้างอิงชื่อตาม Usernameผู้ที่กำลังเข้าใช้งานระบบ โดยเจ้าหน้าที่สามารถเปลี่ยนแปลงชื่อผู้รับคำขอและ ตำแหน่งในส่วนนี้ให้สอดคล้องกับความเป็นจริงและเพื่อยืนยันว่าเจ้าหน้าที่รับคำขอคนดังกล่าวได้แนบเอกสาร ประกอบคำขอรับการรับรองแล้วครบถ้วน เมื่อกรอกข้อมูลเสร็จแล้วให้กด **เ** 

| ັບ | รแกรมจัดก               | ทรฐานข้อมูลรับรอง                            | อมาตรฐานฟาร์มเพาะเ            | ลี้ยงสัตว์น้ำ                |                                     |                             |                       |                        |                  | 2                      |
|----|-------------------------|----------------------------------------------|-------------------------------|------------------------------|-------------------------------------|-----------------------------|-----------------------|------------------------|------------------|------------------------|
| a  | ร้างคำขล                | อแบบเดี่ยว                                   | 🕼 > สร้างคำขอ                 | > สร้างคำขอแบบเดี่ยว         |                                     |                             |                       |                        | วันอาทิตย์ที่ 19 | 9 กันยายน 2564 22:08:5 |
| 1  | l. ตรวจสอบข้อ           | อมูล 2. ข้อมูลเกษ                            | ±ดรกร∕ฟาร์ม 3. ราย            | ชื่อบุคคลที่สามารถติดต่อได้  | 4. ข้อมูลพื้นที่ฟาร์ม(7)            | 5. ความประสงค์ผู้ยื่น       | 6. เอกสารแนบ          | 7. พิมพ์ใบคำขอ         |                  |                        |
| 1  | วิธีแนบเอกสา            | าร 🦳 แยกไฟล์                                 | 🔵 รวมไฟล์ (ข้อสุดท่           | ักย)                         |                                     |                             |                       |                        | ແບບແຮ            | มกไฟล์                 |
| (  | ] 1) บั                 | iครประจำตัวประชาชน <b>แ</b>                  | ละส่าเนาทะเบียนบ้านของ        | เจ้าของฟาร์ม/กรรมการผู้มีอ่า | นาจลงนามนิดิบุคคลที่ขอรับกา         | รรับรอง                     |                       |                        |                  | 🚯 อัพโหลด              |
| (  | 2) ai                   | ำเนาหนังสือรับรองการจ                        | จดทะเบียนนิดิบุคคล/สำเน       | เาหนังสือจดทะเบียนการค้า ที่ | ี่มีอายุไม่ด่ำกว่า 90 วัน นับแต่วัน | ที่ออกหนังสือรับรอง (ถ้ามี) |                       |                        |                  | 🚯 อัพโหลด              |
| (  | 3) n                    | รณีมอบอำนาจให้ผู้อื่นม                       | มายื่นคำขอแทนให้แนบหน้        | ังสือมอบอ่านาจและสำเนาบัด    | จรประจำด้วประชาชนและสำเนา           | ทะเบียนบ้านของผู้รับมอบอ่า  | านาจ (ถ้ามี)          |                        |                  | 🚯 อัพโหลด              |
| (  | - 4) u                  | ผนที่ตั้งฟาร์ม/สถานประ                       | ะกอบการ                       |                              |                                     |                             |                       |                        |                  | 🚯 อัพโหลด              |
| (  | 5) u                    | ผนผังฟาร์ม/สถานประก                          | เอบการ ที่แสดงรายละเอีย       | ดที่ชัดเจน (ระบุจำนวน ขนาด   | และพื้นที่บ่อ/กระชัง/แพ/แปลง        | ทางน้ำเข้า-ออก โรงเรือนหรื  | ออุปกรณ์การผลิต และรา | າຍລະເວັຍດວິ່ນໆ         |                  | 🚯 อัพโหลด              |
| (  | <u> </u>                | ำเนาเอกสารทะเบียนฟา                          | าร์ม หรือทะเบียนผู้ประกอบ     | เการ และ/หรือ กรณีเกษตรกร    | ผู้เพาะเลี้ยงสัตว์น้ำควบคุมต่องมี   | ท่นังสือรับรองการแจ้งการป   | ระกอบกิจการเพาะเลี้ยง | สัตว์น้ำควบคุมกับกรมปร | ะมง (จสค)        | 🚯 อัพโหลด              |
| (  | <b>7)</b> तं            | ำเนาใบรับรองมาตรฐาน                          | ເ ລນັນເดີມ (ຄຳນี)             |                              |                                     |                             |                       |                        |                  | 🚯 อัพโหลด              |
|    | ) କୃ                    | มือฟาร์มเลี้ยงหรือคู่มือใ                    | โรงเพาะพันธุ์และอนุบาล (เ     | .ฉพาะกรณียื่นขอตามมาตรฐา     | ณ CoC หรือ GAP มกษ.7429) (          | ถ้ามี)                      |                       |                        |                  | 🚯 อัพโหลด              |
| (  | 9) 5                    | ายละเอียดแสดงการเพา                          | າະເລີ້ຍงສັຫວ່ນ້ຳ ณ ປັຈຈຸບັນ ( | กรอกรายละเอียดในแบบฟอร์      | ัม F-AD-49)                         |                             |                       |                        |                  | 🚯 อัพโหลด              |
| (  | 10)                     | หน้าสุดท้ายของ F-AU-                         | 01 ที่มีลายเช็นด์             |                              |                                     |                             |                       |                        |                  | 🚯 อัพโหลด              |
| (  | 11)                     | เอกสารแบบรวมชุด (แน                          | เบ 11 แล้ว 1-10 ไม่ต้องแา     | เบแยก)                       |                                     |                             |                       |                        |                  | 🚯 อัพโหลด              |
| n  | *ส่าหรัว<br>ารดรวจสอบเอ | บเจ้าหน้าที่ที่รับค่าขอ<br>เกสารประกอบคำขอ : | <ul> <li>ครบถ้วน</li> </ul>   |                              | มวรณเป็นได้                         |                             |                       |                        |                  | แบบรวมไฟล์             |
|    |                         | ลงชอ (ฝุรีบค่าขอ) :                          | นางทดสอบ ลองดูอิก             | ฑถเ                          | EN LIGERELLE O PAL                  |                             |                       |                        |                  |                        |
|    |                         | ตำแหน่ง :                                    |                               | กระ                          | อกตำแหน่ง                           |                             |                       |                        |                  |                        |
|    |                         | หน่วยงาน :                                   | ศพช.สุราษฎร์ธานี              |                              |                                     |                             |                       |                        |                  |                        |
|    | ວັນທີ່ຮັບໃນ             | มค่าขอจากเกษตรกร :                           | 1 กันยายน 2564                |                              |                                     |                             |                       |                        |                  |                        |
|    |                         |                                              |                               |                              |                                     |                             |                       |                        | ≪ ย้อน           | มกลับ ขึ้นออนต่อไ      |

1.10 หน้าจอการสร้างคำขอแบบเดี่ยว **หน้าที่ 7 พิมพ์ใบคำขอ** เมื่อกรอกข้อมูลและแนบเอกสารประกอบ คำขอรับการรับรองครบถ้วนแล้ว เจ้าหน้าที่สามารถดูตัวอย่างร่างใบคำขอก่อนส่งให้ฝ่ายอำนวยการ โดยให้กด

| 🕲 ຊູໃນ   | คำขอ                                                                                                    |                                                                                |
|----------|----------------------------------------------------------------------------------------------------|--------------------------------------------------------------------------------|
| :        | โปรแกรมจัดการฐานข้อมูลรับรองมาตรฐานฟาร์มเพาะเลี้ยงสัตว์น้ำ                                                                                             | <b>9</b>                                                                       |
| <b>9</b> | สร้างคำขอแบบเดี่ยว 🛆 > สร้างศาขอ > สร้างศาขอแบบเดี่ยว                                                                                                  | วันอาทิตย์ที่ 19 กันขายน 2564 22:10:41                                         |
| ¢<br>M   | 1.ตรวจสอบข้อมูล 2.ข้อมูลเกษตรกร/ฟาร์ม 3.รายชื่อมุดคลที่สามารถติดต่อได้ 4.ข้อมูลที่นที่ฟาร์ม(7) 5.ความประสงค์ผู้ขึ้น 6.เอกสารแนบ 7. <b>ห้อเพโบค่าขอ</b> | I                                                                              |
| Đ        | เลขที่ใบคำขอ :<br>การแจ้งขอมได้มนแปลงข้อ เลขมัดรประชาวณ<br>™มีการแจ้งแปล์มนแปลงข้อมูลผู้ประกอมการ<br>✔ เข้ามีมีการปลงข้อมูลผู้ประกอมกา                 |                                                                                |
|          | © สงวนดินสิทธิ์ พ.ศ.2563<br>Fisheries Commodity Standard System and Tra                                                                                | าะหลักฐานเพื่อการสืบคัน กรมประมง<br>ceability Division Department of Fisheries |

หน้าต่างโปรแกรมจะแสดงรายละเอียดคำขอให้เจ้าหน้าที่ได้ตรวจสอบข้อมูลให้ถูกต้องและครบถ้วนอีกครั้ง

ก่อนจะกด 🗖 🖏 เข้ามายังฝ่ายอำนวยการ

| งละเอยดใบค่าขอ                                                                                                    | ~ .                                                                                                    |                                                                                                    |                                                                                                    |                                                                                                    |                                                                                                    |                                                                                                    |                                                                                                    | วันอาทิตย์ที่ 19 กันเ |
|----------------------------------------------------------------------------------------------------|----------------------------------------------------------------------------------------------------|----------------------------------------------------------------------------------------------------|----------------------------------------------------------------------------------------------------|----------------------------------------------------------------------------------------------------|----------------------------------------------------------------------------------------------------|----------------------------------------------------------------------------------------------------|----------------------------------------------------------------------------------------------------|-----------------------|
|                                                                                                    | י א מ                                                                                                    | บคำขอแบบเดีย                                                                                                    | 3 > รายละเอียดใบเ                                                                                                    | คำขอ                                                                                                    |                                                                                                    |                                                                                                    |                                                                                                    |                       |
|                                                                                                    |                                                                                                    |                                                                                                    | สัตว์นั้วเ                                                                                                    |                                                                                                    |                                                                                                    |                                                                                                    |                                                                                                    |                       |
| เปตาขอการรบรอง<br>รหัสศาขอ                                                                                                    | เระบบการผลต                                                                                                    | และพลตพะ                                                                                                    | 1816131211 :                                                                                                    |                                                                                                    |                                                                                                    |                                                                                                    |                                                                                                    |                       |
| Application ID :<br>ประเภท                                                                                                    |                                                                                                    |                                                                                                    |                                                                                                    |                                                                                                    |                                                                                                    |                                                                                                    |                                                                                                    |                       |
| Indicated culture practice :<br>ประเภทศาขอ                                                                                                    |                                                                                                    | พารมเลยง                                                                                                    |                                                                                                    |                                                                                                    |                                                                                                    |                                                                                                    |                                                                                                    |                       |
| Indicated culture practice :<br>1 ชื่อผัชออารรับรอง (ผังไระ                                                                                                    | (acoucos)                                                                                                    | ยินขอครั้งแรก<br>มายกเรงค์ รอคดี                                                                                                    |                                                                                                    |                                                                                                    |                                                                                                    |                                                                                                    |                                                                                                    |                       |
| 1. ของฐมอก เจรอจจง (เรอจะ<br>โทรศัพท์มือถือ<br>Mobile abone :                                                                                                    | induriny.                                                                                                    | 0612345678                                                                                                    |                                                                                                    |                                                                                                    |                                                                                                    |                                                                                                    |                                                                                                    |                       |
| เงื่อมารุ่ม (ถ้ามี)<br>5.ชื่อฟารุ่ม (ถ้ามี)                                                                                                    |                                                                                                    | ฟาร์มณรงค์ เลขา                                                                                                    | กะเบียนฟาร์ม : 847596                                                                                                    | 532                                                                                                    |                                                                                                    |                                                                                                    |                                                                                                    |                       |
| 3. ที่ดั้งฟาร์ม                                                                                                    |                                                                                                    | เลขที                                                                                                    | : 1/2                                                                                                    | ช่อย                                                                                                    |                                                                                                    | ถนน                                                                                                    | -10-0                                                                                                    |                       |
| (ddress of farm :                                                                                                    |                                                                                                    | Address no.<br>หมู่ที่                                                                                                    |                                                                                                    | Soi<br>ตำบล/แขวง                                                                                                    |                                                                                                    | Street<br>อำเภอ/เขต                                                                                                    |                                                                                                    |                       |
|                                                                                                    |                                                                                                    | Moo<br>จังหวัด                                                                                                    | - **                                                                                                    | Tambol<br>รหัสไปรษณีย์                                                                                                    | . 84400                                                                                                    | District<br>โหรศัพท์                                                                                                    | -0440245478                                                                                                    |                       |
|                                                                                                    |                                                                                                    | Province<br>โหรสาร                                                                                                    |                                                                                                    | Postal code<br>อี-เมล                                                                                                    |                                                                                                    | Tel.no                                                                                                    | .0012343676                                                                                                    |                       |
| 00000                                                                                                    |                                                                                                    | Fax no                                                                                                    |                                                                                                    | E-mail                                                                                                    | . narong ggman.com                                                                                                    | LINE ID                                                                                                    | . harong                                                                                                    |                       |
| Remark :                                                                                                    |                                                                                                    | Порибериори                                                                                                    | อ่าง 🖓เป็นเพิ่มอียาสันเร                                                                                                    | titadata                                                                                                    |                                                                                                    |                                                                                                    |                                                                                                    |                       |
| Contract address :                                                                                                    |                                                                                                    | เลขที<br>Address no.                                                                                                    | : 1/2                                                                                                    | ามอง เรม<br>รอi                                                                                                    | :2                                                                                                    | ถนน<br>Street                                                                                                    | : นาศา                                                                                                    |                       |
|                                                                                                    |                                                                                                    | หมู่ที<br>Maa                                                                                                    | :4                                                                                                    | <mark>ตำบล/แขวง</mark><br>Tambol                                                                                                    | : คลองท่อมเหนือ                                                                                                    | <mark>อำเภอ/เขด</mark><br>District                                                                                                    | : คลองท่อม                                                                                                    |                       |
|                                                                                                    |                                                                                                    | <b>จังหวัด</b><br>Province                                                                                                    | : กระบี                                                                                                    | รหัสไปรษณีย์<br>Postal code                                                                                                    | :81120                                                                                                    | <b>โหรศัพท์</b><br>Tel no                                                                                                    | :0612345678                                                                                                    |                       |
|                                                                                                    |                                                                                                    | โพรสาร<br>Faxoo                                                                                                    | -                                                                                                    | อี-เมล<br>E-mail                                                                                                    | fnarong@gmail.com                                                                                                    | 10.510                                                                                                    |                                                                                                    |                       |
| <ol> <li>บุคคลที่สามารถติดต่อได้</li> </ol>                                                                                                    | (ควรเป็นด้วแทนหรือบุ                                                                                                    | คดลที่เข้าใจระบ                                                                                                    | บฟาร์ม/องค์กร)                                                                                                    | Crinal                                                                                                    |                                                                                                    |                                                                                                    |                                                                                                    |                       |
| Contact persons (preferred<br>1). ชื่อ                                                                                                    | the management repr<br>: ນາຍແກ້ວ                                                                                                    | esentative or the<br>ศาแหน่                                                                                                    | se with knowledge in t<br>ง<br>ะผู้จัดการฟาร์ว                                                                                                    | he subject of syste<br>ມ                                                                                                    | em is preferable)                                                                                                    |                                                                                                    |                                                                                                    |                       |
| Name<br>โทรศัพท์                                                                                                    | :021457845                                                                                                    | Position<br>โทรสาร                                                                                                    |                                                                                                    |                                                                                                    |                                                                                                    |                                                                                                    |                                                                                                    |                       |
| Tel.no<br>โทรศัพท์เคลื่อนที                                                                                                    | 1 :0625321213                                                                                                    | Fax no<br>อี-เมล                                                                                                    | :<br>Kaew@gma                                                                                                    | il.com                                                                                                    |                                                                                                    |                                                                                                    |                                                                                                    |                       |
| Mobile phone<br>2). ชื่อ                                                                                                    |                                                                                                    | E-mail<br>ศาแหน่                                                                                                    | a .                                                                                                    |                                                                                                    |                                                                                                    |                                                                                                    |                                                                                                    |                       |
| Name<br>โทรศัพท์                                                                                                    |                                                                                                    | Position<br>โหรสาร                                                                                                    | n 1<br>F                                                                                                    |                                                                                                    |                                                                                                    |                                                                                                    |                                                                                                    |                       |
| Tel.no<br>โทรศัพท์เคลื่อนที                                                                                                    | :<br>f                                                                                                    | Fax no<br>อี-เมล                                                                                                    |                                                                                                    |                                                                                                    |                                                                                                    |                                                                                                    |                                                                                                    |                       |
| Mobile phone                                                                                                    |                                                                                                    | E-mail                                                                                                    |                                                                                                    |                                                                                                    |                                                                                                    |                                                                                                    |                                                                                                    |                       |
| <b>(2) พื้นที่รวมของบ่อ (เพ</b><br>Total culture area of po                                                                                                    | พาะ/เลียง)/กระชัง/แพ/<br>onds/cages/rafts/plots<br>ด (ระบุ หน่วยต่อปี)<br>Juce (ton/kg per year)<br>ลี้ยงและบ่อพักน้ำ บ่อป                                                                                                    | 'แปลงที่ขอการรับ<br>บบัดน้ำ ดูน้ำทั้ง ระ<br>เวามประสงค์ขอใ<br>udit performed in                                                                                                    | มรอง :11.00<br>:16.00<br>ะบบระบายน้ำ) :11.00<br>หัดรวจประเมินเป็นภาษ                                                                                                    | วไร่<br>อดับ<br>วไร่<br>ฮา                                                                                                    |                                                                                                    |                                                                                                    |                                                                                                    |                       |
| (1) Useria Winning Control and Control poor<br>Control and Control poor<br>Control and Control poor<br>Control and Control and Control and<br>Control and Control and Control and<br>Control and Control and Control and<br>Control and Control and Control and<br>Control and Control and Control and<br>Control and Control and Control and<br>Control and Control and Control and<br>Control and Control and Control and<br>Control and Control and Control and<br>Control and Control and<br>Control and<br>Control and<br>Co                                                                                                    | นรองครั้งนี้ ข้างแจ้ามีค<br>could like to have the ac<br>รั้งนี้ ข้างแจ้า<br>แก่สันละเงื่อน ใช่ส่าง ๆ<br>gulatione estabilited a<br>yor internation<br>soverups านหรือแน่วย<br>เก่า body or internation<br>yor internation<br>of fisheries to public ce<br>กิจ ข้างแจ้า<br>กิจ ข้างแจ้า<br>กิจ ข้างแจ้า<br>กิจ ข้างแจ้า<br>กิจ ข้างแจ้า<br>กิจ ข้างแจ้า<br>กิจ ข้างแจ้า<br>กิจ ข้างแจ้ม                                                                                                    | ind/or altered in<br>ໂນຮອວຈະນານວານນີ້<br>ກາຣ ແລະອ້ານອ ອ້<br>rtificated/susper<br>ot allow to public<br>ihing more inforr<br>irm address                                                                                                    | the future by the Depai<br>ในระดับสากล ดำเนินกา<br>เรมา จึงหวัดที่ดังทำนี<br>internation of the state of the state<br>internation of the state of the state<br>attion as followed<br>ก็อยู่ที่สามารถคิดต่อได้ C                                                                                                    | rtment of<br>เรล้งเกตการณ์ตรา<br>ธร activity of Depa<br>ของผู้ได้รับการรับ<br>which included de<br>eyond the allowan<br>Contact address                                                                                                    | ວາ ປະະເມີນສອงຄານະເອັດ<br>rtment of Fisheries and<br>reasign of mild.Vonnar<br>tail location of Sub-distr<br>ce in above item 9 (3)                                                                                                    | ว <b>าประเบินซองก</b><br>ting at our prem<br><i>เ/ยกเฉิกการรับ</i><br>ict, District and I                                                                                                    | ณประมง ณ สถานประกอบการของข้าพเจ้<br>ees at all time.<br>asa ให้แก่สารารณชามหาม<br>Province.                                                                           | าได้                  |
| (2) Useful Multivastanti<br>(2) Useful Multivastanti<br>(3) Varianti Multivastanti<br>(4) Warth Lutivastanti<br>(3) Nurrosanti Multivastanti<br>(3) Nurrosanti Multivastanti<br>(3) Nurrosanti Multivastanti<br>(4) Nurrosanti Multivastanti<br>(5) Nurrosanti Multivastanti<br>(5) Nurrosanti<br>(5) Nurrosanti<br>(5) Nurrosanti                                                                                                    | บรองครั้งนี้ ข้างหน้าสัม<br>could like to have the a<br>dould like to have the a<br>double to have the a<br>guitatione stabilished<br>a guitatione stabilished<br>social stabilished<br>social stabilished<br>for a thref<br>a downtage. I advantage.<br>I advantage. I advantage.<br>I advantage.<br>I advantage.<br>I advantage.<br>I advantage.<br>I advantage.<br>I advantage.<br>I advantage.<br>I advantage.<br>I advantage.<br>I advantage.<br>I advantage.<br>I advantage.<br>I advantage.                                                                                                    | nd/or altered ini<br>ในรองระบบงานใ<br>การ และสามอ ฮ้<br>rtificated/suspect<br>ot allow to public<br>at allow to public<br>ining more inform<br>ining more inform<br>ining more inform<br>ining more inform                                                                                                    | the future by the Depar<br><b>นระดับสากล ดำ เป็นกา</b><br>body to conduct withe<br>num จึงมาร์ดที่ตั้งทำร์มี<br>inded/withdrawal name<br>: further information b<br>mation as followed<br>คือยู่ที่สามารถคิดต่อได้ C<br>ม้อมูลลื้น ๆ (ระบุ) Others                                                                                                    | rtment of<br>is disting a science of the<br>second science of the<br>avail disting to the<br>which included de<br>which included de<br>eyond the allowan<br>Contact address<br>(indicated)                                                                                                    | าจ ประเมินของคณะยุ่คร<br>htment of Fisheries aud<br>หรองยุ่อก พักไข/เห็กกอะ<br>tail location of Sub-distr<br>ce in above item 9 (3)                                                                                                    | วจประเมินของก<br>ting at our prem<br>แ/เขณะกิกการรับ<br>ict, District and I                                                                                                    | ณประมง ณ สถาบประกอบการของข้าพเจ้<br>sea at all time.<br>sea Vidinfar รางณฑมหราม<br>Yrowince.                                                                          | าได้                  |
| (2) પરંગ 100/1763 and 100 and 100 and                                                                                                    | บรองสะจังนี้ รำหางรับส์<br>could like to have the an<br>distance of the second like to have the an<br>distance stabilished<br>applications established<br>applications established<br>applications established<br>applications and applications<br>of stabilished<br>applications application<br>of stabilished<br>applications application<br>of the second stabilished<br>applications applications application<br>of the second stabilished<br>applications applications application<br>of the second stabilished<br>applications applications application<br>of the second stabilished<br>applications applications applications applications<br>applications applications applications applications<br>applications applications applications applications applications<br>applications applications applications applications applications<br>applications applications applications applications applications<br>applications applications applications applications applications<br>applications applications applications applications applications<br>applications applications applications applications applications<br>applications applications applications applications applications<br>applications applications applications applications applications applications<br>applications applications applica                                                                                                    | ind/or altered ini<br>ກິນຮ້ອວະວະນາວານໃ<br>ກລາ accreditation<br>ກາຣ ແລະສຳນາ ສໍ<br>rtificated/susper<br>ot allow to public<br>ihing more infor<br>irm address ເອົາ<br>ເກັ<br>ງ ເນື້ອປະະກອນກ                                                                                                    | the future by the Depa<br>นะเจริมชากล สำเนินกา<br>ไอปฟ to conduct wither<br>เกมา จึงเวิร์คที่รังฟ้ารับ<br>เริ่มชาติ/withdrawal name<br>เริ่มชาติมารถอิเตอชไป<br>เริ่มมูลอื่น ๆ (ระบุ) Others<br>หรพิจารณาตั้งต่อไปนี้<br>มรมจิเป็น                                                                                                    | rtment of<br><b>เรลิงเกตการณ์คระ</b><br>ธร.activity of Deps<br><b>สวยงรู้ได้รับการรับ</b><br>which included de<br>eyond the allowan<br>Contact address<br>(indicated)                                                                                                    | งจางระบำเวลงคณะรู้ตัดร<br>rtment of Fisheries audion<br>หรองรู้ถูก พักรับ/เพิ่กคอ<br>tail location of Sub-dista<br>cice in above item 9 (3)                                                                                                    | ว <b>จประเมินของก</b><br>ting at our prem<br><b>ม/ยกเล็กการรับ</b><br>ict, District and I                                                                                                    | ณประมง ณ สถาบประกอบการของข้าพเจ้<br>sea at all time.<br>sea ให้แก่สารารณชมหราบ<br>Yrowince.                                                                           | าเล้                  |
| (a) Ukraintantiinen on taisen on taisen on tai                                                                                                    | มหลองสรังมี รังหนังสือ<br>could like to have the av<br>รึ่งมี รังหนัง<br>สามาณะเงือนไปสะคว<br>อุณปสมการ และประกอบ<br>อุณปสมการ เอาปมโต<br>เอาส์ เป็นสามาณี<br>อุณปลามสามาณี<br>อุณปลามสามาณี<br>อุณปลามสามาณี<br>เป็นสามาณี<br>เป็นสาณ                     | nd/or altered in<br><b>Susads:</b><br>Jua accreditation<br>nys usaftua &<br>triticated/suspen-<br>tat allow to public<br>hing more inform<br>mr address @                                                                                                    | the future by the Depa<br>เหตะสินสาวกล สำเนิมาา<br>body to conduct write<br>body to conduct write<br>in the stand share the stand<br>conductive stand share<br>the stand share the stand<br>facification stand<br>facification stand<br>facificatio                                                                                                    | rtment of<br>เรลิงเกตการณ์ตระ<br>ของรู้ได้รับการรับ<br>ของรู้ได้รับการรับ<br>พ                                                                                                    | งราประเมินของคณะผู้สะ<br>หาราชการได้ ได้ได้มาตาม audio<br>หาราชการได้ เป็นประเทศ<br>ce in above item 9 (3)<br>เกาะรับของ                                                                                                    | วาประเมินของก<br>ting at our prem<br><i>เข้ยเกิดการรับ</i><br>ict, District and I                                                                                                    | รมประมง ณ สถานประกอบการของข้าพเจ้<br>ees at all time.<br>อง ไม่แก่สารารณชมหราม<br>Yrovince.                                                                           | าได้                  |
| (a) Ukrainen Minken Minken Min                                                                                                    | มหองครั้งนี้ ข้างหรังสืบ<br>could like to have the av<br>could like to have the av<br>guilatione established<br>your internatione established<br>your internation<br>availation body or internation<br>availation public<br>availation public<br>availation of allow public<br>availation of allow public<br>availation fail on you bit<br>availation fail on you bit<br>you show that is a statistic<br>function of a statistic available<br>of the statistic available<br>of the statis                                                                                                    | nd/or altered in<br>ใน <b>รองรวมบงาน</b><br>ala carefliation<br>ala carefliation<br>ala carefliation<br>at allow to gublic<br>hing more infor-<br>ming more infor-<br>ming more infor-<br>infor-<br>infor-<br>ming more infor-<br>infor-<br>ming more infor-<br>infor-<br>ming more infor-<br>infor-<br>ming more infor-<br>infor-<br>ming more infor-<br>infor-<br>ming more infor-<br>infor-<br>ming more infor-<br>infor-<br>ming more infor-<br>infor-<br>ming more infor-<br>infor-<br>ming more infor-<br>ming more inf                                                                                                    | the future by the Departure สำนักภาค สำนักภาค<br>เนาะสัมคากค สำนักภาค<br>กากกร้างที่ได้ทำได้มาคา<br>สำนักที่ได้ทำได้ สำนักที่ได้ทำได้<br>สำนักที่สามารถติดสติลได้ C<br>ส่งสูงสีนา (ชายุสาสามารถติดสติลได้<br>ไม่<br>แก่กรณการญัติสามารถดา<br>หม่อนการค่า ที่มีอาสุปัน<br>คนสะสำนามในกร่างสารสา                                                                                                    | rtment of<br>หลังเกตการณ์เครา<br>ของสุโฟรันการรับ<br>พงห่าch included de<br>eyond the allowan<br>Contact address<br>(indicated)<br>ระเภาหอกสารแนน<br>หมามนิติมุคตลที่ขอวิว<br>สำหว่า 90 วัน มันแต่<br>โวประชาวนแตะสำเว                                                                                                    | งา ฟอรามันของคณะรูโตร<br>การของสา (ชาวไปหราย<br>สามส์ location of Sub-dist<br>ce in above item 9 (3)<br>                                                                                                    | วางประเมินของก<br>ting at our premu<br>WundinnYster<br>ict, District and i<br>ict, District and i | รมประมง ณ สถานประกอบการของข้าทเจ้<br>ess at all time.<br>ess ไม่แก่สารารณชมหราม<br>Yrovince.                                                                          | าส์                   |
| (a) Ukraining (Charles Charles Charles Charles (Charles Charles Charle                                                                                                    | มหองครั้งนี้ ข้างหรังสืบ<br>could like to have the av<br>could like to have the av<br>guilatione established<br>y mitact 30 mit 20 mit 20 mit 20 mit<br>could be available to public<br>available to public<br>full to public<br>available to public<br>available to public<br>avai                                                                                                    | nd/or altered in<br>ในของรวมงามไ<br>al accreditation<br>การ และส่านอ ส์<br>ot allow to public<br>hing more inform<br>informations<br>ot allow to public<br>hing more inform<br>or allow to public<br>information<br>ot allow to public<br>information<br>ot allow to public<br>information<br>ot allow to public<br>information<br>ot allow to public<br>information<br>other<br>other<br>o                                                                                                    | the future by the Departure สำนักการ สำนักการ<br>หนะสมัยสารคล สำนักการ<br>(boot) to conduct within<br>the source of the source of the source of the source<br>the source of the source of the source of the source<br>(for the source of the source of the source of the source)<br>(for the source of the source of the source of the source<br>(for the source) (for the source) (for the source)<br>(for the source) (for the source) (for the source)<br>(for the source) (for the source) (for the source)<br>(for the source) (for the source) (for the source)<br>(for the source) (for the source) (for the source)<br>(for the source) (for the source) (for the source)<br>(for the source) (for the source) (for the source) (for the source)<br>(for the source) (for the source) (for the source) (for the source)<br>(for the source) (for the source) (for the source) (for the source)<br>(for the source) (for the source) (for the sou                                                                                                    | rtment of<br>créduum reculeurs<br>as activity of Depu<br>as a vertification reculeurs<br>as a vertification of the<br>second the allowan<br>contact address<br>(indicated)<br>(indicated)<br>creation as a vertification<br>(indicated)<br>creation as a vertification<br>creation of the association<br>creation of the association of the association<br>creation of the association of the association<br>creation of the association of the association<br>creation of the association of the association<br>creation of the association of the association<br>creation of the association of the association of the association<br>creation of the association of the association of the association<br>creation of the association of the association of the association<br>creation of the association of the association of the association of the association<br>creation of the association of the association of th                                                                                                    | งฯ ประมันของคณะผู้ตร<br>หากตาย 16 Tohenies สมให้<br>สาม location of Sub-data<br>ce in above item 9 (3)<br>                                                                                                    | วางประเมินของก<br>ประเภ สง cur prem<br>ประเท สง cur prem<br>เล่ cit, District and I<br>ประการ<br>มี)<br>มสำนาจ (ถ้ามี)                                                                                                    | รมประมง ณ สถานประกอบการของข้าทเจ้<br>ess at all time.<br>ess ไม่แก่สารารณชมหราม<br>Yrovince.                                                                          | าเส                   |
| (a) Ukrain Murrikaniaa<br>Estimated of total pool<br>(a) Wurkh (harrar vid)<br>(b) Wurkh (harrar vid)<br>(b) Wurkh (harrar vid)<br>(b) Wurkh (b) Wurkh (b)<br>(c) Wurkh (b) Wurkh (b)<br>(c) Wurkh                                                                                                    | มหองครั้งนี้ ข้างหรังสืบ<br>could like to have the av<br>could like to have the av<br>gotatione established<br>your internatione established<br>your internatione<br>avantering the public<br>avantering the public<br>avantering the public<br>avantering the public<br>avantering the public<br>avantering the public<br>avantering the public<br>avantering the public<br>avantering the public<br>avantering the public<br>mutantering the public<br>avantering the public<br>avantering the public avantering<br>avantering the public avantering the public<br>avantering the public avantering the public<br>avantering the public avantering the public<br>avantering the public avantering the public<br>avantering the public avantering the public<br>avantering the public avantering the public<br>avantering the public avantering the public<br>avantering the public avantering the public avantering the public<br>avantering the public avantering the public avantering the public<br>avantering the public avantering the public avantering the p                                                                                                    | ายปังห alterest in<br>มีมาสิงสาราปเล่าไป<br>มาสิงสาราปเล่าได<br>พาร และสำนาย สำ<br>หาร และสำนาย สำ<br>ราช<br>ราช<br>ราช<br>ราช<br>ราช<br>ราช<br>ราช<br>ราช                                                                                                    | ปละ กับเมาะ by ปีต. Cacus<br>ปละสัมลาคล สำเนินก<br>body to conduct within<br>Inne จึงหวัดสี่ได้ส่งทำนับ<br>เป็น จึงหวัดสี่ได้ส่งทำนับ<br>เป็น จึงหวัดสามารถติดต่อได้<br>สื่อผู้สีสามารถติดต่อได้<br>สื่อผู้สีสามารถติดต่อได้<br>สื่อผู้สีสามารถติดต่อได้<br>มี<br>มัน/กรรมการผู้มีสามารถติด<br>เป็น/กรรมการผู้มีสามารถติด<br>เป็น/กรรมการผู้มีสามารถติด<br>เป็น/กรรมการผู้มีสามารถติด<br>เป็น กรรมร่างและสานาริตามีสาสา<br>สาม สามารถและสานาริตามสาสา                                                                                                    | rement of<br>issianen y saise<br>so activity of Depara-<br>so activity of Depara-<br>so activity of Depara-<br>so activity of Depara-<br>ity of Deparation of Deparation<br>issianes and Deparation of Deparation<br>(indicated)<br>sciences activity of Deparation<br>sciences activity of Deparation<br>(indicated)<br>sciences activity of Deparation<br>sciences activity of Deparation<br>sciences                                                                                                    | งฯ ประเมินของคณะผู้ตร<br>หากตอบ 17 โรโมงก่าย สมมาณ<br>สาม โอเสมอา of รับป-ต่อย<br>สาม โอเสมอา of รับป-ต่อย<br>เอเล บางกับรอง<br>ในการกับรอง<br>ในการกับรอง<br>เอเล บางกับราง<br>เอเล บางกับราง<br>เอเล บางกับราง<br>เอเล บางกับราง<br>เอเล บางกับรางกานเจ้                                                                                                    | 29ປຣະໝີນສອດກ<br>ting at our premu<br>Wuniannschu<br>kit, District and i<br>ນສຳນາຈ (ຄຳມີ)<br>ນສຳນາຈ (ຄຳມີ)                                                                                                    | รมประบง ณ สถาบประกอบการของข้าพเจ้<br>ess at all time.<br>อง ไม่แก่สารารณชมหราบ<br>ท่างท่อง.<br>หลัด และรายละเมียดอื่นๆ<br>เอาหนนี่ยงสัดวิว่าควมคุณในกายประมง (จ.สด)   | rtá                   |
| (a) Ukrain Harrison Harrison H                                                                                                    | มหองครั้งนี้ ข้างหรังสืบ<br>coold like to have the av<br>coold like to have the av<br>guilatione established<br>y attituation of the state of the state<br>in the state of the state of the state<br>in the state of the state of the state<br>in the state of the state of the state<br>in the state of the state of the state<br>in the state of the state of the state<br>in the state of the state of the state<br>in the state of the state of the state<br>in the state of the state of the state<br>in the state of the state of the state<br>in the state of the state of the state<br>in the state of the state of the state<br>in the state of the state of the state<br>intervention of the state of the state<br>is the state of the state of the state<br>is the state of the state of the state<br>is the state of the state of the state<br>is the state of the state of the state<br>is the state of the state of the state<br>is the state of the state of the state<br>is the state of the state of the state<br>is the state of the state of the state<br>is the state of the state of the state of the state<br>is the state of the state of the state of the state<br>is the state of the state of the state of the state<br>is the state of the state of the state of the state of the state<br>is the state of the state of the                                                                                                    | ายชับของโรงางร่างเหา<br>ไม่มีการสารมายเหาะ<br>เหาะ<br>เป็น<br>เป็น<br>เป<br>น<br>เป็น<br>เป็น | ปละ กับบาร by ปีค. Capat<br>ปละสัปนราคล สำเนินกา<br>body to conduct within<br>Tune จึงหวัดสี่ได้ส่งทำนับ<br>และ จึงหวัดที่ได้ส่งทำนับ<br>เสียสู่ที่สามารถติดต่อไป<br>ที่อยู่ที่สามารถติดต่อไป<br>เป็น/กรรมการผู้มีสามารถติดต่อไป<br>เป็<br>ม/กรรมการผู้มีสามารถติดต่อไป<br>เป็<br>ม/กรรมการผู้มีสามารถติดต่อไป<br>เป็<br>เรื่องสี่แบบของประสาม<br>จับ กรณีแกษตรกรผู้เพาะเบ                                                                                                    | rement of<br><b>issiJunen remere</b><br><b>iss activity</b> of Deputy<br><b>issu2 lisbitury</b><br><b>resu2 lisbitury</b><br><b>resu2 lisbitury</b><br><b>issue lisbitury</b><br><b>issiJune</b><br><b>issiJune</b><br><b>issi</b> | งฯ ประเมินของคณะผู้ตร<br>หากตาย 16 Tohenie สมให้<br>สาม location of Sub-data<br>ce in above item 9 (3)<br>                                                                                                    | 2ຈຸປຣະເໝີນສອດກ<br>ting at our premu<br>ແ/ບກເຄີກກາຣົນ<br>ແ/ບກເຄີກກາຣົນ<br>ເຊິ່ງ<br>ໝໍານາຈ (ດຳມີ)<br>ຈຸນນາຮັດຈຸປກຣແຕ່ກາກ                                                                                                    | รมประบง ณ สถาบประกอบการของข้าพเจ้<br>ess at all time.<br>ess Tatinfareารณชมหราม<br>Yookoo.<br>หลัด และรายละเมียดอื่นๆ<br>เพราะเนี่ยงลักว่าควมคมกับกามประบง (จลด)      | -16<br>               |
| (a) Ukrain Hurrikeisen Hurrikeisen Hurrike                                                                                                    | มนรองสรังมี ร่างหรังมี สัง<br>coold like to have the av<br>coold like to have the av<br>guidatione established a<br>guidatione established a<br>secture of the sector and the sector<br>for the sector and the sector<br>for the sector and the sector<br>for the sector and the sector<br>for the sector and the sector<br>management of the sector and the sec-<br>ne sector and the sector and the sec-<br>tor and the sector and the sector<br>for the sector and the sector<br>for the sector and the sector and the<br>sector and the sector and the sector<br>for the sector and the sector and the<br>sector and the sector and the sector and the<br>sector and the sector and the sector and the<br>sector and the sector and the sector and the<br>sector and the sector and the sector and the<br>sector and the sector and the sector and the<br>sector and the sector and the sector and the<br>sector and the sector and the sector and the<br>sector and the sector and the sector and the sector and the<br>sector and the sector and the sector and the sector and the<br>sector and the sector and the sector and the sector and the<br>sector and the sector and the sector and the sector and the sector and the<br>sector and the sector and the sector                                                                                                    | nd/or altered in<br>ในรองรามบงานไ<br>หมาย accretitation<br>ry และสำนาย accretitation<br>ry และสำนาย accretitation<br>เกมาะ<br>า เพื่อประกอบภา<br>า เพื่อประกอบภา<br>หมายจำกับสื่อสอง<br>สะเมืองที่มีต่อเจน (เ<br>เฉลาะกรณีย์ก<br>าล (เฉลาะกรณีย์ก<br>เป็น) (เกลากายสะเมือง                                                                                                    | ปละ โมนาร by ปีต. Group<br>ปละสัมลาคล สำเนินกา<br>body to condect within<br>than จึงหวัดที่สังสำหัน<br>เปลย์ไฟฟปีปสามารถได้เสียง<br>ก็แข่งโครมารถติดต่อได้ (<br>เป็นสุดอื่น (จรม) Others<br>เหราจิจารณาจะติสตาได้ (จรม)<br>ไป<br>ม/กรรมการญี่ได้งานาจดง<br>เหราจิจารณาจะตั้งต่อไปไป<br>ม/กรรมการญี่ได้งานาจดง<br>เหราจิจารณาจะตั้งได้เอาะุ่นไป<br>ว่าจะและสำนามารถประสาศ<br>อ้าง กรณีเกษตรกรญ่านารม<br>รณสานมาตรประสาย<br>เมื่อคามแบกของราน Cons                                                                                                    | rtment of<br><b>Statumen youlass</b><br>as activity of Deparation<br>as a statistic of Deparation<br><b>Statistics</b><br>which moduled de<br>which moduled de<br><b>Statistics</b><br><b>Statistics</b><br><b>Sta</b>                                                                                                    | งา ประเมินของคณะรู้ตั้ง<br>หากตอบ 1 (Followies autor)<br>สาม โดงสมัด ที่ 5 มี- 5 มี- 5 มี- 5 มี-<br>สาม โดงสมัด ที่ 5 มี- 5 มี- 5 มี-<br>สาม โดงสมัด 1 มี- 5 มี- 5 มี-<br>เมาะรับรอง<br>มากรับรอง<br>เอง รากจำนนี้- ออก โรงส์รี<br>องส์เหนือสือชายองการแจ่ง<br>องส์เหนือสือชายองการแจ่ง                                                                                                    | ว <b>จประเมินของก</b><br>เริ่มฐายังมายุคยาม<br>เข้ามายังการรับ<br>เข้า<br>มสำนาจ (ถ้ามี)<br>มสำนาจ (ถ้ามี)                                                                                                    | ณประบง ณ สถาบประกอบการของข้าพเจ้<br>ess at all fine.<br>ess ไม่เครื่อง ไม่เครื่อง<br>frovince.<br>หลืด และรายละเอียดอื่นๆ<br>เพราะเนี้ยงสัตร์ป่าควบคนกันกณประบง (จสด) | nă                    |
| (a) Ukrai Hürrikkeises<br>Channel of teste production<br>(c) Submitted for teste production<br>(c) Submitted for teste production<br>(c) Submitted                                                                                                    | มนองสะดังมี ร่างหรังมี<br>could like to have the av<br>could like to have the av<br>difference of the second like to have the av<br>guidatione established av<br>guidatione established av<br>difference of the second like of the<br>second like to public or<br>advantage 1<br>available of allow public or<br>advantage 1<br>available of allow public or<br>advantage 1<br>available of allow public or<br>advantage 1<br>available of allow public or<br>advantage 1<br>available of allow public or<br>advantage 1<br>available of allow public<br>or advantage 1<br>available of allow public<br>or advantage 1<br>available of allow public<br>or advantage 1<br>available of allow public<br>or advantage 1<br>available of allow public<br>available of allow public<br>or advantage 1<br>available of allow public<br>or advantage 1<br>available of advantage 1<br>available of advantage 1                                                                                                    | nd/or altered in<br>ในรองรามบงาน<br>าง และร้านอร์<br>trificated/ouspect<br>trificated/ouspect                                                                                                    | ปละ โมนาะ by ปีต Group<br>ปละสัมลากล สำเนินกา<br>body to condect within<br>the จึงมี รัดที่สังฟารับ<br>เปลย์ไฟฟร์ไปสามารถโดย ได้<br>ก็แข่งโครมารถติดต่อได้ (<br>เป็นสุดอื่น (จรม) Others<br>เห็นจะการญัยธ์วามาจลง<br>หนึ่งความการญัยธ์วามาจลง<br>หนึ่งความการญัยธ์วามาจลง<br>เรมียะการก็ ที่มีอายุไม่<br>ไม่<br>โอ กรณีเกษตรกรผู้เพาะเบ<br>รอมสามมาตรฐาน GC M<br>เมื่อตามแบบทล์ช่ม F-AD                                                                                                    | rtment of<br>หรือมาดการณ์ตระร<br>ธร. activity of Deparations<br>as a activity of Deparations<br>which included de<br>which included de<br>activity of the allowan<br>contact address<br>(indicated)<br><b>SELIVIDIA</b><br><b>SELIVIDIA</b><br>(indicated)<br><b>SELIVIDIA</b><br><b>SELIVIDIA</b><br>(indicated)<br><b>SELIVIDIA</b><br><b>SELIVIDIA</b><br>(indicated)<br><b>SELIVIDIA</b><br><b>SELIVIDIA</b><br>(indicated)<br><b>SELIVIDIA</b><br><b>SELIVIDIA</b><br>(indicated)<br><b>SELIVIDIA</b><br><b>SELIVIDIA</b><br>(indicated)<br><b>SELIVIDIA</b><br>(indicated)<br>(indicated)<br><b>SELIVIDIA</b><br>(indicated)<br><b>SELIVIDIA</b><br>(indicated)<br><b>SELIVIDIA</b><br>(indicated)<br><b>SELIVIDIA</b><br>(indicated)<br><b>SELIVIDIA</b><br>(indicated)<br>(indicated)<br><b>SELIVIDIA</b><br>(indicated)<br>(indicated)<br><b>SELIVIDIA</b><br>(indicated)<br>(indicated)<br><b>SELIVIDIA</b><br>(indicated)<br>(indicated)<br>(indi                                                                                                    | งา ประเมินของคณะรู้ตั้ง<br>หากตาย 15 โรโมคาร สมมัก<br>สาม โออะเอก of Sub-data<br>casign พักปัวหัวคง<br>อ.<br>มาารับรอง<br>มารับรอง<br>มารับรอง<br>มารับรอง<br>ส่วนการแป้ตนปานของผู้ในผล<br>ลงมากขึ้นสื่อชายอง (เริ่<br>เองมากขึ้นสื่อชายองการแจ่ง                                                                                                    | ว <b>จประเมินของก</b><br>เกิญส์ อนายุคลา<br><i>มัย</i> กเลิกการ์บิน<br>เมื่<br>เป้)<br>มสำนาจ (ดำมิ)<br>จนหรืออุปกรณ์การ                                                                                                    | รมประบง ณ สถาบประกอบการของข้าพเจ้<br>ess at all time.<br>ess Tufurfar รางแชนพราบ<br>frovince.                                                                         | 114<br>               |
| <ul> <li>(1) UKP114014768888</li> <li>(2) UKP1140147688888</li> <li>(3) UKP114014768888</li> <li>(4) Winth Liborard 2014</li> <li>(4) Winth Liborard 2014</li> <li>(5) Winth English</li> <li>(5) Winth English</li> <li>(5) Winth English</li> <li>(5) Winth Liborard 2014</li> <li>(5) Winth Liborard 2014</li> <li>(5) Winth Liborard 2014</li> <li>(5) Winth Liborard 2014</li> <li>(5) Winth Liborard 2014</li> <li>(5) Winth Liborard 2014</li> <li>(6) Winth Liborard 2014</li> <li>(7) Winth Vinterard 2014</li> <li>(7) Winth Vinterard 2014</li> <li>(7) Winterard 2014</li></ul>                                                                                                    | มหองครั้งนี้ ข้างหรังสืม<br>coold like to have the av<br>coold like to have the av<br>did time to have the av<br>did time to have the av<br>guitatione established av<br>did to the state of the state of the<br>state of the state of the state of the<br>state of the state of the state<br>and state of the state of the<br>state of the state of the state of the<br>state of the state of the state of the state of the<br>state of the state of the state of the state of the<br>state of the state of the state of the state of the<br>state of the state of the state of the state of the<br>state of the state of the state of the state of the state of the<br>state of the state of the state of the state of the state of the<br>state of the state of the state of the state of the state of the state of the state of the state of the state of the state of the state of the state of the state of the state of the state of the state of the state of the state of the state of the state of the state of the state of the s                                                                                                    | nd/or altered in<br>ในรองรามงานใ<br>หาร และสำนอร์<br>trificated/outper<br>trificated/outper<br>at allow to public<br>hing more informa-<br>information and and and<br>at allow to public<br>hing more information<br>at allow to public<br>information<br>at allow to public<br>at allow to public                                                                                                    | ปละ โมนาะ by ปีต. Group<br>ปละสันลากล สำเนินกา<br>body to condect within<br>the จึงบริษัทส์เจ้าฟาน<br>ded/withidrawal name<br>further information<br>ก็อยู่ที่สามารถคิดต่อได้<br>ก็อยู่ที่สามารถคิดต่อได้<br>ก็อยู่ที่สามารถคิดต่อได้<br>ก็อยู่ที่สามารถคิดต่อได้<br>ก็อยู่<br>ก็มากรถางหมู่มีอำนาจคง<br>หมือกรณะการผู้มีอำนาจคง<br>เป็นการสา ที่มีอายุไม่<br>มาจและสำนามาธรประจำผ<br>อ้าง กรณีเกษตรกรผู้เพาะเ<br>ขณะสามมาตรฐาน CoC H<br>เมื่อตามแบบฟอร์ม F-AD                                                                                                    | rtment of<br>Visionen yolles:<br>sea activity of Deparements<br>and Highing Vision of Deparements<br>which included de<br>vision of the activity of the activity<br>(indicated)<br>(indicated)<br>(in                                                                                                    | งๆ ประเมินของคณะผู้ตร<br>หากตอบ (Followies audio<br>tali location of Sub-data<br>ce in above item 9 (3)<br>เมาะจับรอง<br>มหารับรอง<br>สมขัดสามหรือสืบของ (คำ<br>สมขัดสามหรือสืบของ (อาการแจ้ง<br>สมชัยเของสืบของสืบของ (อาการแจ้ง<br>สมชัยเของสืบของสืบของ (อาการแจ้ง<br>สมชัยเของสืบของสามารองการแจ้ง<br>สมชัยเของสืบของสืบของ (อาการแจ้ง<br>(อาการแจ้งสืบของสามารองการแจ้ง                                                                                                    | วางโอะเป็นของก<br>เกิญส และ prem<br>Warnikannstein<br>(cit, District and i<br>cit, District and i<br>แล้ว<br>(cit)<br>มสำนาจ (ดำมี)<br>วงเหรืออุปกรณ์การ                                                                                                    | รมประบง ณ สถานประกอบการของข้าพเจ้<br>ess at all fine.<br>ess at all fine.<br>ข้างท่าง.<br>ทั่งการเรื่อง ให้เกิดข้างการเป็นข้าง<br>ท่างท่าง.                           | າໄດ້                  |
| (1) U#9140/U¥68886<br>(2) U#9140/U¥688876<br>(4) With Luberval U<br>(4) With Luberval U<br>(4) With Luberval U<br>(5) War This<br>(5) War This<br>(5) War This<br>(5) War This<br>(5) War This<br>(5) War This<br>(5) War This<br>(5) War This<br>(5) War This<br>(5) War This<br>(5) War This<br>(5) War This<br>(5) War This<br>(5) War<br>(5) War<br>(5) | มหองครั้งนี้ ข้างหรังสัง<br>coold like to have the av<br>coold like to have the av<br>coold like to have the av<br>double to have the av<br>platators and the average<br>platators established av<br>sectury struktury and the average<br>international struktury and the<br>struktury and the average<br>and average average<br>and average average<br>and average average<br>average average average<br>average average average<br>average average average<br>average average average<br>average average average<br>average average average<br>average average average<br>average average average<br>average average average<br>average average average<br>average average average<br>average average<br>average average average<br>average average average<br>average average<br>average average average<br>average average<br>average average<br>average average average<br>average average<br>average average average<br>average average<br>avera                                                                                                    | nd/or altered in i<br>ในรองรวมงานใ<br>หมาย accreditation<br>frification<br>of all accreditation<br>frification<br>at allow to public<br>infine more information<br>of allow to public<br>infine more information<br>of allow to public<br>infine more information<br>of allow to public<br>infine more information<br>of allow to public<br>of allow to public<br>of                                                                                                    | ราง โมนาร by มีค Count<br>มายระดิมากล สำเนินกา<br>โองก่า มาย จำงารังสำเนินกา<br>โองก่า มาย จำงารังสำเนินกา<br>และ จำงารังสำเนินกา<br>ก็อยู่ที่สามารถติดต่อได้ เป็น<br>เป็น (การบาทราย<br>เหรางการญ์ได้ กามาจะกา<br>เป็น (การบาทราที่ ที่มีอายุไป)<br>มากรามการญ์ได้ กามาจะกา<br>เป็น (การบาทราที่ ที่มีอายุไป)<br>มายและสำเนาข้องประจำห<br>สมสำนวน ขนาด และทั้น<br>สมสานวน ขนาด และทั้น<br>เมือด กรณีเกษตรกรผู้เหาน                                                                                                    | rtment of<br>รังสังเกษตารณ์ตระ<br>ธร.สะทัพช์ of Deparement<br>and The State of Deparement<br>which included de<br>which included de<br>contact address<br>(indicated)<br>ระบาทนอกสารแนน<br>มามส์ต้มนคลที่จะกับ<br>รับสารทายและสร้าน<br>ที่มือ/กระชื่อ/มา/เร                                                                                                    | งา ประเมินของคณะผู้ตร<br>หากตาย 16 โรโมงการสอบ<br>สามี location of Sub-data<br>ce in above item 9 (3)<br>                                                                                                    | วางโระเป็นของก<br>เกิญส เช่น poen<br>เห็นกินทึกกรรับ<br>(มาการการการการการการการการการการการการการ                                                                                                    | รมประบง ณ สถานประกอบการของข้าพเจ้<br>ess at all time.<br>อง ไม่เทศรารณชมหราม<br>ท่างท่าง.                                                                             | ntá                   |
| (1) Useri Mari Visiani<br>(2) Useri Mari Visiani<br>(3) Useri Mari Visiani<br>(4) Statu Mari Visiani<br>(4) Statu Mari Visiani<br>(4) Statu Mari Visiani<br>(4) Statu Mari Visiani<br>(4) Statu Mari Visiani<br>(5) Statu Statu Mari Visiani<br>(5) Statu Mari Visiani<br>(5) Statu Mari Visiani                                                                                                    | มหองครั้งนี้ ข้างหรังสัง<br>coold like to have the av<br>coold like to have the av<br>diversity of the second like to have the av<br>diversity of the second like to have the av<br>putation body or internation<br>second like to have the average of the second<br>second like to have the average<br>for the second like to have the average<br>for the second like to have the second like to have the average<br>for the second like to have the second like to have t                                                                                                    | nd/or altered in in<br>ในรองรวมงานไ<br>มาส่วยรายไลเมือง<br>หารและสำนาณี<br>at allow to public<br>infinition of the second second<br>at allow to public<br>infinition of the second second<br>at allow to public<br>infinition of the second second<br>at allow to public<br>infinition of the second second<br>at allow to public<br>at allow to public<br>at all                                                                                                    | ร่าง โมนาร by ชี้เอ Coop<br>มระสัมราค สำเนินท<br>body to condect with<br>mar จึงหวัดที่สังสำหัน<br>และ จึงหวัดที่สังสำหรับ<br>และ จึงหวัดเราะ<br>คะหว้าง เกิดการเมือด<br>ก็อยู่ที่สามารถคิดต่อได้<br>เรื่อมูลอื่น (รณ) Others<br>เราะ<br>เหราง การผู้มีสามารถคิดต่อได้<br>เป็น<br>พ.กรรมการผู้มีสามารถคิด<br>เป็น<br>พ.กรรมการผู้มีสามารถคิด<br>เป็น<br>พ.กรรมการผู้มีสามารถคิด<br>เป็น<br>พ.กรรมการผู้มีสามารถคิด<br>เป็น<br>พ.กรรมการผู้มีสามารถคิด<br>เป็น<br>พ.กรรมการผู้มีสามารถคิด<br>เป็น<br>พ.กรรมการผู้มีสามารถคิด<br>เป็น<br>พ.กรรมการผู้มีสามารถคิด<br>เป็น<br>พ.กรรมการผู้มีสามารถคิด<br>เป็น<br>พ.กรรมการครับ<br>เป็น<br>พ.กรรมการผู้มีสามารถคิด<br>เป็น<br>พ.กรรมการผู้มีสามารถคิด<br>เป็น<br>พ.กรรมการผู้มีสามารถคิด<br>เป็น<br>พ.กรรมการครับ<br>เป็น<br>พ.กรรมการครับ<br>พ.กรรมการครับ<br>พ.กรรมการครับ<br>พ.กรรมการกราย<br>พ.กรรมการครับ<br>พ.กรรมการครับ<br>พ.กรรมการครับ<br>พ.กรรมการครับ<br>พ.กรรมการครับ<br>พ.กรรมการครับ<br>พ.กรรมการครับ<br>พ.กรรมการครับ<br>พ.กรรมการครับ<br>พ.กรรมการครับ<br>พ.กรรมการครับ<br>พ.กรรมการครับ<br>พ.กรรมการครับ<br>พ.กรรมการคราย<br>พ.กรรมการคราย<br>พ.กรรมการคราย<br>พ.กรรมการคราย<br>พ.กรรมการคราย<br>พ.กรรมการคราย<br>พ.กรรมการคราย<br>พ.กราย<br>พ.กรรมการยาราย<br>พ.กรรมการคราย<br>พ.กรรมการคร                                                                                                    | rtment of<br>รังสังเกษตารณ์ตระ<br>ธร. สะทั่งๆ of Deparation<br>สามารถให้เริ่มการให้<br>(indicated) (indicated) (indicated)<br>(indicated) (indicated) (indicated)<br>ระบาทนอกสารแนน<br>สามารถในคลาร์จะส่วนใน<br>รับประชาวถนนสล้าน<br>ที่ปล/กรรดิสังเหน่น<br>สื่น อภิตาวนอนส์<br>สื่น อภิตาวนอน                                                                                                    | งา ประเมินของคณะผู้ตร<br>หากตอบ 17 โรโมงการสอบ<br>สาม โออะไอก of รับช่างสอบ<br>สาม โออะไอก of รับช่างสอบ<br>สาม โออะไอก of รับช่างสอบ<br>และ งารสามรอง<br>ในหรือสอบของสินชายอง (คำ<br>ในหรือสอบของสินชายอง (คำ<br>สอบรายแห้งสอบของสอบของ)<br>(ค่ามี)                                                                                                    | วางโอะเป็นของก<br>เกิญส นอ poen<br>Warnikannstein<br>(cit, District and i<br>(cit, District and i<br>(cit)<br>มสำนาจ (ดำมิ)<br>มสานาจ (ดำมิ)<br>วงหรืออุปกรณ์การ                                                                                                    | รมประบง ณ สถานประกอบการของข้าพเจ้<br>ess at all fine.<br>ess at all fine.<br>ess titufar sางสามหราม<br>frontos.                                                       | niá<br>               |
| <ul> <li>(1) Hearing Weight and Weight and Weight a</li></ul>                                                                                                    | มหองครั้งนี้ ข้างหรังสัง<br>coold like to have the av<br>coold like to have the av<br>coold like to have the av<br>coold like to have the av<br>distinct of the second like to have the<br>guilatione established and<br>second like to have the second like to<br>a second like to have the second<br>for the second like to have the<br>like the second like to have the<br>like to have the second like to<br>for the second like to have the<br>second like to have the second<br>for the second like to have the<br>like to have the second like to<br>for the second like to<br>for the seco                                                                                                    | ndóv altered in i<br>ในรองรวมงานใ<br>หมายในสายคาย<br>trificated/outper<br>trificated/outper<br>at allow to public<br>infing more informa-<br>infing more informa-<br>infing more informa-<br>infing more informa-<br>provide at a state of the state<br>at allow to public<br>infing more informa-<br>a target at a state<br>at a state of the state<br>at a state of the state of the state<br>at a state of the state of the state<br>at a state of the state of the state                                                                                                    | ปละกับบาร by ปีค. Cross<br>ปละสัมลาคล สำเนินก<br>body to condect within<br>the จึงหรือสำหรับ<br>และ จึงหรือสำหรับ<br>ส่งสุดสำหรารเอลิตสอไล่ Conde<br>ก็อยู่ที่สามารอลิตสอไล่ Conde<br>ก็อยู่ที่สามารอลิตสอไล่ Conde<br>ก็อยู่ที่สามารอลิตสอไล่ Conde<br>เหลือสำหรับหรือสำหรับ<br>มัน/กรรมการญี่ได้ว่ามาจลง<br>เป็นมารอมการญี่ได้ว่ามาจลง<br>เป็นการอยการญี่ได้ร่ามาจลง<br>เป็นการอยการญี่ได้ร่ามาจลง<br>เป็นการอยการญี่ได้ระบบ<br>เป็นการอยการจุบัน<br>เป็น เป็นการอาการจำนี่ได้เราะไป                                                                                                    | rtment of<br>รังสังเกษตารณ์ตระ<br>ธร.สะทัพร์ of Deparation<br>and The State of Deparation of Deparation<br>which included de<br>which included de<br>contact address<br>(indicated)<br>ระบาทนอกสารแนน<br>หรื่นอาการณ์ส่วานในเมละสำนา<br>ที่ที่มอการจะด้วาน มันแต่<br>สำนารจะด้วานทันเส                                                                                                    | งา ประเมินของคณะผู้ตร<br>หากตาย 16 โรโมงการสอบ<br>สามี location of รับช่างสาม<br>สาม location of รับช่างสาม<br>และ งารประการสอบ<br>ในหรือสามของ<br>ในหรือสามของ<br>สอง งารประการแจ้ง<br>สอง งารประการแจ้ง<br>สอง งารประการแจ้ง<br>สอง งารประการแจ้ง<br>สอง งารประการแจ้ง<br>เลง งารประการแจ้ง<br>เลง งารประการประการแจ้ง<br>เลง งารประการประการแจ้ง<br>เลง งารประการประกา                                                                                                    | วางโอะเป็นของก<br>เกิญส นอ poen<br>Warnikannstein<br>(cit, District and i<br>(cit, District and i<br>มสำนาจ (ดำมิ)<br>มสำนาจ (ดำมิ)<br>มฉางร้องปกระการประกอบกิจกา                                                                                                    | รมประบง ณ สถานประกอบการของข้าพเจ้<br>ess at all fine.<br>ess at all fine.<br>ess titufar sาณชมหราม<br>frontos.                                                        | ntá                   |
| <ul> <li>Jahamada Gata Markana Kanana Kanana Ka</li></ul>                                                                                                    | มหองครั้งนี้ ข้างหรังสัง<br>could like to have the av<br>could like to have the av<br>could like to have the av<br>could like to have the av<br>could like to have the av<br>could like to have the av<br>patient of the state of the state<br>and the state of the state<br>and the state of the state of the state<br>and the state of the state<br>and the state of the state<br>and the state of the state<br>and the state of the state<br>and the state of the state<br>and the state of the state<br>and the state of the state<br>and the state of the state<br>and the state of the state<br>and the state of the state<br>and the state of the state<br>and the state of the state<br>and the state of the state of the state<br>and the state of the state of the state<br>and the state of the state of the state<br>and the state of the state of the state of the state<br>and the state of the state of the state of the state of the state<br>and the state of the state of                                                                                                    | nd/or altered in i<br>ในรองรวมงานใ<br>หมาย accreditation<br>frificated/outper<br>or usefue ad<br>or allow to public<br>infinite and and accreditation<br>or allow to public<br>infinite and accreditation<br>or allow to public<br>infinite and accreditation<br>or allow to public<br>infinite and accreditation<br>or allow to public<br>acceleration<br>acceleration<br>accele                                                                                                    | ปละกิมนาย by ปีค. Cross<br>ปละสัมลาคล สำเนินก<br>body to condect within<br>the จึงหรือสำหรับ<br>และ จึงหรือสำหรับ<br>ส่งสุดสำหรารเอลิตสอไล่ Condect<br>ก็อยู่ที่สามารอลิตสอไล่ Condect<br>กัน ปีค. (ร่วม Others<br>เหราย การผู้มีสำนารอลิตสอไล่<br>มี<br>มัน/กรรมการผู้มีสำนารอลิตสอไล่<br>เป็<br>ม/กรรมการผู้มีสำนารอลิตสอไล่<br>เป็<br>ม/กรรมการผู้มีสำนารอลิตสอไล่<br>เป็<br>ม/กรรมการผู้มีสำนารอลิตสอไล่<br>เป็<br>ม/กรรมการครั้งได้เอาไปเรี<br>เป็<br>มกระบบ เรื่อง<br>เป็<br>เป็<br>เป็<br>เป็<br>เป็<br>เป็<br>เป็<br>เป็<br>เป็<br>เป็                                                                                                    | rtment of<br>Statumen youlass<br>as activity of Department<br>as a activity of Department<br>which included de<br>which included de<br>contract address<br>(indicated)<br>ระบาทนอกสารแนน<br>มามสินในคลาร์จะส่วน<br>มันโปรงการปลาย<br>สันธ์ หนึ่งการจะสื่องสนาย<br>มันโปรงการปลาย<br>สันธ์ หนึ่งการจะสื่องสนาย<br>มันโปรงการปลาย<br>สันธ์ หนึ่งการจะสื่องสนาย<br>มันโปรงการปลาย<br>สันธ์ หนึ่งการจะสื่องสนาย<br>มันโปรงการปลาย<br>สันธ์ หนึ่งการจะสื่องสนาย<br>มันโปรงการปลาย<br>สันธ์ หนึ่งการจะสื่องสนาย<br>มันโปรงการปลาย<br>สาย<br>สาย<br>สาย<br>สาย<br>สาย<br>สาย<br>สาย<br>สาย<br>สาย<br>ส                                                                                                    | งา ประเมินของคณะผู้ตร<br>หากครถ่าง (Tolkenies aud)<br>สาม โปอะไปการ<br>สาม โปอะไปการ (Sub-dist)<br>เอา (Sub-dist)<br>(Sub-dist)<br>(Sub-di | วางโอะเป็นของก<br>เกิญส นอ poen<br>Warnikannstein<br>(cit, District and i<br>ucit, District and i<br>มสำนาจ (ดำมิ)<br>มสำนาจ (ดำมิ)<br>มฉางร้องปกระการประกอบกิจกา                                                                                                    | รมประบง ณ สถานประกอบการของข้าพเจ้<br>tesa at all time.<br>อง ไม่เทศรารณชมหราม<br>ท่างท่าง.                                                                            | nia<br>               |
| <ul> <li>(a) Marali Michi Yakima Michi Yakima Yakima Y</li></ul>                                                                                                    | มหองสรังมี ร่างหรังมี<br>could like to have the ar<br><b>รึ่งมี ร่างหรัง</b><br><b>รึ่งมี ร่างหรัง</b><br><b>รึ่งมี ร่างหรัง</b><br><b>รุ่งมี ร่างหรัง</b><br>เป็นสายครายสมไปได้<br>เอาการข้อง เชาะสินสาย<br>เขาะสินสาย<br>เขา | ndóv altered in i<br>ในรองรวมงานไ<br>หมายไม่มาย<br>หายและในส่ง<br>or และในส่ง<br>or และในส่ง<br>เป็น<br>เป็น          | สมสาระบุรัสมารณ์<br>มาระสัมสารณ์ สำนัญกา<br>ไออย่าง Iscondect within<br>โออย่าง Iscondect within<br>โออย่าง Iscondect within<br>กันรูปสามาระติสสาร<br>เหมือง กรณ์ในการเราะติสสาร<br>เหมือง กรณ์<br>เป็น<br>มากรามการญี่ได้งานาจลง<br>เป็น<br>มากรามการญี่ได้งานาจลง<br>เป็น<br>มากรามการญี่ได้งานาจลง<br>เป็น<br>มากรามการญี่ได้งานาจลง<br>เป็น<br>มากรามการญี่ได้งานาจลง<br>เป็น<br>เป็น | rtment of<br>หรือมาดการณ์คระร<br>as activity of Deputy<br>as activity of Deputy<br>which included de<br>which included de<br>eyond the allowan<br>contact address<br>(indicated)<br>ระบาทนอกสารแนน<br>สะบาทนอกสารแนน<br>สะบาทนาทนอกสารแนน<br>สะบาทนอกสารแนน<br>สะบาทนอกสารแนน<br>สะบาทนอก                                                                                                    | จางประเมินของคณะรู้ดีส<br>เกาะกลาง (Followies and<br>tail location of Sub-data<br>cosignin หักไว้บังกักคล<br>tail location of Sub-data<br>cosignin หักไว้บังกลาง<br>เมาะหัวบรอง<br>เมาะหัวบรอง<br>เลง หางน้ำแน้า-ออก โรงวินี<br>เลง หางน้ำแน้า-ออก โรงวินี<br>เลง เลง (โรงวินี)<br>(กัน)                                                                                                    | อางโระเป็นของก<br>เกิญส นอ มองก<br>เพราะเลิการจับ<br>เริ่ม ()<br>มสำนาจ (ดำมิ)<br>มสำนาจ (ดำมิ)<br>มสำนาจ (ดำมิ)<br>มสำนาจ (ดำมิ)<br>มสำนาจ (ดำมิ)<br>มสำนาจ (ดำมิ)                                                                                                    | ณประบง ณ สถามประกอบการของข้าทเจ้<br>esa at al fune.<br>esa b ในที่กระทราณขมหราม<br>frontoc.                                                                           | ાર્ચ<br>              |

ทั้งนี้ หากเจ้าหน้าที่ต้องการแก้ไขข้อมูลหรือแก้ไขเอกสารแนบ สามารถกด <sup>ในกันใบสารอ</sup> เพื่อเข้าไปแก้ไข ข้อมูลหรือไฟล์เอกสารได้ โดยส่วนที่เจ้าหน้าที่จะสามารถแก้ไข จะสามารถแก้ไขได้ที่หน้าที่ 2 เป็นต้นไป หรือ กรณีที่ต้องการพิมพ์ใบคำขอ เจ้าหน้าที่สามารถกด <sup>(อุพมพโบสารอ</sup> เพื่อพิมพ์เอกสารใบคำขอได้

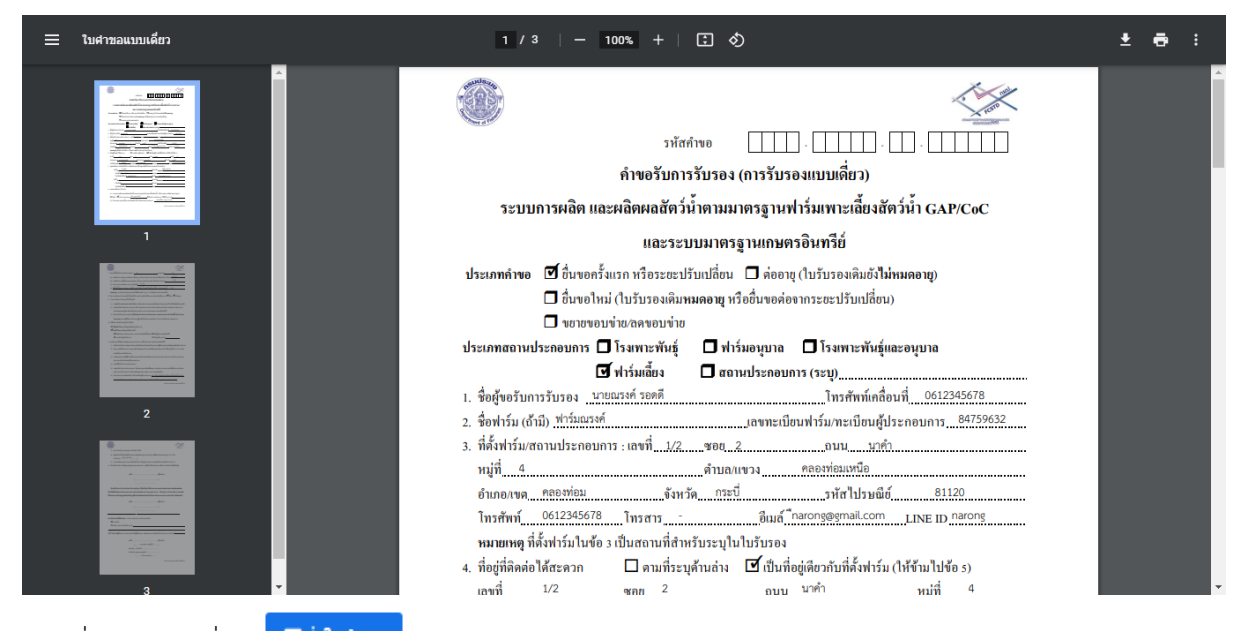

เมื่อเจ้าหน้าที่กด ริง<sub>ับศารอ</sub> เรียบร้อยแล้ว สถานะใบคำขอจะแสดงหน้า**เมนูจัดการคำขอ เมนูย่อย** ตรวจสอบสถานะ/แก้ไขใบคำขอ โดยสถานะการปฏิบัติงานจะแสดงเป็น "รายการคำขอใหม่ รอทวนสอบ" และเจ้าหน้าที่สามารถกด จิTimeline เพิ่มเติมว<sub>ี</sub>เพื่อติดตามสถานะการปฏิบัติงานของรายการคำขอนี้ได้ด้วย

| *                | <b>∑</b> =                                  | โปรแกรมจัดกา                                     | รฐานข้อมูลรับรองมาตรฐ                                                     | านฟาร์มเพาะเลี้ย             | งสัตว์น้ำ                    |              |                      |                                                                                                    |                                        |                                                               | <b>9</b> |
|------------------|---------------------------------------------|--------------------------------------------------|---------------------------------------------------------------------------|------------------------------|------------------------------|--------------|----------------------|----------------------------------------------------------------------------------------------------|----------------------------------------|---------------------------------------------------------------|----------|
| <b>9</b>         | , นางทดสอบ ลองดูอีกที<br>เจ้าหน้าที่รับคำขอ | ตรวจสอบส                                         | <b>ตรวจสอบสถานะ/แก้ไขใบคำขอ</b> 🍈 > จัดการคำขอ > ตรวจสอบสถานช/แก้ไขใบคำขอ |                              |                              |              |                      |                                                                                                    |                                        | นอาทิตย์ที่ 19 กันยายน 2564 22:                               | 20:45    |
| ď                | จัดการค่าขอ 👻                               | ุ ุ ค้นหา                                        | Q คันหา                                                                   |                              |                              |              |                      |                                                                                                    |                                        |                                                               |          |
|                  |                                             | ศาค้น:                                           |                                                                           | มาตรฐาน:                     |                              |              | ประเภทใบคำขอ :       |                                                                                                    | วันที่รับคำขอ                          |                                                               |          |
|                  | - สรางคาขอ                                  | รหัสคำขอ, ชื่อผู้ข                               | อ/กลุ่ม, เลขทะเบียนฟาร์ม/กลุ่ม                                            | ทั้งหมด                      |                              | ~            | เลือก                | ~                                                                                                    | dd/mm/yyyy                             |                                                               |          |
|                  | ตรวจสอบสถานะ/แก้ไข                          | สถานที่ยื่น                                      |                                                                           | สถานะใบคำขอ                  | 1                            |              | เดือนที่สร้างใบค่าขอ |                                                                                                    | ปีที่สร้างใบคำขอ                       |                                                               |          |
|                  | ใบคำขอ                                      | หน่วยงาน                                         |                                                                           | เลือก                        |                              | ~            | เลือก                | ~                                                                                                    | เลือก                                  |                                                               | ~        |
| 1.01<br><b>6</b> |                                             | เรียงสำดับตาม<br>วันที่รับคำขอ<br><b>Q</b> ค้นหา |                                                                           | ~                            |                              |              |                      |                                                                                                    |                                        |                                                               |          |
|                  |                                             | #                                                | รนัสคำขอ                                                                  | วันที่รับค่าขอ<br>จากเกษตรกร | วันที่สร้างใบค่าขอ<br>ในระบบ | วันที่หวนสอบ | หะเบียนฟาร์ม/กลุ่ม   | สถานะการปฏิบัติงาน                                                                                            | ใช้เวลารวม                             | สถานะทวนสอบ                                                   |          |
|                  |                                             | 1. 🥥                                             | 7429-84202-64-000003<br>ปลาทะล                                            | 1 กันยายน 2564               | 19 กันยายน 2564              |              | 84759632             | รายการศาขอใหม่ รอทวนสอบ (วันที่<br>กดส่งใบศาขอเข้ามาในระบบ)<br>19/09/2564 22:18:52<br>ดู Timeline เพิ่มเดิม » | Ĩ.                                     |                                                               |          |
|                  |                                             | 4                                                |                                                                           |                              |                              |              |                      |                                                                                                    |                                        |                                                               | •        |
|                  |                                             | <b>จำนวนข้อมูลทั้งห</b> ร                        | ด1รายการ                                                                  |                              |                              |              |                      | (๙ พบั                                                                                                    | าแรก (รี่ย้อนกลับ                      | 1 ถัดไป> หน้าสุดท้าย                                          | »        |
|                  |                                             | © สงวนลิขสิทธิ์ ท                                | я.2563                                                                    |                              |                              |              | n<br>Fi              | องพัฒนาระบบการรับรองมาตรฐานสี<br>sheries Commodity Standard Sys                                               | นด้าประมงและหลัก<br>stem and Traceabil | ฐานเพื่อการสืบคัน กรมประมง<br>ity Division Department of Fish | heries   |

ตัวอย่าง หน้าต่างโปรแกรมที่แสดง Timeline เพิ่มเติม เพื่อให้เจ้าหน้าที่ติดตามสถานะการปฏิบัติงานของ แต่ละรายการคำขอ

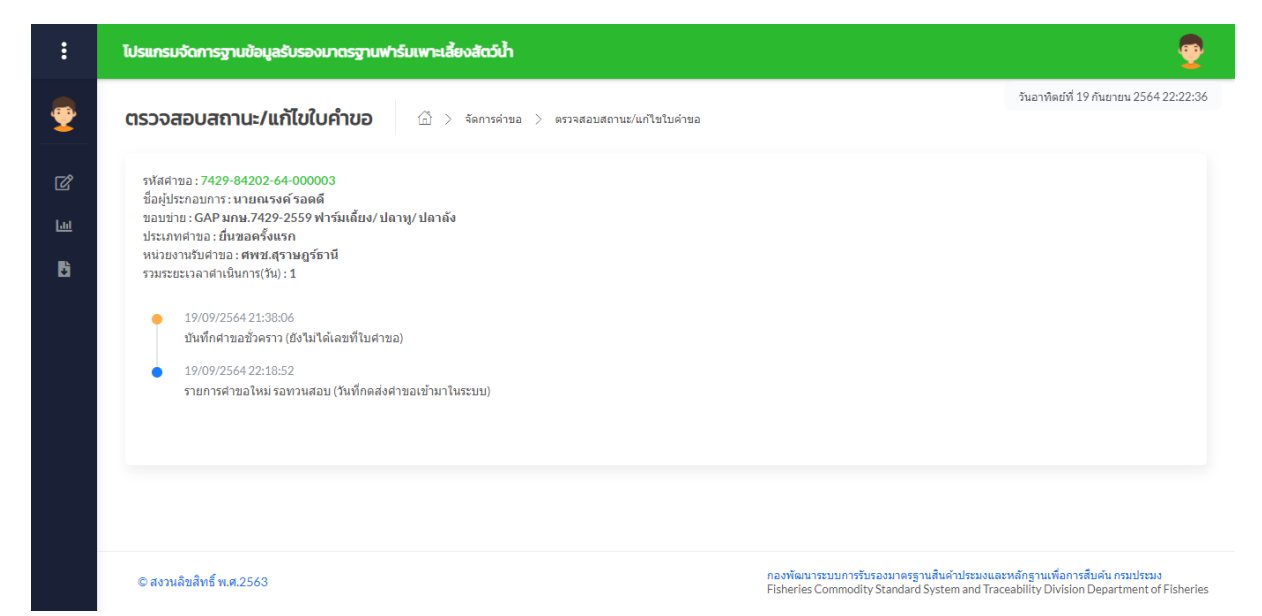

### 2. การทวนสอบคำขอรับการรับรอง

2.1 กรณีใบคำขอผ่านการทวนสอบ ฝ่ายอำนวยการจะทวนสอบคำขอไปยังหน่วยตรวจประเมินที่รับผิดชอบ เจ้าหน้าที่และหน่วยตรวจประเมินสามารถตรวจสอบสถานะการปฏิบัติงานได้ที่ **เมนูจัดการคำขอ เมนูย่อย เมนูย่อยตรวจสอบสถานะ/แก้ไขใบคำขอ** โดยสถานะการทวนสอบจะแสดงเป็น "ผ่าน"

| :        | ไปรแกรมจัด             | โปรแกรมจัดการฐานข้อมูลรับรองมาตรฐานฟาร์มเพาะเสี่ยงสัตว์น้ำ 🧟 👳            |                             |                             |                    |                    |                                                                        |                                     |                            |                          |                                                                                        |  |
|----------|------------------------|---------------------------------------------------------------------------|-----------------------------|-----------------------------|--------------------|--------------------|------------------------------------------------------------------------|-------------------------------------|----------------------------|--------------------------|----------------------------------------------------------------------------------------|--|
| <b>9</b> | ตรวจสอบ                | <b>ตรวจสอบสถานะ/แก้ไขใบคำขอ</b> ๎ฏ > จดการคำขอ > ดรวจสอบสถานะ/แก้ไขใบคำขอ |                             |                             |                    |                    |                                                                        |                                     |                            |                          |                                                                                        |  |
| ď        | ุ ดุ ดุ่นหา            |                                                                           |                             |                             |                    |                    |                                                                        |                                     |                            |                          | 🛐 น่าออกรายการใบดำขอ                                                                   |  |
| . ⊞      | ศาค้น:                 |                                                                           |                             | มาตรฐาน :                   | ประเภทใบคำขอ : วัน |                    |                                                                        |                                     |                            | ที่รับคำขอ               |                                                                                        |  |
| -        | รหัสคำขอ, ชื่อ         | เยู่ขอ/กลุ่ม, เลขทะเบียนฟาร์ม/กลุ่ม                                       |                             | ทั้งหมด                     |                    | ~                  | เลือก                                                                  |                                     | ✓ 01                       | 1/09/2564                |                                                                                        |  |
|          | สถานที่ยื่น            |                                                                           |                             | สถานะใบคำขอ                 |                    |                    | เดือนที่สร้างใบคำขอ                                                    |                                     | บที่ส                      | สร้างใบค่าขะ             | 2                                                                                      |  |
| ~        | หน่วยงาน               |                                                                           |                             | เลือก                       |                    | ~                  | เลือก                                                                  |                                     | ۰.                         | -เลือก                   | ~                                                                                      |  |
|          | เรียงสำคับตาม          |                                                                           |                             |                             |                    |                    |                                                                        |                                     |                            |                          |                                                                                        |  |
| 600      | วันที่รับคำขอ          |                                                                           | ~                           |                             |                    |                    |                                                                        |                                     |                            |                          |                                                                                        |  |
| *2:      | Qainn                  |                                                                           |                             |                             |                    |                    |                                                                        |                                     |                            |                          |                                                                                        |  |
| Ð        |                        | รนัสผำขอ                                                                  | วันที่รับคำขอ<br>จากเกษตรกร | วันที่สร้างใบคำขอ<br>ในระบบ | วันที่ทวนสอบ       | ทะเบียนฟาร์ม/กลุ่ม | สถานะการปฏิบัติงาน                                                     | ใช้เวลารวม                          | สถานะหว                    | านสอบ                    | รายละเอียดเพิ่มเดิม                                                                    |  |
|          | ø                      | 7429-84202-64-000003<br>ปลาทะล                                            | 1 กันยายน 2564              | 19 กันยายน 2564             | 19 กันยายน 2564    | 84759632           | ใบคำขอ ผ่านการทวนสอบ<br>19/09/2564 22:26:34<br>ดู Timeline เพิ่มเติม » |                                     | √ sin                      | าน                       | 19/09/2564 22:26:34: ผลการทวนสอบ - ผ่าน                                                |  |
|          | 4                      |                                                                           |                             |                             |                    |                    |                                                                        |                                     |                            |                          | •                                                                                      |  |
|          | <b>จำนวนข้อมูลทั้ง</b> | งหมด 1 รายการ                                                             |                             |                             |                    |                    |                                                                        |                                     | «                          | หน้าแรก                  | < ข้อนกลับ 1 ถัดใป> หน้าสุดท้าย>>                                                      |  |
|          | © สงวนลิยสิท           | ธ์ พ.ศ. 2563                                                              |                             |                             |                    |                    |                                                                        | กองพัฒนาระบบการ<br>Fisheries Commod | ับรองมาตรฐา<br>ty Standard | านสินค้าประ<br>System an | มงและหลักฐานเพื่อการสืบคัน กรมประมง<br>d Traceability Division Department of Fisheries |  |

2.2 กรณีใบคำขอไม่ผ่านการทวนสอบ เจ้าหน้าที่สามารถตรวจสอบสถานะการทวนสอบได้ โดยสถานะการ ทวนสอบจะแสดงเป็น "ไม่ผ่าน" และฝ่ายอำนวยการจะแจ้งกำหนดระยะเวลาที่ให้ดำเนินการแก้ไขพร้อม รายละเอียดที่ต้องการให้แก้ไขเพิ่มเติม ให้เจ้าหน้าที่เลือก <sup>CC</sup> เพื่อดำเนินการแก้ไขตามที่ได้รับแจ้ง

| :          | ไปรแกรมจัดการฐานข้อมูลรับรองมาตรฐานฟาร์ | มเพาะเลี้ยงสัตว์น้ำ                                      |                        |                                                                                                    |                                            |                                                | •                                                                                                    |
|------------|-----------------------------------------|----------------------------------------------------------|------------------------|----------------------------------------------------------------------------------------------------|--------------------------------------------|------------------------------------------------|----------------------------------------------------------------------------------------------------|
| <b>9</b>   | ตรวจสอบสถานะ/แก้ไขใบคำขอ                | 🚡 > จัดการคำขอ > ตรวจสอบสถานะ/แก้ไข                      | ขใบคำขอ                |                                                                                                    |                                            |                                                | วันอาทิตย์ที่ 19 กันยายน 2564 22:48:03                                                                      |
| ď          | ุ ุดันหา                                | 🚺 น่าออกรายการใบคำขอ                                     |                        |                                                                                                    |                                            |                                                |                                                                                                    |
| <b>=</b>   | ศำค้น:                                  | มาตรฐาน:                                                 |                        | ประเภทใบคำขอ :                                                                                              |                                            | วันที่รับคำขอ                                  |                                                                                                    |
| -          | 7429-84202-64-000004                    | ทั้งหมด                                                  | ~                      | เลือก                                                                                                    | ~                                          | dd/mm/yyyy                                     |                                                                                                    |
|            | สถานที่ยื่น                             | สถานะใบคำขอ                                              |                        | เดือนที่สร้างใบศาขอ                                                                                         |                                            | ปีที่สร้างใบคำขอ                               |                                                                                                    |
| -          | หน่วยงาน                                | เลือก                                                    | ~                      | เลือก                                                                                                    | ~                                          | เลือก                                          | ~                                                                                                    |
|            | เรียงสำคัญตาม                           |                                                          |                        |                                                                                                    |                                            |                                                |                                                                                                    |
| <u>Lui</u> | วันที่รับคำขอ                           | ~                                                        |                        |                                                                                                    |                                            |                                                |                                                                                                    |
| <b>:</b>   | Q กับหา                                 |                                                          |                        |                                                                                                    |                                            |                                                |                                                                                                    |
| <b>e</b>   | # รหัสคำขอ วันที<br>                    | รับคำขอ วันที่สร้างใบคำขอ<br>เกษตรกร ในระบบ วันที่ทวนสอบ | ทะเบียนฟาร์ม/ <i>เ</i> | าลุ่ม สถานะการปฏิบัติงาน                                                                                    | ใช้เวลารวม                                 | สถานะหวนสอบ                                    | รายละเอียดเพื่มเดิม                                                                                         |
|            | 1. 💽 7429-84202-64-000004 1 กันย        | ยายน 2564 19 กับยายน 2564                                | 84759631               | รายการศาชอโหม่ รอทวนสอบ (วันที่<br>กดส่งใบศาชอเข้ามาในระบบ)<br>19/09/2564 22:36:20<br>ดู Timeline เท็มเดิม> |                                            | ไม่ผ่าน ได้<br>เก้ไขภายในวันที่:<br>20/09/2564 | 19/09/2564 22:37:08: ผลการทวนสอบ - ไม่ผ่า<br>-นนบเอกสารข้อที่ 5 เพิ่มเติม<br>กำหนดแก้ไขในวันที่ :20/09/2564 |
|            | <<br>สำนวนข้อมูลทั้งหมด 1 รายการ        |                                                          |                        | -                                                                                                    |                                            | ( พหม้าแรก (                                   | <<br>เมือนกลัย (ประกับ (ประกับ)                                                                             |
|            | © ສວາມລິນສຳເຮົ້ พ.ศ.2563                |                                                          |                        | กองพั<br>Fisher                                                                                             | ສເນາຈະນນກາຈຈັນຈອงນາ<br>ries Commodity Stan | าตรฐานสินค้าประม<br>dard System and            | งและหลักฐานเพื่อการสืบค้น กรมประมง<br>Traceability Division Department of Fisheries                         |

| โปรแกรมจัดก    | าารฐานข้อมูลรับรอ                    | งมาตรฐานฟา                             | ร์มเพาะเสี้ยงสัตว์น้ำ                      |                                 |                                                  |                       |                       |                       |            | 9                         |
|----------------|--------------------------------------|----------------------------------------|--------------------------------------------|---------------------------------|--------------------------------------------------|-----------------------|-----------------------|-----------------------|------------|---------------------------|
| แก้ไขคำขอ      | อแบบเดี่ยว                           | 🗇 > កោ                                 | ไขคำขอ > แก้ไขคำขอแบบเล่                   | นี้ยว                           |                                                  |                       |                       |                       | วันอาทิตย่ | ที่ 19 กันยายน 2564 22:5( |
| 1. ตรวจส       | สอบข้อมูล 2.ข้อ                      | เมูลเกษตรกร/ฟาร่                       | วัม 3.รายชื่อบุคคลที่สาม                   | ารถติดต่อได้ 4. ข้อมูลพื้า      | แท็ฟาร์ม(7) 5. ดว                                | ามประสงค์ผู้ยื่น      | 6. เอกสารแนบ          | 7. พิมพ์ใบคำขอ        |            |                           |
|                | ประเภทค่าขอ :<br>Application type    | ยื่นขอครั้งแรก                         |                                            | 10                              | งบข่ายที่ขอคารรับรอง :<br>Scope of certification | GAP มกษ.7429          | 9-2559                |                       |            |                           |
| *วันที่รับใน   | มด่าขอจากเกษตรกร:<br>Date            | 01/09/2564                             |                                            | :                               | ประเภทการเพาะเลี้ยง :<br>Indicated culture       | ฟาร์มเลี้ยง           |                       |                       |            |                           |
|                | ชนิดสัตว์น้ำ :<br>Indicated Species  | ปลาทะล : ปลา                           | ทุ/ปลาลัง                                  |                                 | โครงการ :<br>Project Name                        | เลือก                 |                       | ~                     |            |                           |
| ข้อมูลฟาร์     | โม                                   |                                        |                                            |                                 |                                                  |                       |                       |                       |            |                           |
|                | เลขทะเบียนฟาร์ม<br>Farm registration | n ID                                   | 84759631                                   |                                 | ชื่อฟาร์ม<br>Farm name                           | whe                   | ร์มปราณี              |                       |            |                           |
| ข้อมูลผู้ปร    | ะกอบการผู้ขอรับการร่                 | ใบรอง                                  |                                            |                                 |                                                  |                       |                       |                       |            |                           |
|                | " ເລນທີ່<br>ທະ                       | ไบ้ตรประชาชน/<br>ะเบียนนิติบุคคล       | 12354                                      |                                 |                                                  |                       |                       |                       |            |                           |
|                | 'ประเภท                              |                                        | 오 บุคคลธรรมดา 🔵                            | นิดิบุคคล                       |                                                  |                       |                       |                       |            |                           |
|                |                                      | *คำนำหน้า<br>Prefix                    | นาง                                        |                                 |                                                  |                       |                       |                       |            |                           |
|                |                                      | ់ដឹង<br>Firstname                      | ปราณี                                      |                                 | ันามสกุล<br>Lastname                             | มีนา                  |                       |                       |            |                           |
|                | 510                                  | เส้นเน้ออื่อแน้                        |                                            |                                 |                                                  |                       |                       |                       |            |                           |
| иялагия -      | Mobile number of                     | f the applicant<br>เสกุล หรือเลขที่บัด | 0812345678<br>รประชาชนของผู้ประกอบการให่ดู | กต้อง ให้บันทึกข้อมูลตามขั้นตอน | ไปก่อน โดยท่านสามารถเ                            | เข้งเชื่องขอเปลี่ยนแบ | Jaงข้อมูลได้ในขึ้นตอน | สุดท้าย ก่อนส่งใบคำขอ |            |                           |
| าที่ตั้งฟาร์ม  | Address of farm                      |                                        |                                            |                                 |                                                  |                       |                       |                       |            |                           |
|                | เลยที่                               | 5/7                                    |                                            | тi<br>i                         | as 7                                             |                       |                       |                       |            |                           |
|                | คนน                                  | wada                                   |                                            |                                 | (1 2                                             |                       |                       |                       |            |                           |
|                | Street                               |                                        |                                            | M                               |                                                  |                       |                       |                       |            |                           |
|                | Province                             | กระบั                                  | Ý                                          | Distri                          | na คลองท่อม<br>ict                               |                       | ~                     |                       |            |                           |
|                | ต่าบล<br>Tambol                      | คลองท่อมเห                             | เนือ 🗸                                     | รทัสไปรษย่<br>Postal co         | li 81120<br>de                                   |                       |                       |                       |            |                           |
|                | โทรศัพท์<br>Tel.no                   | 081234567                              | 8                                          | โทรส<br>Fax:                    | ne -<br>no                                       |                       |                       |                       |            |                           |
|                | อี-เมล<br>E-mail                     | pranee@gm                              | ail.com                                    | LINE                            | ID pranee                                        |                       |                       |                       |            |                           |
| ที่อยู่ที่ติดอ | ล่อได้สะดวก Contract :               | address                                |                                            |                                 |                                                  |                       |                       |                       |            |                           |
| ) ตามที        | ที่ระบุด้านล่าง 💿                    | เป็นที่เดียวกับที่ด้                   | ึ่งฟาร์ม                                   |                                 |                                                  |                       |                       |                       |            |                           |
|                |                                      |                                        |                                            |                                 |                                                  |                       |                       | ชั้นถอนต่อไป≫         |            |                           |
|                |                                      |                                        |                                            |                                 |                                                  |                       |                       |                       |            |                           |
|                |                                      |                                        |                                            |                                 |                                                  |                       |                       |                       |            |                           |

© สงวนลิยสิทธิ์ พ.ศ.2563

กองพัฒนาระบบการรับของมาตรฐานสินค้าประมงและพลักฐานเพื่อการสืบกัน กรมประมง Fisheries Commodity Standard System and Traceability Division Department of Fisheries เมื่อดำเนินการแก้ไขใบคำขอเสร็จเรียบแล้ว ให้เจ้าหน้าที่กลับมาที่หน้า**เมนูจัดการคำขอ เมนูย่อยตรวจสอบ** สถานะ/แก้ไขใบคำขอ กด <sup>[ไม่ผ่าน</sup> 🖉 เพื่อส่งคืนใบคำขอไปให้ฝ่ายอำนวยการเพื่อให้ทวนสอบคำขอใหม่อีกครั้ง

| :            | ไปรแกรมจัดการฐานข้อมูลรับรองมาตรฐานฟ | าร์มเพาะเลี้ยงสัตว์น้ำ                                         |                 |                                                                                                    |                                          |                                                                                                    | •                                                                                                    |
|--------------|--------------------------------------|----------------------------------------------------------------|-----------------|----------------------------------------------------------------------------------------------------|------------------------------------------|----------------------------------------------------------------------------------------------------|----------------------------------------------------------------------------------------------------|
| <b>9</b>     | ตรวจสอบสถานะ/แก้ไขใบคำขอ             | 🚡 > จัดการคำขอ > ตรวจสอบสถานะ/แก้ไ                             | ไขใบคำขอ        |                                                                                                    |                                          |                                                                                                    | วันอาทิตย์ที่ 19 กันยายน 2564 22:52:01                                                                      |
| ď            | Q คันหา                              |                                                                |                 |                                                                                                    |                                          |                                                                                                    | 👔 น่าออกรายการใบค่าชอ                                                                                       |
| <b>=</b>     | ศำคัน:                               | มาตรฐาน :                                                      |                 | ประเภทใบคำขอ :                                                                                              |                                          | วันที่รับคำขอ                                                                                                    |                                                                                                    |
|              | 7429-84202-64-000004                 | ทั้งหมด                                                        | ห้งหมด 🗸        |                                                                                                    | ~                                        | dd/mm/yyyy                                                                                                    |                                                                                                    |
|              | สถานที่ยื่น                          | สถานะใบคำขอ                                                    |                 | เดือนที่สร้างใบคำขอ                                                                                         |                                          | ปีที่สร้างใบคำขอ                                                                                                    |                                                                                                    |
| ~            | หน่วยงาน                             | เลือก                                                          | ~               | เลือก                                                                                                    | ~                                        | เลือก                                                                                                    | ~                                                                                                    |
| 1.1          | เรียงสำคัญตาม                        |                                                                |                 |                                                                                                    |                                          |                                                                                                    |                                                                                                    |
| <u>[.111</u> | วันที่รับคำขอ                        | v                                                              |                 |                                                                                                    |                                          |                                                                                                    |                                                                                                    |
| ***          | Q minn                               |                                                                |                 |                                                                                                    |                                          |                                                                                                    |                                                                                                    |
| Đ            | รัก<br># ราหัสผำขอ จา<br>จา          | นที่รับศาขอ วันที่สร้างใบศาขอ<br>ากเกษตรกร ในระบบ วันที่ทวนสอบ | ทะเบียนฟาร์ม/กล | ลุ่ม สถานะการปฏิบัติงาน                                                                                     | ใช้เวลารวม เ                             | สถานะทวนสอบ                                                                                                    | รายละเอียดเพิ่มเติม                                                                                         |
|              | 1. 🖻 7429-84202-64-000004 1กั        | ันยายน 2564 19 กันยายน 2564                                    | 84759631        | รายการสำชอใหม่ รอหวนสอบ (วันที่<br>กดส่งใบสำชอเข้ามาในระบบ)<br>19/09/2564 22:36:20<br>ดู Timeline เท็มเดิม> | U                                        | ไม่ผ่าน 2 ใม่ผ่าน 1 ให้เกิดของ 1 ให้เกิดของ 1 ให<br>ของ 1 ให้เกิดของ 1 ให้เกิดของ | 19/09/2564 22:37:08: ผลการทวนสอบ - ไม่ผ่า<br>-แบบเอกสารข้อที่ 5 เพิ่มเติม<br>กำหนดแก้ไขในวันที่ :20/09/2564 |
|              | 4                                    |                                                                |                 |                                                                                                    |                                          |                                                                                                    | •                                                                                                    |
|              | จำนวนข้อมูลทั้งหมด 1 รายการ          |                                                                |                 |                                                                                                    |                                          | ( พน้าแรก (                                                                                                    | ย้อนกลับ 1 (ถัดไป> (หน้าสุดท้าย>>                                                                           |
|              | © สงวนลิยสิทธิ์ พ.ศ.2563             |                                                                |                 | กองพั<br>Fisher                                                                                             | ฒนาระบบการรับรองมา<br>ies Commodity Stan | เตรฐานสินด้าประมง<br>dard System and "                                                                                                    | มและหลักฐานเพื่อการสืบคัน กรมประมง<br>Traceability Division Department of Fisheries                         |

เมื่อกด 💵ต่าน 🕜 หน้าต่างโปรแกรมจะแสดงวันที่ส่งคืนการแก้ไขใบคำขอ ให้เจ้าหน้าที่กด 🚥 เพื่อยืนยัน การส่ง

| ส่งคืนการแก้ไขเพื่อทวนสอบใหม่ รหั | สคำขอ : 7429–84202–64–000004 | × |
|-----------------------------------|------------------------------|---|
| •วันที่ส่งคืนการแก้ไข :           | 19/09/2564                   |   |
|                                   | ยกเลิก บันทึก                |   |

| :        | ไปรแกรมจัดกา       | รฐานข้อมูลรับรองมาตรฐ                                                    | านฟาร์มเพาะเสี่             | iยงสัตว <b>์น</b> ้ำ         |              |                |                                                                                                    |                                              |                                       | •                                                                                                    |  |  |
|----------|--------------------|--------------------------------------------------------------------------|-----------------------------|------------------------------|--------------|----------------|----------------------------------------------------------------------------------------------------|----------------------------------------------|---------------------------------------|----------------------------------------------------------------------------------------------------|--|--|
| <b>9</b> | ตรวจสอบส           | <b>ตรวจสอบสถานะ/แก้ไขใบคำขอ</b> 🗋 > จดการคำขอ > ดรวจสอบสถานะ/แก้ไขใบคำขอ |                             |                              |              |                |                                                                                                    |                                              |                                       |                                                                                                    |  |  |
| ď        | ุ ดุ คุ่าหา        | จ.ศันหา                                                                  |                             |                              |              |                |                                                                                                    |                                              |                                       |                                                                                                    |  |  |
| <b>=</b> | ศำค้น:             |                                                                          | มาต                         | รฐาน :                       |              |                | ประเภทใบคำขอ :                                                                                             |                                              | วันที่รับคำขอ                         |                                                                                                    |  |  |
| -        | 7429-84202-64      | -000004                                                                  | ที่                         | งหมด                         |              | ~              | เลือก                                                                                                    | ~                                            | dd/mm/yyyy                            |                                                                                                    |  |  |
|          | สถานที่ยื่น        |                                                                          | สถา                         | นะใบคำขอ                     |              |                | เดือนที่สร้างใบคำขอ                                                                                        |                                              | ปีที่สร้างใบคำขอ                      |                                                                                                    |  |  |
| ~        | หน่วยงาน           |                                                                          | -                           | เลือก                        | ~            |                | เลือก                                                                                                    | ~                                            | เลือก                                 | *                                                                                                    |  |  |
|          | เรียงสำดับตาม      |                                                                          |                             |                              |              |                |                                                                                                    |                                              |                                       |                                                                                                    |  |  |
| <u></u>  | วันที่รับคำขอ      |                                                                          | ~                           |                              |              |                |                                                                                                    |                                              |                                       |                                                                                                    |  |  |
| <u>:</u> | Q, е́инл           |                                                                          |                             |                              |              |                |                                                                                                    |                                              |                                       |                                                                                                    |  |  |
| <b>V</b> | #                  | รหัสคำขอ                                                                 | วันที่รับคำขอ<br>จากเกษตรกร | วันที่สร้างใบผ่าขอ<br>ในระบบ | วันที่ทวนสอบ | ทะเบียนฟาร์ม/ก | เลุ่ม สถานะการปฏิบัติงาน                                                                                   | ใช้เวลารวม                                   | สถานะหวนสอบ                           | รายละเอียดเพิ่มเติม                                                                                                    |  |  |
|          | 1 🛛                | 7429-84202-64-000004<br>ปลาทะล                                           | 1 กันยายน 2564              | 19 กันยายน 2564              |              | 84759631       | รายการศำชอใหม่ รอหวนสอบ (วันร่<br>กดส่งในคำขอเข้ามาในระบบ)<br>19/09/2564 22:36:00<br>g Timeline เรื่อมติมะ | 1                                            | ส่งคืนการแก้ไขแล้ว<br>ดูเพิ่มเติม>    | 19/09/2564 22:37:08: ผลการทรมสอม - ไม่ผ่า<br>- แบบเอกสารข้อที่ 5 เห็นเดิม<br>กำหนดแก้ไขในวันที่ 120/09/2564<br>19/09/2564 22:54:34 ส่งสันการแก้ไข<br>เจ้าหน้าที่: นายาดสอบ ประเมินฝึกหัด |  |  |
|          | •                  |                                                                          |                             |                              |              |                |                                                                                                    |                                              |                                       | •                                                                                                    |  |  |
|          | สำนวนข้อมูลทั้งหม  | เต1์รายการ                                                               |                             |                              |              |                |                                                                                                    | ( พน้าแรก (                                  | เข้อนกลับ 1 ถัดไป> หน้าสุดท้าย≫       |                                                                                                    |  |  |
|          | © สงวนลิขสิทธิ์ พ. | я.2563                                                                   |                             |                              |              |                | nax<br>Fish                                                                                                | ท⁄ัฒนาระบบการรับรองม<br>heries Commodity Sta | มาตรฐานสินค้าประม<br>ndard System and | งและหลักฐานเพื่อการสืบคัน กรมประมง<br>Traceability Division Department of Fisheries                                                                                                    |  |  |

เมื่อส่งคืนใบคำขอกลับมายังฝ่ายอำนวยการแล้ว สถานะการทวนสอบจะแสดงเป็น "ส่งคืนการแก้ไขแล้ว"

ฝ่ายอำนวยการจะทวนสอบคำขออีกครั้ง หากคำขอผ่านการทวนสอบแล้ว ฝ่ายอำนวยการจะทวนสอบคำ ขอไปยังหน่วยตรวจประเมินที่รับผิดชอบ เจ้าหน้าที่และหน่วยตรวจประเมินสามารถตรวจสอบสถานะการ ปฏิบัติงานได้ที่ **เมนูจัดการคำขอ เมนูย่อยเมนูย่อยตรวจสอบสถานะ/แก้ไขใบคำขอ** โดยสถานะการทวนสอบ จะแสดงเป็น "ผ่าน"

| ไปรแกรมจัดก                  | าารฐานข้อมูลรับรองมาตรฐ                                        | านฟาร์มเพาะเลี้ย                              | งสัตว์น้ำ                                         |                                  |                                        |                             |                                                                                  |            |                        |                                                           |                                                                                                    |                                                        |
|------------------------------|----------------------------------------------------------------|-----------------------------------------------|---------------------------------------------------|----------------------------------|----------------------------------------|-----------------------------|----------------------------------------------------------------------------------|------------|------------------------|-----------------------------------------------------------|----------------------------------------------------------------------------------------------------|--------------------------------------------------------|
| ตรวจสอบ                      | <b>ตรวจสอบสถานะ/แก้ไขใบคำขอ</b> 🗇 > จะรางสอนสถานะ/แก้ไจไมต์ของ |                                               |                                                   |                                  |                                        |                             |                                                                                  |            |                        |                                                           |                                                                                                    |                                                        |
| <u>ุ ด</u> ุ คุ้นหา          |                                                                |                                               |                                                   |                                  |                                        |                             |                                                                                  |            |                        |                                                           |                                                                                                    | 🕅 น่าออกรายการใบค่าขอ                                  |
| คำค้น:                       |                                                                |                                               | มาครสาน :                                         |                                  |                                        |                             | ประเภทใบคำขอ:                                                                    |            |                        |                                                           | วันที่รับค่าขอ                                                                                                    |                                                        |
| 7429-84202-                  | 64-000004                                                      |                                               | ทั้งหมด                                           | 3 14 -<br>11200                  |                                        |                             | เลือก                                                                            |            |                        | ~                                                         | 01/09/2564                                                                                                    |                                                        |
| สดานนี้อื่น                  |                                                                |                                               | ສດວາມເປັນກ່ວຍຫ                                    |                                  |                                        |                             | เลือบที่สร้างในต่ายอ                                                             |            |                        |                                                           | ปีนี้สร้างในอ่ายก                                                                                                    |                                                        |
| หน่วยงาน                     |                                                                |                                               | เลือก                                             |                                  |                                        | ~                           |                                                                                  |            |                        | ~                                                         | เลือก                                                                                                    |                                                        |
| เรียงว่ากับความ              |                                                                |                                               |                                                   |                                  |                                        |                             |                                                                                  |            |                        |                                                           |                                                                                                    |                                                        |
| ວັນທີ່ຮັບດ້ວາເລ              |                                                                | ~                                             |                                                   |                                  |                                        |                             |                                                                                  |            |                        |                                                           |                                                                                                    |                                                        |
|                              |                                                                |                                               |                                                   |                                  |                                        |                             |                                                                                  |            |                        | _                                                         |                                                                                                    |                                                        |
| *                            | รหัสคำขอ                                                       | วันที่รับค่าขอ<br>จากเกษตรกร                  | วันที่สร้างใบคำขอ<br>ใหระบบ                       | วันที่ทวนสอบ                     | ทะเบียนทำรัม/คลุ่ม                     | สถา                         | านะการปฏิบัติงาน                                                                 | ไข้เวลารวม | สถานะทวนสอบ            | 19/09                                                     | รายละเอียดเพิ่มเดิม<br>2564 22:37:08: ผลกราวนสอบ - ไม่ผ่าน                                                                                                    | ชื่อผู้ประคอบการ                                       |
| *<br>1 @                     | <del>วงไส่สำหล</del><br>7429-84202-64-000004                   | วันที่รับสาขล<br>จากเกษตรกร<br>1 คันชายน 2504 | วันที่สร้างใม่สาขอ<br>ในระบบ<br>19 กันอาอน 2564   | วันที่หวนสอบ<br>19 กันยายน 2564  | หะเบียนฟาร์ม/กลุ่ม<br>84759631         | สถา<br>ใบคำ<br>19/0         | านะการปฏิบัติงาน<br>ธอ ผ่านการทานสอบ<br>09/2564 22:56:52                         | ไข้เวลารวม | สถานะหวนสอบ<br>√ ยาน   | 19/09<br>- แนบเส<br>กำหนด<br>19/09                        | รายอะเมียดเพิ่มเต้ม<br>2564 22:37.08: ผดการทรนสอบ - ไม่ผ่าน<br>กราชนัชที่ 5 เนินเอิม<br>มกไขไปรับที่ :20109/2564<br>2564 22:54:34 ส่งกันการแก้ไข                                                                                                    | ชื่อผู้ประกอบการ<br>นางปราณี มีนา                      |
| #<br>1. 📀                    | <b>างได้คำขอ</b><br>7429-84202-64-000004<br>ปลางเธล            | วันที่รับสำหล<br>จากเกษตรกร<br>1 กันชายน 2564 | วันที่สร้างใบสาวเล<br>ใหระบบ<br>19 กันยายน 2564   | วันที่ทวนสอบ<br>19 คันยายน 2564  | <b>พะเนียนเฟาล์ม/กลุ่ม</b><br>84759631 | สถา<br>ในคำ<br>19/(<br>ดูไ  | านะการปฏิบัติงาน<br>ขอ ผ่านการกรมสอม<br>09/2564 22:56:52<br>Timeline เพิ่มเติม > | ไข้เวลารวม | สถานะหวนส่อม<br>√ ย่าน | 19/09,<br>-แนบเส<br>กำหนด<br>19/09,<br>เจ้าหนั<br>19/09,  | าาขอะเล็กแหลั่มเอีย<br>2544 22:7700 เหลางาามเอย - ไม่เง่าม<br>เสารที่กำ รีเกินเอย<br>เกาะไปหน้าที่ 2009/2344<br>2344 22:544 ส่งคืนการแก้ไข<br>ที่ : าบการสอย ประเมินศึกที่ด<br>2354 22:5552: แลการการทางสอย - ผ่าน                                                        | ชื่อผู้ประกอบการ<br>งาวปราติมีกา                       |
| 1 0                          | <b>vilativa</b><br>7429-84202-64-000004<br>slavnea             | รับที่รับสาขอ<br>จากเกษตรกร<br>1 กันยายน 2564 | รับที่สร้างใบสารเล<br>ในระบบ<br>19 กันชายน 2564   | วันที่หวนสอบ<br>19 กันชายน 2564  | ษะเมียกทำรัม/กลุ่ม<br>84759631         | สถา<br>ในกำ<br>19/(<br>คุโ  | ามะการปฏิบัติงาม<br>ขอ ผ่านการทรมสอบ<br>09/254 22:56:52<br>Timeline เห็นเดิม+    | ให้เวลารวม | สดานธงรมสอบ<br>√ ต่าน  | 19/09)<br>-แนบเส<br>ถ้าหนด<br>19/09)<br>เจ้าหน้<br>19/09) | านอะเร็ดเหนือเอีย<br>2564 22:3708: แลการานสอย - ไม่เก่น<br>เกา้ามาไม่ที่ 32:09/254<br>2564 22:3434 ส่งที่แกายเกไข<br>3564 22:5452 หลุดการาชเสสอ - เก่น                                                                                                    | ชื่อผู้ประกอบการ<br>นางปราณีมีนา                       |
| ะ<br>1. 📀<br>จำนวนร่อมูลก้อง | างไสสำรอ<br>7429-84202-54-000004<br>ปลาหะส                     | รับที่รับสาขอ<br>จากมายองกา<br>1 กันยายน 2564 | รับเรื่อร้างใบคำหลอ<br>ในกระบบ<br>19 กับอาอน 2564 | รับที่หวามสอบ<br>19 กับยายน 2564 | งะเบียนตร้าน/กลุ่ม<br>84759631         | ปะกำ<br>ในกำ<br>19/4<br>ดูไ | ณะการปฏิบัติงาม<br>58 คำมารหรายสอบ<br>99:254 22:56:52<br>Timeline เพิ่มเนิยง     | ไข้เวลารวม | สถานธรรมส่อม<br>√ เกิน | 19/09<br>-แนบเส<br>กำหนด<br>19/09<br>เจ้าหนั<br>19/09     | านอะเร็กเหร็ดเอีย<br>2564 22:37:08: แลการามเสยน - ไม่เก่าน<br>เกร้ายไปที่ วิเมื่อนั้น<br>เกร้ายไปที่ 32:09/254<br>2544 22:54:34 ส่งที่มากเกไข<br>2544 22:55:2: แลการายแสยน - เก่าน<br>2544 22:55:2: แลการายแสยน - เก่าน<br>(ชาวบันเทา) (ประเภทใน<br>(ประเภท) (ประเภทใน 21 | າາານແຄະອາຊິແລະັ<br>ດາດີ ມີກາໂນຕນ<br>ມາາເດຍຕ່ານ (ປະໂລລີ |

#### 3. การวางแผนการตรวจประเมิน

3.1 เมื่อคำขอได้รับการทวนสอบไปยังหน่วยตรวจประเมินที่รับผิดชอบแล้ว ให้ผู้ตรวจประเมินวางแผนการ ตรวจประเมินโดยไปที่เมนูแผนการตรวจประเมิน เมนูย่อยสร้างแผนตรวจประเมินแบบเดี่ยว โดยผู้ตรวจ ประเมินสามารถค้นหาคำขอที่ยังไม่ได้วางแผนการตรวจประเมินโดยการเลือก • แล้วกด • แล้วกด • ถานั้นกด + ในรายการคำขอที่ต้องการวางแผนการตรวจประเมิน

| ÷        | ไปรแกรมจัดการ                 | รฐานข้อมูลรับรองมาตรฐานฟาร่                                                       | รมเพาะเสียงสัตว์น้ำ    |                |                 |                     |                  |                          |                      | 2                              |  |  |  |
|----------|-------------------------------|-----------------------------------------------------------------------------------|------------------------|----------------|-----------------|---------------------|------------------|--------------------------|----------------------|--------------------------------|--|--|--|
| <b>2</b> | สร้างแผนตร                    | สร้างแผนตรวจประเมินแบบเดี่ยว 🗇 > และมากของรางโรนตัน > สร้างแผนอาจางโรนตันแนนแล้ดว |                        |                |                 |                     |                  |                          |                      |                                |  |  |  |
| ď        | Q ค้นหา                       |                                                                                   |                        |                | สมมองปฏิทีน     |                     |                  |                          |                      |                                |  |  |  |
|          | ศำคัน:<br>รหัสคำขอ, ชื่อผู้ขอ | /กลุ่ม, เลขางะเบียนฟาร์ม/กลุ่ม                                                    | หน่วยงาน :<br>หน่วยงาน |                |                 | มาตรฐาน :<br>หังหมด |                  | ~                        |                      |                                |  |  |  |
| ~        | สถานะแผน : 🔍 อัง              | าไม่วางแผน O วางแผนแล้ว C                                                         | ) ทั้งหมด Qล้มหา       | นอามีแกลไรถึง/ |                 |                     |                  |                          |                      |                                |  |  |  |
| Lui      | *                             | รนัสคำขอ                                                                          | ศาขอ                   | กลุ่ม          | ชื่อฟาร์ม/กลุ่ม | ชื่อผู้ขึ้น         | หน่วยงานที่ยื่น  | ประเภทใบค่าขอ            | สถานะแหน             | รายละเอียดเพิ่มเติม            |  |  |  |
| :2:      | 1 +                           | 7429-901-64-000026-3 👔<br>ปลาทะล                                                  | 10/09/2564 14:53:25    | 6606123510     | ปลาหยัด         | นางสาวปมพู หวานหวาน | nanl.            | ขยายขอบข่าย/ลดขอบข่าย    | ใบคำขอ ผ่านการทวนสอบ |                                |  |  |  |
| B        | 2. +                          | 7429-10611-64-000031 👔<br>ปลาทะล                                                  | 01/09/2564 15:51:06    | 1201345678     | ปลาญฟาร์ม1      | นายปุ่มขึ้นรั่นเริง | linen.           | ขยายขอบข่าย/ลดขอบข่าย    | ใบคำขอ ผ่านการทวนสอบ |                                |  |  |  |
|          | 3. 🕇                          | 7429-84202-64-000003 👔<br>ปลาทะล                                                  | 19/09/2564 22:26:34    | 84759632       | ฟาร์มณรงค์      | นายณรงศ์ รอดดี      | ศพบสุราษฎร์ธานี  | อื่นขอดขึ้งแรก           | ใบคำขอ ผ่านการทวนสอบ |                                |  |  |  |
|          | 4. 🕇                          | 7429-84202-64-000004 <b>i</b><br>ปลาทะล                                           | 19/09/2564 22:56:52    | 84759631       | ฟาร์มปราณี      | นางปราณี มีนา       | ศพบ.สุราษฎร์ธานี | อื่นขอดรั้งแรก           | ใบคำขอ ผ่านการทวนสอบ |                                |  |  |  |
|          | 5. +                          | SA-7429-10611-64-0000250 เป<br>ปลาทะล                                             | 30/08/2564 14:40:43    | 9902354639     |                 |                     | ศพนกระนี่        | Manual Surveillence (SA) | ใบคำขอ ผ่านการทวนสอบ |                                |  |  |  |
|          | ó. 🕇                          | 7434-81202-64-000002 👔<br>สาหร่ายทะเล                                             | 26/04/2564 12:54:41    | 4652178930     | ฟาร์มน้องสา     | นางสาวสา หร่าย      | ศพษ.กระบี        | อื่นขอดขั้งแรก           | ใบคำขอ ผ่านการทวนสอบ |                                |  |  |  |
|          | 7. +                          | 7429-40000-64-000009 <b>i</b><br>ปลาทะล                                           | 29/06/2564 13:39:17    | 7415896452     | ฟาร์มรักดิมาก   | นายฟ้าทอง แสงธรรม   | สนง.ป่จ. ขอนแก่น | อื่นขอดรั้งแรก           | ใบคำขอ ผ่านการทวนสอบ |                                |  |  |  |
|          | จำนวนข้อมูลทั้งหมด            | 17รายการ                                                                          |                        |                |                 |                     |                  |                          | ( ชียนสายเรก ( ชัยนส | กลับ 1 (ถัดไป> (หน้าสุดห้าย ») |  |  |  |
|          |                               |                                                                                   |                        |                |                 |                     |                  | 00.00 <sup>-0</sup>      |                      | หวัดรายเพื่อดารรับดับ คระประบบ |  |  |  |

3.2 หน้าจอโปรแกรมจะแสดงดังภาพด้านล่าง ผู้ตรวจประเมินสามารถกด 💷 เพื่อดูรายละเอียดใบคำขอ ได้ หรือถ้าต้องการเริ่มการวางแผนการตรวจประเมิน ให้ผู้ตรวจประเมินระบุจำนวน Manday .ที่จะใช้ในการ ตรวจประเมินทั้งหมดตามที่คำนวณได้ลงใน 🚥 แล้วกด 🍱

| :           | ไปรแกรมจัดการฐานข้อมูลรับรองมาตรฐานฟาร์มเพาะเลี้ยงสัตว์น้ำ                                                                                                    | •                                                                                                    |
|-------------|----------------------------------------------------------------------------------------------------|----------------------------------------------------------------------------------------------------|
| <b>9</b>    | สร้างแผนตรวจประเมินแบบเดี่ยว 🗇 > แสนการตรรงประมัน > สร้างแผนตรรงประมันแบบเดียว                                                                                                    | วันอาทิตย์ที่ 19 กันยายน 2564 23:06:52                                                                                                    |
| Ш<br>Ш<br>Ш | สารอเลลาที่ : 7429-84202-64-000003 👔 เลาหะเมือนหาลุ่ม : 84759632 ชื่อฟาร์ม : ฟาร์มอองค์<br>สายวน Manday :<br>รายการแหนเข้าครวจ<br>รายการแหนเข้าครวจ<br>"* มนายเหตุ ครณีตรวจติดตามในครบาทย่อกำหนดสามารถดังรายงามแลการตรวจได้ แต่ถ่าต้องการเข้าครวจไห้ครบให้ทำการวงแกนไหน่เพื่อตรวจติดตามตามย่อกำหนดทั้งหลือ<br>"* มนายเหตุ ครณีตรวจติดตามในครบาทย่อกำหนด สามารถดังรายงามแลการตรวจได้ แต่ถ่าต้องการเข้าครวจไห้ครบให้ทำการวงแกนไหน่เพื่อตรวจติดตามตามย่อกำหนดทั้งหลือ<br>"* มนายเหตุ ครณีตรวจติดตามในครบาทย่อกำหนดสามารถดังรายงามแลการตรวจได้ แต่ถ่าต้องการเข้าครวจไห้ครบให้ทำการวงแกนไหน่เพื่อตรวจติดตามตามย่อกำหนดทั้งหลือ<br>" พร้อง + พรมณีกันแหลายน้ำตรวจ<br>" จำ - ธ่อนแหลาไของรายเกิดของการเข้าครวจแล้ว<br>" แต่ = + * ไม่อนุมัติ |                                                                                                    |
|             | © สงวนสิยสัทธ์ พ.ศ.2563                                                                                                    | กลงพัฒนาระบบการวับรองมาตรฐานสินค้าประมงและพลักฐานเพื่อการอื่มคัน กรมประมง<br>Fisheries Commodity Standard System and Traceability Division Department of Fisheries |

3.3 หน้าจอโปรแกรมจะแสดงรายการแผนการเข้าตรวจ ให้ผู้ตรวจประเมินกด +ส่งงนของประเมิน แผนการตรวจประเมิน

| :             | ไปรแกรมจัดการฐานข้อมูลรับรองเภตรฐานฟาร์มเพาะเสี่ยงสัตว์น้ำ                                                                                            | •                                                                                                    |
|---------------|----------------------------------------------------------------------------------------------------|----------------------------------------------------------------------------------------------------|
| <b>9</b>      | สร้างแผนตรวจประเมินแบบเดี่ยว 🕢 > แหนการคราจประมัน > สร้างแผนตรวจประมันแบบเดี่ยว                                                                       | วันอาทิตย์ที่ 19 กันยายน 2564 23:08:01                                                                                                    |
| ď             |                                                                                                    | (X Es)                                                                                                    |
|               | ศารอเลรณี์ :7429-84202-64-000003 👔 เลรพระเมียนกลุ่ม: 84759632 ชื่อฟาชัม: ราโร่มณรงค์<br>สำนวน Manday: 1 อะรัก Manday                                  |                                                                                                    |
| <i>₽</i><br>⊡ | รายการแหนเข้าดรวจ <b>+</b> สไหแหนดรางไหนดีข<br>อีงไม่มีการวงแหนเข้าดรวจ                                                                               |                                                                                                    |
| *2:           | "านมายเหตุ ครณิตรวจติดตามไม่ครบบุคย่อกำหนด สามารถส่งรายงานแลการตรวจได้ แต่ถ้าต้องการเข้าตรวจไห้ครบไท้ปาการวงแผนไหม่เพื่อตรวจติดตามตามย่อกำหนดที่เหลือ |                                                                                                    |
| Đ             | เหลือง-บันที่กแมนการเราหรวจ<br>คริก ส่งแมนกำหลวร (เรอมมีสัมเกม)<br>เชี้ยว – ซึ่ง แมนกำหลวรมเก้ว<br>และ = ¥ ใม่อนุมัส                                  |                                                                                                    |
|               | O สงานยังสัทธ์ 10.4.2563                                                                                                    | กองพัฒนาระบบการวิบรองมาตรฐานสินคำประมงและหลักฐานเพื่อการสืบคัน กรมประมง<br>Fisheries Commodity Standard System and Traceability Division Department of Fisheries |

3.4 ในการวางแผนการตรวจประเมินให้ผู้ตรวจประเมินระบุข้อมูลในส่วนต่าง ๆ ดังต่อไปนี้

ส่วนที่ 1 กำหนดวันที่และประเภทแผนการตรวประเมิน ให้ผู้ตรวจประเมินเลือกวันที่ที่จะเข้าตรวจ ประเมิน และประเภทแผนการตรวจประเมินตามตัวเลือกที่กำหนด ได้แก่ ตรวจประเมิน หรือตรวจติดตามผล การแก้ไขตรวจประเมิน

ส่วนที่ 2 การตรวจประเมิน ให้ผู้ตรวจประเมินเลือกแบบฟอร์มที่จะใช้ในการตรวจประเมินโดยต้อง เลือกให้สอดคล้องกับขอบข่ายมาตรฐานที่เกษตรกรขอรับการรับรอง

ส่วนที่ 3 รายชื่อคณะผู้ตรวจประเมิน ให้ผู้ตรวจประเมินเลือกจังหวัด หน่วยงาน บทบาทของผู้ตรวจ ประเมินแล้วกด ของผู้ตรวจ ในรายที่ต้องการเพิ่มเข้ามาในคณะผู้ตรวจประเมิน จากนั้นกด <del>(()</del>เพื่อ เพิ่มรายชื่อเข้าสู่รายชื่อคณะผู้ตรวจประเมิน

ส่วนที่ 4 รายชื่อผู้ร่วมคณะตรวจประเมิน ให้ผู้ตรวจประเมินระบุชื่อ-สกุล และบทบาทของผู้ที่จะร่วม คณะตรวจประเมิน เช่น ผู้เชี่ยวชาญ ผู้สังเกตการณ์ ก่อนกด +•••••

เมื่อกรอกข้อมูลครบถ้วนแล้ว ให้กด

| ÷         | ไปรแกรมจัดการฐานข้อมูลรับรองมาตรฐานฟาร์มเพาะเสี่ยงสัตว์น้ำ                                                        | •                                                                              |
|-----------|----------------------------------------------------------------------------------------------------|--------------------------------------------------------------------------------|
| <b>•</b>  | สร้างแผนตรวจประเมินแบบเดี่ยว 🗇 > แหนการคราจประเมิน > สร้างแหนดราจประเมินแบบเดี่ยว                                 | วันอาทิตย์ที่ 19 กันยายน 2564 23:10:26                                         |
| Ċ         |                                                                                                    | 🕊 บ้อนคลับ ( 🛱 นุณมองปฏิทิน                                                    |
| ⊞         | สาขอเลขที่:7429-84202-64-000003 เลขทะเบียน/กลุ่ม:84759632 ชื่อผู้ประกอบการ:นายณรงค์ รอดดี ชื่อฟาร์ม:เท่าร่มณรงค์  |                                                                                |
| er<br>Lat | าการขอวิมที่และประเภทแสนการตรวจประเมิน<br>วันที่วาจแสนเข้าตรระ: dd/mm/yyyy ประเภทแสนการตรวจประเมิน: ตรรจประเมิน ❤ |                                                                                |
| *2*       |                                                                                                    |                                                                                |
| ¥         | รายชื่อคณะผู้ควางประมาน<br>จังหวัด:เลือก-<br>พน่วงงาน:เลือก-<br>มากบาท:เลือก-<br>เทิ่มสู่ดาว: ซึ่งส่องคุณา        |                                                                                |
|           | ชื่อยู่ครวจ มหนาท<br>ในมีช่อมูด                                                                                   | ประเม็นสมรรถนะ ลม                                                              |
|           | ราชขัดรู้รับเคณะดวรงประเมิน-<br>ยิ่อ - สกุล:                                                                      | au<br>Brinfin                                                                  |
|           | <mark>C ตรวมในสัทธิ์ พ.ศ.25</mark> 63<br>Fisheries Commodity Standard System and Tra                              | ละหลักฐานเพื่อการสืบคัน กรมประมง<br>ceability Division Department of Fisheries |

หน้าจอโปรแกรมจะแสดงรายละเอียดแผนการตรวจประเมิน เพื่อให้ผู้ตรวจประเมินตรวจสอบความถูกต้อง และครบถ้วนอีกครั้ง ก่อนกด <sup>เสมแม</sup>่เพื่อส่งแผนการตรวจประเมินที่ได้วางแผนไว้ให้ฝ่ายตรวจประเมิน พิจารณาอนุมัติแผนการตรวจประเมินต่อไป โดยระหว่างที่ผู้ตรวจประเมินได้ส่งแผนการตรวจประเมินให้ฝ่าย ตรวจประเมินพิจารณาจะไม่สามารถแก้ไขแผนการตรวจประเมินได้

| ระเมินแบบเดี่ยว         (การกระระบระเมินแบบเดี่ยว         ระเมินแบบเดี่ยว         (การกระระบระเมินแบบเดี่ยว         (การกระระบระเมินแบบเดี่ยว         (การกระระบระเมินแบบเดี่ยว         (การกระระบระเมินแบบเดี่ยว         (การกระระบระเมินแบบเดี่ยว         (การกระระบระเมินแบบเดี่ยว         (การกระระบระเมินแบบเดี่ยว         (การกระระบระเมินแบบเดี่ยว         (การกระระบระเมินแบบเดี่ยว         (การกระระบระเมินแบบเดี่ยว         (การกระระบระระบระเมินแบบเดี่ยว         (การกระระบระระบระเมินแบบเดี่ยว         (การกระระบระระบระเมินแบบเดี่ยว         (การกระระบระระบระระบระเมินแบบเดี่ยว         (การกระระบระระบระระบระระบระระบระระบระระบร | นอาทิตย์ที่ 19 กันยายน<br>< ย่อนกลับ | 2564 23:1:<br>ມຸມມອວປฏิทิน |
|----------------------------------------------------------------------------------------------------|--------------------------------------|----------------------------|
|                                                                                                    | 🕊 ข้อนกลับ                           | ມຸມມອວປຄຼືທີ່ນ             |
|                                                                                                    |                                      |                            |
| ศารอลลายท : /429-64202-64-000003 เลขทะเบอน/กลุ่ม : 64/59632 ช่อญประกอบการ : นำยิยินิรีวิติ ร้อติด ช่อฟารม : ฟาริมินิธีวิติ                                                                                                    |                                      |                            |
| ศาหนดวันที่และประเภทแผนการครวรประเมิน-                                                                                                    |                                      |                            |
| วันที่รวงแผนเข้าตรวจ: 19/09/2564 ประเภทแผนการตรวจประเมิน 🗸                                                                                                    |                                      |                            |
| การครวจประเมิน<br>แบบฟอล์เก้ไข้ประเมิน : F-AU-25 (การเลื่องในปอ) 🗸                                                                                                    |                                      |                            |
| ภายชื่อคณะผู้ตรวงประเมิน                                                                                                    |                                      |                            |
| รังหวัด : −-เมือก ✔                                                                                                    |                                      |                            |
| หน่วยงาน: -เมือก 🗸                                                                                                    |                                      |                            |
| -เลือก <b>v</b>                                                                                                    |                                      |                            |
| เท็นผู้ดรวง: ∰ม่มีสหมู่อาจ<br>┿าดัลเจ้าขอ                                                                                                    |                                      |                            |
| ข้อสู่สุดรวจ เป็นการที่<br>นางสาวหลดขอบ ทั่วหนึ่นประเท็น                                                                                                    | ประเม็นสมรรถนะ                       | ລນ                         |
| มิกทัด หวะหาวาน (L-)<br>หาวทางสอบ อองคอีกที่ ย่องาว (ALI)                                                                                                    |                                      | ີຫຼືລາ                     |
|                                                                                                    |                                      |                            |
| -รายข้อผู้รับผลแรดราจประเมิน-                                                                                                    |                                      |                            |
| นี้อ-สกุด:                                                                                                    |                                      |                            |
| บทบาท:เลือก V                                                                                                    |                                      |                            |
| + durans                                                                                                    |                                      |                            |
| ชื่อผู้เข้าร่วม บทบาท                                                                                                    |                                      | ລນ                         |
| มายคชา ยู่ได้บทยการณ์                                                                                                    |                                      | ີ 🗍 ລນ                     |
| រោមជាករ ប៉ុនែលរងវាល្                                                                                                    |                                      | 🔲 ລນ                       |
|                                                                                                    | 🔒 มันทึก                             | 🖾 ส่งแผน                   |
|                                                                                                    |                                      |                            |
|                                                                                                    |                                      |                            |

เมื่อส่งแผนการตรวจประเมินแล้ว ผู้ตรวจประเมินสามารถตรวจสอบสถานะแผนการตรวจประเมินได้ที่ **เมนู** แผนการตรวจประเมิน เมนูย่อยสร้างแผนตรวจประเมินแบบเดี่ยว เลือกค้นหาสถานะแผนการตรวจประเมิน

° วางแผนแล้ว 🛛 กด 🤷 กานั้นกด 🖉 เพื่อดูรายละเอียดสถานะแผนการตรวจประเมิน

ไปรแกรมจัดการฐานข้อมูลรับรองมาตรฐานฟาร์มเพาะเลี้ยงสัตว์น้ำ 9 วันอาทิตย์ที่ 19 กับยายน 2564 23:14:23 สร้างแผนตรวจประเมินแบบเดี่ยว 🗇 > แผนการตรวจประเมิน > สร้างแผนตรวจประเมินแบบเดีย **9** ุ ดุ คุ่นหา 🛗 มุมมองปฏิทิน Ħ สำคัน กตรฐาน ทั้งหมด หน่วยงาน ... 🔿 ยังไม่รวมแขม 💁 วางแหนแต่ว ชื่อผู้ถึง SV-7421-10611-64-0000072 i 02/09/2564 18:01:18 8001908888 ปลาช่อนแข็งแกร่ง นางสาวชมพู หวานหวาน กมป. Surveillence ใบคำขอ ผ่านการทวนสอบ สัตว์น้ำจืด 5V-7429-81202-64-0000071 i 10/05/2564 18:04:56 J. 2. 🧪 📋 1001556874 กะพงส่งออก บริษัทกะพงส่งออกจำกัด ศพช.กระบิ SA-7429-81000-64-000003 i 15/09/2564 10:17:27 0000231456 สนง.ปล. กระบี นายนะ ศรีกล Manual Surveillence (SA 7421-900-64-000006-2 i 08/09/2564 **#** 8001908888 ปลวมขึ้งแต่ร่ง out สัตว์น้ำจืด 7429-901-64-000025-1 👔 06/09/2564 16:10:39 นยันผล/จบการพิจารณ 5. 🥒 💼 7005837711 ปลาดกดก นางสาวชมพ หวานหวาน คมป แขวงเของเข่าง/อดของเข่าง 7429-901-64-000024-1 👔 03/09/2564 09:55:31 ยืนยันผล/จบการพิจา 6. 🥒 🏛 8001908999 ฟาร์มหวัง นางสาวชมพ หวานหวาน อมป ขยายขอบข่าย/ลดขอบข่าย 7421-10611-64-000007 👔 ยืนยันผล/จบการพิจารณ 7. 🖉 🗰 02/09/2564 16:53:16 ยื่นขอครั้งแรก 8001908888 ปลาช่อนแข็งแกร่ง นางสาวชมพู หวานหวาน กมป

หน้าจอโปรแกรมจะแสดงแถบสีที่แตกต่างกันในแต่ละรายการแผนการตรวจประเมิน เพื่อแสดงรายละเอียด สถานะในแต่ละแผนการตรวจประเมิน ดังนี้

- สีเหลือง หมายถึง บันทึกแผนการเข้าตรวจ
- สีฟ้า หมายถึง ส่งแผนเข้าตรวจ (รออนุมัติ)
- สีเขียว หมายถึง อนุมัติแผนการเข้าตรวจแล้ว
- สีแดง หมายถึง ไม่อนุมัติ

เป็น

ในกรณีที่แผนการตรวจประเมินไม่ได้รับการพิจารณาอนุมัติจากฝ่ายตรวจประเมิน แถบสีจะแสดงเป็นสีแดง และจะแสดงสถานะแผนการตรวจประเมินเป็น "ไม่อนุมัติแผนเข้าตรวจ" ให้กด 🔽 เพื่อแก้ไขแผนการเข้า ตรวจประเมิน

| :                                                                                                    | โปรแกรมจัดการฐานข้อมูลรับรองมาตรฐานฟาร์มเพาะเสี้ยงสัต                                                                                                    | մի                                                                                                    | •                                                                          |
|----------------------------------------------------------------------------------------------------|----------------------------------------------------------------------------------------------------|----------------------------------------------------------------------------------------------------|----------------------------------------------------------------------------|
| <b>9</b>                                                                                                    | สร้างแผนตรวจประเมินแบบเดี่ยว 🖾 > แคน                                                                                                    | การตรวจประเมิน 📏 สร้างแผนตรวจประเมินแบบเดี่ยว                                                                                                    | วันอาทิตย์ที่ 19 กันยายน 2564 23:19:45                                     |
| ď                                                                                                    |                                                                                                    |                                                                                                    | ()<br>มีมี รุนแนวปฏิกับ ()<br>มีเล                                         |
|                                                                                                    | สารองเลชท์ : 7429-84202-64-000003 🧃 เลขพระมัยนเคลุ่ม : 847590<br>สารเวน Manday : 1 อิษร์ก Manday                                                                                                    | ม้องส์อร์ไ<br>> แกมการตรวงประเมิน > สร้างแผนตรวงประเมินแบบเลี้ยว<br>(มา:84759532 ซึ่งฟาร์มาะฟาร์มณะรัด<br>มา:84759532 ซึ่งฟาร์มาะฟาร์มณะรัด<br>มา:84759532 ซึ่งฟาร์มาะฟาร์มณะรัด<br>มา:84759532 ซึ่งฟาร์มาะฟาร์มณะรัด<br>มา:84759532 ซึ่งฟาร์มาะฟาร์มณะรัด                                                                                                    |                                                                            |
| <b>-</b>                                                                                                    | - รายการแหนเข้าตรวจ <b>+</b> สร้างแหนดรายใหม่ดีข                                                                                                    |                                                                                                    | รายสะเมียดงรัมเดิม<br>อานสามชัดกำางแคร์เงเพื่อ<br>อานสามชัดกำางแคร์เงเพื่อ |
| Image: State State Stat | รายละเอียดเพื่มเต้ม                                                                                                    |                                                                                                    |                                                                            |
| B                                                                                                    | 1. 19 กันยายน 2564 ตรวจประเมิน                                                                                                    | × ไม่อนุมีดิแตนเข้าดรวจ                                                                                                    |                                                                            |
|                                                                                                    | ** เมายเหตุ ครมีตรวจถิดคามไม่ครบทุกข่อกำหนด สามารถส่งรายงานผลการตรวจได้<br>เหลือง= บันทึกแสนการเข้าตรวจ<br>ที่ก่า ส่วนแหน่าห่างควร (สอมมิลิเมณ)<br>เที่ยว =√ อนมิลิเมณการเข้าตรวจแล้ว<br>แตง = X ในอนุมิลิ | แต่กำต้องการเข้าดรวมให้คณไห้ทำการวางแผนไหน่เพื่ออรรมอิตตามตามข้อกำหนดที่เหลือ                                                                                                    |                                                                            |
|                                                                                                    | ©ສາງນຄົນສັກຮ໌ พ.ศ.2563                                                                                                    | Conservational Second Second S | กองพัฒนาระบบการรับรองมาตรฐานสันด้าประมงและหลักฐานเพื่อการสิบคัน กรมประมง   |

จากนั้นหน้าจอโปรแกรมจะแสดงรายละเอียดแผนการตรวจประเมินเพื่อให้ผู้ตรวจประเมินได้ปรับปรุงแก้ไข แผนการตรวจประเมินใหม่ให้ถูกต้องครบถ้วน ก่อนกด ••••• และกด ••••

| Abdemain (Addemain (Addemain))                                                                                                    | โปรแกรมจัด          | าการฐานข้อมูลร้         | รองมาตรฐานฟาร์มเพาะเลี้ยงสัตว์น้ำ    |                                     |                    |                                 |
|----------------------------------------------------------------------------------------------------|---------------------|-------------------------|--------------------------------------|-------------------------------------|--------------------|---------------------------------|
| dreamedii /429-94202.94000000 unencideur/ngu: 94759632 faightenaurre: tritenssid taalif fairtria: tritenssid   dreamedii fairtria: 194022.94000000 unencideur/ngu: 94759632 faightenaurre: tritenssid taalif fairtria: tritenssid   dreamedii fairtria: 194022.9400000   unencideur/ngu: 94759632   fairtria: 194022.9400000   unencideur/ngu: 94759632   fairtria: 194022.9400000   unencideur/ngu: 94759632   fairtria: 194022.9400000   unencideur/ngu: 94759632   fairtria: 194022.9400000   unencideur/ngu: 94759632   fairtria: 194022.9400000   unencideur/ngu: 94759632   fairtria: 194022.9400000   unencideur/ngu: 94759632   fairtria: 194022.9400000   unencideur/ngu: 94759632   fairtria: 19402   fairtria: 19402   <                                      | สร้างแผน            | เตรวจประเมิ             | <b>มแบบเดี่ยว</b> 🗟 > แผนการคร       | รวจประเม็น > สร้างแผนตรวจประเม็น    | แบบเดียว           | วันอาทิดย์ที่ 19 กันยายน 2564 3 |
| สามาณหนึ่ง 7429-84202-64000003       และพะแปกแก่และ 164759632       ขึ้นสุ่งกับคนะหางการกระกรระกรระกรระกรระกรระกรระกรระกรระกร                                                                                                    |                     |                         |                                      |                                     |                    | < เรื่อนกลับ                    |
| frime Suffassingerungenersesseitenstu-         Suffassengerungenersesseitenstu-         frime Suffassingerungenersesseitenstu-         ministrafissienen         frime Suffassingerungenersesseitenstu-         frime Suffassingerungenersesseitenstu-         frime Suffassingerungenersesseitenstu-         frime Suffassingerungenersesseitenstu-         frime Suffassingerungenersesseitenstu-         frime Suffassingerungenersesseitenstu-         frime Suffassingerungenersesseitenstu-         frime Suffassingerungenersesseitenstu-         frime Suffassingerungenersesseitenstu-         frime Suffassingerungenersesseitenstu-         frime Suffassingerungenersesseitenstu-         frime Suffassingerungenersesseitenstu-         frime Suffassingerungenersesseitenstu-         frime Suffassingerungenerse         frime Suffassingerungenerse         frime Suffassingerungenerse         frime Suffassingerungenerse         frime Suffassingerungenerse         frime Suffassingerungenerse         frime Suffassingerungenerse         frime Suffassingerungenerse         frime Suffassingerungenerse         frime Suffassingerungenerse         frime Suffassingerungenerse         frime Suffassingerungenerse         frim Suffassingerungenerse | คำขอเลข             | ฬ : 7429-84202-6        | -000003 เลขทะเบียน/กลุ่ม:84759632 ชื | อผู้ประกอบการ : นายณรงค์ รอดดี ชื่อ | ฟาร์ม : ฟาร์มณรงค์ |                                 |
| ftefsnamedverse:       19/09/2564       stensmanomerstelledite:       stensmanomerstelledite:         restensiteledite:       FAD 25 (mallestate)          restensiteledite:       - ALD 25 (mallestate)          restensiteledite:       - ALD 25 (mallestate)          restensite:                                                                                                    | (กำหนดวันที่เ       | และประเภทแผนการ         | รวจประเมิน                           |                                     |                    |                                 |
| Interstruktudu-         untekinfiktikistuk:       FAU25(malastuku)         Sarka:          wisseru:                                                                                                    | วันที่วางแผนเ       | เข้าตรวจ: 19/09/25      | 4 ประเภทแผนการตรวจประเมื             | น: ครวจประเม็น 🗸                    |                    |                                 |
| uundeidifikuisuitai       FAU225 (mafastataii)         rutifiasentijerrulutui         dase       •         uunii:       -         uunii:       -         uunii:       -         uunii:       -         uunii:       -         uunii:       -         uunii:       -         uunii:       -         uunii:       -         uunii:       -         uunii:       -         -       -         -       -         -       -         -       -         -       -         -       -         -       -         -       -         -       -         -       -         -       -         -       -         -       -         -       -         -       -         -       -         -       -         -       -         -       -         -       -         -       -         -       -         -                                                                                                    | การตรวจประ          | ະເນີນ                   |                                      |                                     |                    |                                 |
| กายขึ้งกระบุ่งระบุ่งระบุ่ง         เมื่อสะ                                                                                                    | แบบฟอร์มที่ใ        | ใช้ประเมิน : F-AU-25    | การเลี้ยงในม่อ) 🗸                    |                                     |                    |                                 |
| รังหรืะ                                                                                                    | (                   | ผัดรวจประเมิน           |                                      |                                     |                    |                                 |
| หน่มจะกระ                                                                                                    | ຈັงหวัด:            | เลือก                   | ~                                    |                                     |                    |                                 |
| มามาาา:สิลก- ✓<br>เห็นญ่รรร: 245 สญสรรร<br>• ชังสมับสรรรณ<br>บางสรรรณสอม สรงอุธิกรี ยู่ตรรร (AU)<br>- าายชื่อสู่รรมคณสรรรงไรนน์ใน<br>                                                                                                    | หน่วยงาน:           | เลือก                   | ~                                    |                                     |                    |                                 |
| เห็นสู่ดรวร                                                                                                    | มทมาท :             | เลือก                   | ~                                    |                                     |                    |                                 |
| รังสู่สรรง         มหมาท         ประเม็นสรรงของ สุดที่           นางรางรอย ประเม็น         ทรมนิทย์ (A)                                                                                                    | เพิ่มผัดรวจ :       | เลือกค์ธรวจ             |                                      |                                     |                    |                                 |
| รับผู้ดาวง         บานการ         มานบาท         ประเป็นผบรถนะ         ต         ต           นางสะบบสอยมรับที่นับเริ่มนี้         หัวหน้าที่ม(LA)         □         □         □         □         □         □         □         □         □         □         □         □         □         □         □         □         □         □         □         □         □         □         □         □         □         □         □         □         □         □         □         □         □         □         □         □         □         □         □         □         □         □         □         □         □         □         □         □         □         □         □         □         □         □         □         □         □         □         □         □         □         □         □         □         □         □         □         □         □         □         □         □         □         □         □         □         □         □         □         □         □         □         □         □         □         □         □         □         □         □         □         □         □         □                                                                                                    |                     |                         | + เพิ่มเข้ารวม                       |                                     |                    |                                 |
| มางสารมหลอยก้างหน่านั่นเป็น         หัวหน่าทัน (LA)                                                                                                    |                     | ชื่อผัดรวจ              |                                      |                                     | บทบาท              | ประเมินสมรรถนะ ล                |
| นางระสม อองสูยิกที่ ผู้ตรว (AU) □<br>รายชื่อผู้รับอกแขดรระประเมิน<br>-<br>รายชื่อผู้รับอกแขดรระประเมิน<br>-<br>-<br>-<br>-<br>-<br>-<br>-<br>-<br>-<br>-<br>-<br>-<br>-                                                                                                    | นางสาวทดส<br>ปัญษัต | สอบ หัวหน้าประเมิน      | หัวหน้าทัม (LA)                      |                                     |                    |                                 |
|                                                                                                    | นางหดสอบ            | ເລວເຊຣົກທີ              | ผู้ตรวจ (AU)                         |                                     |                    |                                 |
| ริ เป็นสู่สู่ มีหน่นที่มา เป็นรับมนั           ร์บิธ-สกุล:           มานาา:                                                                                                    |                     |                         |                                      |                                     |                    |                                 |
| น้อ -สกล:<br>                                                                                                    | -<br>               | NICESN'S 3 4 11 SOLD IN |                                      |                                     |                    |                                 |
| มหมาท:                                                                                                    | 10 ១ - ៨កុត :       |                         |                                      |                                     |                    |                                 |
| ชื่อผู้เข่ารับม         บทบาท         สเ           นายสา         ผู้อั้นหอกระม์         1                                                                                                    | יוירעויע :          | เลอก                    |                                      |                                     |                    |                                 |
| รื่อผู้นำร้วม         บทบาท         สม           นายครา         ผู้อังกดารณ์                                                                                                    |                     |                         |                                      |                                     |                    |                                 |
| มาเซยา ผู้สังหลารณ์<br>มาครสาร ผู้เรียวชาญ                                                                                                    | í                   | ชื่อผู้เข้าร่วม         |                                      |                                     | ערעמע              | a                               |
| นาคชสาร ผู้เขียวขาญ                                                                                                    | นายคชา              |                         | ผู้สังเกตการณ์                       |                                     |                    |                                 |
|                                                                                                    | นาคชสาร             |                         | ผู้เขียวชาญ                          |                                     |                    | 8                               |
|                                                                                                    |                     |                         |                                      |                                     |                    |                                 |
|                                                                                                    |                     |                         |                                      |                                     |                    |                                 |
|                                                                                                    |                     |                         |                                      |                                     |                    |                                 |

ในกรณีที่แผนการตรวจประเมินได้รับการพิจารณาอนุมัติจากฝ่ายตรวจประเมิน แถบสีจะแสดงเป็นสีเขียว และจะแสดงสถานะแผนการตรวจประเมินเป็น "อนุมัติแผนเข้าตรวจแล้ว"

| ÷               | โปรแกรมจัดการฐานข้อมูลรับรองมาตรฐานฟาร์มเพาะเสี้ยงสัต                                                                                                    | เกรมจัดการฐานข้อมูลรับรองมาตรฐานฟาร์มเพาะเสี่ยงสัตว์น้ำ                            |                                                                                                    |  |  |  |  |  |  |  |  |  |
|-----------------|----------------------------------------------------------------------------------------------------|------------------------------------------------------------------------------------|----------------------------------------------------------------------------------------------------|--|--|--|--|--|--|--|--|--|
| <b>9</b>        | สร้างแผนตรวจประเมินแบบเดี่ยว 🖾 > 🚥                                                                                                    | นการตรวจประเมิน > สร้างแผนตรวจประเมินแบบเดียว                                      | วันอาทิตย์ที่ 19 กันยายน 2564 23:22:11                                                                                                    |  |  |  |  |  |  |  |  |  |
| ď               |                                                                                                    |                                                                                    | (     the space of the state of the state of |  |  |  |  |  |  |  |  |  |
|                 | สาขอเลขที่: 7429-84202-84-000003 🚺 เลขทะเบียนกลุ่ม: 8475<br>สาขอน Manday: 1 มิมาัด Manday                                                                                                    | 7632 ชื่อฟาช์ม : ฟาร์มณรงค์                                                        | รับอาทิสต์ที่ 19 กับอายม 2564 2322 13<br>(@ เดยละปฏิกัน) (* 19)<br>รายสะเสียงเพิ่มเป็น<br>ที่เหลือ                                                                                                    |  |  |  |  |  |  |  |  |  |
| <i>₽</i> ∕<br>⊡ | Lisunusčomsynukčujašusovnosynukčujestu       Itanifeidi 10 flutna 2542         aščnukucnosodusti       Itanifeidi 10 flutna 2542         Imanifeidi 10 flutna 2542       Imanifeidi 10 flutna 2542         Imanifeidi 10 flutna 2542       Imanifeidi 10 flutna 2542         Imanifeidi 10 flutna 2542       Imanifeidi 10 flutna 2542         Imanifeidi 10 flutna 2542       Imanifeidi 10 flutna 2542         Imanifeidi 10 flutna 2542       Imanifeidi 10 flutna 2542         Imanifeidi 10 flutna 2542       Imanifeidi 10 flutna 2542         Imanifeidi 10 flutna 2542       Imanifeidi 10 flutna 2542         Imanifeidi 10 flutna 2542       Imanifeidi 10 flutna 2542         Imanifeidi 10 flutna 2542       Imanifeidi 10 flutna 2542         Imanifeidi 10 flutna 2542       Imanifeidi 10 flutna 2542         Imanifeidi 10 flutna 2544       Imanifeidi 10 flutna 2544         Imanifeidi 10 flutna 2544       Imanifeidi 10 flutna 2544         Imanifeidi 10 flutna 2544       Imanifeidi 10 flutna 2544         Imanifeidi 10 flutna 2544       Imanifeidi 10 flutna 2544         Imanuta exidera 10 flutna 2544       Imanifeidi 10 flutna 2544         Imanuta exidera 10 flutna 2544       Imanifeidi 10 flutna 2544         Imanuta exidera 10 flutna 2544       Imanifeidi 10 flutna 2544         Imanuta exidera 10 flutna 2544       Imanifeidi 10 flutna 2544 |                                                                                    |                                                                                                    |  |  |  |  |  |  |  |  |  |
| :2:             | UsunsuSconsgruuðsjussuscounagruuðsjussukskaldaðin       Duarhöfði 19 Ausrua 2564 2222         æðsbulkkurassouljasturuðaðin       marhöfði 19 Ausrua 2564 2222         æðsbulkkurassouljasturuðuruðaðin       mærkefði 19 Ausrua 2564 2222         æðsbulkkurassouljasturuðuruðuruðuruðuruðuruðuruðuruðuruðuru                                                                                                    |                                                                                    |                                                                                                    |  |  |  |  |  |  |  |  |  |
| Ē               | 1. 19 กันยายน 2564 ตรวจประเม็น                                                                                                    | ✔ อนุมัติแหนเข้าตรวจแล้ว                                                           |                                                                                                    |  |  |  |  |  |  |  |  |  |
|                 | *** ขมายมหลุ ครณีตรรมดิตตามไม่ครบทุศมัดกำหนด สามารถส่งรายงานขอการตรวม<br>เหลือง= บันทึกแผนการณำตรวม<br>ฟ้า = ส่งแนนเข้าตรวม (รอมมุมินแน)<br>เชี่ยร +√ อนมิมีแหนการเข้าตรวมแล้ว<br>แต่ต = ⊀ ไม่อนุมิลี                                                                                                    | ด้ แต่ถ้าต้องการเข้าตรวจไท่ครบให้ทำการวางแสนใหม่เพื่อตรวจอิตตามตามข้อกำหนดที่เหลือ |                                                                                                    |  |  |  |  |  |  |  |  |  |
|                 | © สงวนลิขสิทธิ์ พ.ศ.2563                                                                                                    |                                                                                    | กองพัฒนาระบบการรับรองมาตรฐานสินค้าประมงและหลักฐานเพื่อการสืบคัน กรมประมง<br>Fisheries Commodity Standard System and Traceability Division Department of Fisheries                                                                                                    |  |  |  |  |  |  |  |  |  |

## 4. การบันทึกผลการตรวจประเมิน

เมื่อผู้ตรวจประเมินได้เข้าตรวจประเมินฟาร์มตามที่ได้วางแผนการตรวจประเมินแล้ว ให้ผู้ตรวจประเมิน บันทึกผลการตรวจประเมินโดยไปที่**เมนูผลการตรวจประเมิน เมนูย่อยบันทึกผลการเข้าตรวจ** จากนั้นกรอก เลขที่ใบคำขอ และกด **(**จรรสอนศาล

| =                                                              | โปรแกรมจัดการฐานข้อมูลรับรองมาตรฐานฟาร์มเพาะเลี้ยงสัตว์น้ำ       |                                                                                                    | <b>2</b> |
|----------------------------------------------------------------|------------------------------------------------------------------|----------------------------------------------------------------------------------------------------|----------|
| 👳 นายทดสอบ ประเมินฝึกหัด<br>ผู้ตรวจประเมิน                     | บันทึกผลการเข้าตรวจ (Check list) :: สถานะ อนุมัติแผนเข้าตรวจแล้ว | วันอาทิตย์ที่ 19 กันยายน 2564 23<br>🗇 > ผลการตรวจประเมิน > ยันทึกผลการเข้าตรวจ                                                                              | :26:32   |
| 😰 จัดการค่าขอ -                                                | ข้อมูลใบคำขอ<br>หรือคำรอ: <b>Q</b> อาหสอบกิหอ                    |                                                                                                    |          |
| ∎ ผลการตรวจประเมิน -                                           |                                                                  |                                                                                                    |          |
| <ul> <li>แผนการเขาครวจ</li> <li>บันทึกผลการเข้าครวจ</li> </ul> |                                                                  |                                                                                                    |          |
| 🕳 รับเอกสาร 🔹                                                  |                                                                  |                                                                                                    |          |
| 📶 รายงานระบบ 👻                                                 |                                                                  |                                                                                                    |          |
| 🎥 ผู้ดรวจประเมิน 👻                                             |                                                                  |                                                                                                    |          |
| 🔓 ดาวน์โหลดเอกสาร                                              |                                                                  |                                                                                                    |          |
|                                                                | © สงานอินอิทธิ์ พ.ศ. 2563                                        | กองพัฒนาระบบการวิบรองมาครฐานสินค้าประมงและพลักฐานเพื่อการสินคัน กรมประมง<br>Fisheries Commodity Standard System and Traceability Division Department of Fis | heries   |

หน้าจอโปรแกรมจะแสดงข้อมูลเพื่อให้ผู้ตรวจประเมินได้บันทึกผลการตรวจประกอบด้วยส่วนต่าง ๆ ดังนี้ ส่วนที่ 1 ข้อมูลใบคำขอ จะแสดงข้อมูลพื้นฐานของเลขที่ใบคำขอและไฟล์เอกสารประกอบคำรับการ

#### รับรอง

| บันทึกผลการเข้าตรวจ   | (Check list) :: สถานะ อนุมัติแผนเข้าตรวจแล้ว 🍙 💈 ผลการครวจประเม่น 🗦 มันทักผลการเข่าครวจ | วันอาทิตย์ที่ 19 กันยายน 2564 23:29:27 |
|-----------------------|-----------------------------------------------------------------------------------------|----------------------------------------|
| ข้อมูลใบคำขอ          |                                                                                         |                                        |
| รหัสคำขอ :            | 7429-84202-64-000003 Q. estimate i                                                      |                                        |
| สถานะใบคำขอ :         | อนุมัติแผนเข้าตรวจแล้ว                                                                  |                                        |
| ประเภทการเพาะเลี้ยง : | ฟาร์มเลี้ยง                                                                             |                                        |
| ประเภทศาขอ :          | ขึ้นขอครั้งแรก                                                                          |                                        |
| มาตรฐาน :             | GAP มกษ.7429-2559                                                                       |                                        |
| ชนิด-ชื่อสัตว์น้ำ :   | ปลาทะล - ปลาทุ / ปลาลัง                                                                 |                                        |
| ไฟล์เอกสารใบคำขอ :    | 11) เอกสารแบบรรมชุด (แนบ 11 แล้ว 1-10 ไม่ต้องแนบแขก)                                    |                                        |

ส่วนที่ 2 ข้อมูลฟาร์ม/สถานประกอบการ [ข้อมูลร่างใบรับรอง] และส่วนที่ 3 ที่อยู่ที่ติดต่อได้สะดวก เป็นข้อมูลที่ระบบจะแสดงให้อัตโนมัติโดยอ้างอิงมาจากข้อมูลในใบคำขอรับการรับรอง ในกรณีที่ผู้ตรวจ ประเมินเข้าตรวจประเมินฟาร์มแล้วพบว่าข้อมูลที่ตรวจประเมินพบไม่สอดคล้องกับข้อมูลในใบคำขอรับการ รับรอง ให้ผู้ตรวจประเมินแก้ไขข้อมูลใหม่ให้ถูกต้อง ก่อนกด

| 🥒 ข้อมูลฟาร์ม/สถานประกอบก                 | ารไข้อมูลร่างใบรับรองไ |                         |                 |                    |                  |  |
|-------------------------------------------|------------------------|-------------------------|-----------------|--------------------|------------------|--|
|                                           |                        |                         |                 |                    |                  |  |
| เลขทะเบียนฟาร์ม/<br>ทะเบียนผู้ประกอบการ : | 84759632               | ชื่อผู้ขอรับการรับรอง : | นายณรงค์ รอดดี  | ชื่อฟาร์ม(ถ้ามี) : | ฟาร์มณรงท์       |  |
| ที่ตั้งท่ารัม เลขที่ :                    | 1/2                    | : usir                  | 2               | euu :              | นาคำ             |  |
| əraj :                                    | 4                      | จังหวัด :               | กระบี 🗸         |                    |                  |  |
| อำเภอ/เขต :                               | คลองห่อม 🗸             | ตำบล/แขวง :             | คลองท่อมเหนือ 🗸 | รทัสไปรษณีย์ :     | 81120            |  |
| โทรศัพท์ :                                | 0612345678             | โทรสาร :                |                 | ລືເມລລ໌ :          | narong@gmail.com |  |
| พิศัตฟาร์ม X(East) :                      |                        | พิศัลฟาร์ม Y(Nort) :    |                 | LINE ID :          | narong           |  |
|                                           |                        |                         |                 |                    | 🗸 บันทักรัอมูล   |  |
| 🖋 ที่อยู่ที่ติดต่อได้สะดวก                |                        |                         |                 |                    |                  |  |
| ที่ตั้งฟาร์ม เลขที่ :                     | 1/2                    | าวอย :                  | 2               | คนน :              | นาคำ             |  |
| 11aj :                                    | 4                      | จังหวัด :               | กระบี 🗸         |                    |                  |  |
| อ่าเภอ/เขต:                               | คลองห่อม 🗸             | ต่าบล/แขวง :            | คลองห่อมเหนือ 🗸 | รทัสไปรษณีย์ :     | 81120            |  |
| โทรศัพท์:                                 |                        | โทรสาร :                |                 | อิเมลล์ :          | narong@gmail.com |  |
|                                           |                        |                         |                 |                    | 🗸 ปาร์กร้อนุล    |  |

ส่วนที่ 4 รายละเอียดแผนตรวจประเมิน ให้ผู้ตรวจประเมินระบุวันที่ และเวลาที่ได้ใช้ในการเข้าตรวจ ประเมินจริง จากนั้นกด <a href="https://www.user.org">พาสามารงการเข้าตรวจ</a>

| -15 | ขละเอยดแผนตรวจบระเมน- |                   |                | จำนวน Manday ที่วางแหน : 1 จำนวน Manday ที่ใช้จริง : 1         |
|-----|-----------------------|-------------------|----------------|----------------------------------------------------------------|
| #   | ประเภทแผน             | แผนเข้าตรวจวันที่ | วันที่เข้าตรวจ | เวลาเริ่ม-สิ้นสุดการตรวจ (ตัวอย่างการกรอกเวลา 10.00 ถึง 17.00) |
| 1.  | ตรวจประเมิน           | 19 กันยายน 2564   | 19/09/2564     | 1 07:00 O to 16:34 O                                           |
|     |                       |                   |                | √มันที่คล้อมูล                                                 |

ส่วนที่ 5 แบบประเมินที่ใช้ เป็นส่วนที่ให้ผู้ตรวจประเมินกรอกรายละเอียดข้อมูลตาม<u>แบบประเมิน จำนวน</u> <u>8 ข้อ</u> ดังภาพ เมื่อผู้ตรวจประเมินต้องการเริ่มการบันทึกผลการตรวจประเมินให้กด **∠๛๛** ที่แบบประเมินข้อ 1. ข้อมูลพื้นฐานฟาร์ม

|                                                                                                    | แบบประเบินข้อ 2 การคราจประเบินความข้อกำนบด (Checklist)                                            | Neura Checklist                                                                             |      |  |
|----------------------------------------------------------------------------------------------------|---------------------------------------------------------------------------------------------------|---------------------------------------------------------------------------------------------|------|--|
|                                                                                                    |                                                                                                   |                                                                                             |      |  |
|                                                                                                    | แบบประเมณฑย 3.แรงมพลา เรพร ภามระเมณฑ เรมเพยงบล Ineta<br>สรา/ผลการตรวจประเมิน :                    | ุสรปผลการตรวจติดตามการแก้ไขข้อบกพร่อง :                                                     |      |  |
|                                                                                                    | ข้อถ้าหนดหลัก 0 ข้อ สอดคล้อง 0 ข้อ ไม่สอดคล้อง 0 ข้อ                                              |                                                                                             |      |  |
|                                                                                                    | ข้อกำหนดรอง 0 ข้อ สอดคล้อง 0 ข้อ คิดเป็น ?%                                                       |                                                                                             |      |  |
|                                                                                                    | แบบประเบินข้อ 4 กระคราจติดควบการใช้บร็ออ้างถึงการใช้กอบบายยังเร                                   | -<br>                                                                                       | ទីលេ |  |
|                                                                                                    | <ol> <li>4. การตรวจติดตามการใช้หรืออ้างถึงเครื่องหมายรับรอง เครื่องหมายรับรองระบบงาน แ</li> </ol> | เอง เพรองตม เอรอรองขระบบง เอเนละการติดตามตร ราสอบ ออรองเร<br>ละการติดตามตรวรสอบข้อร้องเรียน | 1014 |  |
|                                                                                                    | 4.1 การตรวจติดตามการใช้และอ้างถึงใบรับรอง เครื่องหมายรับรองระบบงาน กรณีการใ<br>4                  | ช้∕อ้างถึง ที่ไม่ถูกต้อง                                                                    |      |  |
|                                                                                                    |                                                                                                   |                                                                                             |      |  |
|                                                                                                    |                                                                                                   |                                                                                             |      |  |
|                                                                                                    | <ol> <li>การตรวจดิดตามภายนอกฟาร์ม ัไม่พบ ัพบ ระบุ (เช่น จากสือสิงท์</li> </ol>                    | มพ์ ตลาด เป็นต้น)                                                                           |      |  |
|                                                                                                    | 9                                                                                                 |                                                                                             |      |  |
|                                                                                                    | 4.2 การติดตามตรวจสอบข้อร้องเรียน ไม่พบ/ไม่มีหลักฐานข้อร้องเรียน                                   | พบ/มีหลักฐานข้อร้องเรียน ระบุรายละเอียดที่พบ                                                |      |  |
|                                                                                                    | 1                                                                                                 |                                                                                             |      |  |
|                                                                                                    | 🗸 บันทึกข้อมูล                                                                                    |                                                                                             |      |  |
|                                                                                                    | แบบประเมินข้อ 5.สรุปผลการตรวจประเมิน/ข้อร้องเรียน/การใช้เครื่องหม                                 | าย                                                                                          |      |  |
|                                                                                                    |                                                                                                   |                                                                                             |      |  |
|                                                                                                    | 1.                                                                                                |                                                                                             |      |  |
|                                                                                                    | 🗸 บันทึกข้อมูล                                                                                    |                                                                                             |      |  |
|                                                                                                    |                                                                                                   |                                                                                             |      |  |
|                                                                                                    | แบบบระเมนขอ 6.สรุบผลรายการจดการพารมทดองแก้ไข้/ขอรองเรยน/                                          | า 15 เฮเตรองหม 18 (จำนวน เป CAR.)                                                           |      |  |
|                                                                                                    | แบบประเมินข้อ 7.ชื่อผู้ให้ข้อมูล และหัวหน้าผู้ตรวจประเมิน                                         |                                                                                             |      |  |
|                                                                                                    | *ชอ-สกุล: *ดำแหน่ง: *ไทรศัพท์:                                                                    | 🖌 ມັນເຈົ້ອຫ້ອນອ                                                                             |      |  |
|                                                                                                    |                                                                                                   |                                                                                             |      |  |
| <ul> <li>Image: A second second s</li></ul> | แบบประเมินข้อ 8.รายชื่อคณะผู้ตรวจประเมิน                                                          |                                                                                             |      |  |
|                                                                                                    | # ชื่อผู้ตรวจ                                                                                     | บทบาท คณะผู้เข้าร่วม                                                                        |      |  |
|                                                                                                    |                                                                                                   |                                                                                             |      |  |

เมื่อกด <sup>ไม่มนึกผล</sup> ที่<u>แบบประเมินข้อ 1. ข้อมูลพื้นฐานฟาร์ม</u>แล้ว หน้าจอโปรแกรมจะเลื่อนลงอัตโนมัติ เพื่อให้ผู้ตรวจประเมินบันทึกข้อมูลพื้นฐานของฟาร์มที่ได้รับจากการเข้าตรวจประเมิน โดยให้ผู้ตรวจประเมิน กด <sub>ให้เข</sub>

| 🖋 ແບບປຣະເນີນນ້ອ 1.ນ້ອນູລທົ້ນ                                                                         | เฐาน F-AU-25 (การเลี้ยงในบ่อ                                      | a}                            |                     |                                |                        |           |         |            |
|----------------------------------------------------------------------------------------------------|-------------------------------------------------------------------|-------------------------------|---------------------|--------------------------------|------------------------|-----------|---------|------------|
|                                                                                                    | รายการข้อมูล                                                      |                               |                     | ข้อมูล                         | ข้อมูลตามแบบคำขอ       |           |         | ชิ้นกับ    |
|                                                                                                    | ชนิดสัตว์น้ำที่ขอการรับร                                          | FD4 :                         |                     | ปลาทะเล : ปลาญ/ ปลาลัง         | ปลาทะเล : ปลาญ/ ปลาลัง |           |         |            |
|                                                                                                    | ระบบการเลี้ยง :                                                   |                               |                     |                                | ไม่ระบุ                |           |         |            |
|                                                                                                    | รูปแบบการเลี้ยง :                                                 |                               |                     |                                |                        |           |         |            |
|                                                                                                    | ประเภทการเลี้ยง :                                                 |                               |                     |                                |                        | บ่อเลี้ยง |         |            |
| รายการ ช่นิด                                                                                         | ขนาด (ไร่/ตร.ม.)                                                  | ความจุ(ตัน)                   | จำนวน               | รวมขนาด (ไร่)                  | รวมความจุ (ตัน)        | เพิ่มเติม | แก้ไข   | ลบ         |
|                                                                                                    |                                                                   |                               | ไม่พร               | บรายการ                        |                        |           |         |            |
|                                                                                                    | ทั้นที่                                                           |                               |                     | ข้อมูล                         | ามแบบคำขอ              | บันทึกผลก | +เพิ่   | มรายการ    |
| 1. ขนาดพื้นที่ฟาร์ม                                                                                  |                                                                   |                               |                     | 120016                         |                        | 1         | 16 •    | ~          |
| 2 ขึ้นนี้น้ำ (ม่อเพาะ/เอี้ยมและม่อนั                                                                 | อน้ำ ปอปวบัดน้ำ ดน้ำนั้ง สายปลาปายน้                              | 51                            |                     |                                | 11.00.76               |           |         |            |
| <ol> <li>พันที่รามของบ่อ (เพาะ/เอี้ยง)/คร</li> </ol>                                                 | 2. ที่สามรู้เอามหองม่อ (มหาะ/เอี้ยง)/กระจัง/แพ/แปลงที่หอการรับรอง |                               |                     | 1100 %                         |                        | "lé       |         |            |
| ทก.1-เป็นที่แก้สำหรับใช้ในการดำน<br>ทก.2-เพื่อไปในการทิจารณาการตรว<br>ทก.3- เพื่อนำนาดำนวณะตะต้อไมพ่ | วณ man-day<br>จวัดคุณภาพน้ำทั้งตามที่คฎหมายกำหา<br>ชนิเดี         | นด โดยพื้นที่น้ำน้อยกว่า 10 ใ | ร่ไม่ต้องรายงานคุณภ | าาหน้าทั้งและไม่ต้องตรวจวัดคุณ | กาหน้าทั้ง             |           | ✔ มันก่ | ที่กร้อมูล |

เมื่อกด <sup>เชิฒ</sup>า แล้วหน้าจอโปรแกรมจะแสดงรายการข้อมูลพื้นฐาน เพื่อให้ผู้ตรวจประเมินกรอกข้อมูล ชนิดสัตว์น้ำ ระบบการเลี้ยง และรูปแบบการเลี้ยง เมื่อกรอกข้อมูลเรียบร้อยแล้วให้กด **เ** 

| ชนิดสัตว์น้ำที่   |                          |   |  |  |
|-------------------|--------------------------|---|--|--|
| ขอการรับรอง :     | ปลาทู                    | ~ |  |  |
|                   | ปลาลัง                   | ~ |  |  |
|                   | เลือก                    | ~ |  |  |
|                   | เลือก                    | ~ |  |  |
|                   | เลือก                    | ~ |  |  |
| ระบบการเลี้ยง :   | 🗆 ธรรมชาติ               |   |  |  |
|                   | 🗆 กึ่งพัฒนา              |   |  |  |
|                   | 🗆 พัฒนา                  |   |  |  |
|                   | อื่นๆ (ระบุ) :           |   |  |  |
| รูปแบบการเลี้ยง : | 🗆 เลี้ยงปลาแยกชนิด       |   |  |  |
|                   | 🗆 เลี้ยงปลาหลายชนิดรวมกั | ч |  |  |
|                   | อีนๆ (ระบุ) :            |   |  |  |
|                   |                          |   |  |  |

เมื่อกด <sup>((1))</sup> เรียบร้อยแล้ว ข้อมูลจะแสดงมาแสดงในตารางอัตโนมัติ จากนั้นให้ผู้ตรวจประเมินกด ((1)) เพื่อเพิ่มรายการข้อมูลการเลี้ยง

| والمعرفة والمعادية                        | โล 4 สโละเลเซ็ง                  | เราะ 5 411 05 (การเรี้ยงใหม่)                   | -                               |                    |                                 |                |                      |                            |            | วันอาทิตย์ที่ 19 | กันยายเ |
|-------------------------------------------|----------------------------------|-------------------------------------------------|---------------------------------|--------------------|---------------------------------|----------------|----------------------|----------------------------|------------|------------------|---------|
| <ul> <li>แกกกระเทศส</li> </ul>            | าย วามอมูลพา                     | มฐาน F-AO-25 (การเตยิง เมษะ                     | -)                              |                    |                                 |                |                      |                            |            |                  |         |
|                                           |                                  | รายการข้อมูล                                    |                                 |                    | ข้อมูลต                         | ามแบบคำขอ      | บันทึกผลการเข้าตร    | วจประเม็น                  | เป็นกระ    |                  |         |
|                                           | ชนิดสัตว์น้ำที่ขอการรับรอง :     |                                                 |                                 |                    |                                 |                | ปลาทะเล : ปลาญ/ ปลา  | จัง                        |            |                  |         |
|                                           |                                  | ระบบการเลี้ยง :                                 |                                 |                    | ใม่ระบุ                         |                | ธรรมชาติ กึ่งพัฒนา   |                            |            |                  |         |
|                                           |                                  | รูปแบบการเลี้ยง :                               |                                 |                    | ไม่ระบุ                         |                | เลี้ยงปลาหลายชนิดรวม | กัน                        |            |                  |         |
|                                           |                                  | ประเภทการเลี้ยง :                               |                                 |                    |                                 |                | บ่อเลี้ยง            |                            |            |                  |         |
| รายการ                                    | ชนิด                             | ขนาด (ไร่/ตร.ม.)                                | ความจ (ตัน)                     | จำนวน              | รวมขนาด (ไร่)                   | รวมความจ (ตัน) | เพิ่มเติม            | แก้ไข                      | สม         |                  |         |
|                                           |                                  |                                                 |                                 | No.                |                                 |                |                      |                            |            |                  |         |
|                                           |                                  |                                                 |                                 |                    |                                 |                |                      |                            |            |                  |         |
|                                           |                                  | พื้นที่                                         |                                 |                    | ข้อมูลตามแบบคำขอ                |                | บันทึกผลกา           | บันทึกผลการเข้าตรวจประเมิน |            |                  |         |
| ขนาดพื้นที่ฟาร์ม                          |                                  |                                                 |                                 |                    | 12.00 Ve                        |                | J                    | ٦i                         | ~          |                  |         |
| พื้นที่น้ำ (บ่อเพา                        | ะ/เลี้ยงและบ่อพั                 | ักน้ำ บ่อบำบัดน้ำ ดูน้ำทึ้ง ระบบระบายน่         | โก)                             |                    | 1                               | 1.00 "le       |                      |                            |            |                  |         |
| . พื้นที่รวมของบ่อ                        | เ (เพาะ/เลี้ยง)/กร               | ระขัง/แพ/แปลงที่ขอการรับรอง                     |                                 |                    | 1                               | 1.00 'lé       |                      | 1ŝ                         |            |                  |         |
| ก.1-เป็นพื้นที่สำห<br>ก.2-เพื่อใช้ในการ:  | รับใช้ในการค่าน<br>หิจารณาการตรา | วณ man-day<br>จวัดคณกาพน้ำนั้งตามนี้คลเหมายก้าน | านค โดยพื้นพื้น้ำน้อยคว่า 10 ใช | ไม่ต้องรายงานตอเห  | าาพ้าทั้งและไม่ต้องตราจโดดอเด   | าหน้าซึ่ง      |                      | <b>~</b> 10                | เท็กข้อมูล |                  |         |
| พท.2-เพื่อใช้ในการ<br>พท.3- เพื่อนำมาค่าเ | พิจารณาการตรว<br>นวณผลผลิตในฟ    | รวัดคุณภาพน้ำทั้งตามที่กฎหมายกำห<br>Iาร์มได้    | เนต โดยพื้นที่น้ำน้อยกว่า 10 ใจ | ะไม่ต้องรายงานคุณร | าาพน้ำทั้งและไม่ต้องตรวจวัดคุณภ | าหน้าทิ้ง      |                      |                            |            |                  |         |

หน้าจอโปรแกรมจะแสดงรายการเพื่อให้เพิ่ม/แก้ไขข้อมูลการเลี้ยงดังภาพด้านล่าง ให้ผู้ตรวจประเมินกรอก <mark>ประเภทการเลี้ยง ชนิดบ่อ ขนาดบ่อ จำนวนบ่อ ความจุ(ตัน) และข้อมูลอื่นเพิ่มเติมของบ่อต่าง ๆ ภายในฟาร์ม</mark> เมื่อกรอกข้อมูลเรียบร้อยแล้วให้กด

| เพิ่ม/แก้ไขข้อมูล   |            |         | ×           |
|---------------------|------------|---------|-------------|
| ประเภทการเลี้ยง : * | เลือก      | •       |             |
| ชนิด : *            | เดือก      | •       |             |
| ขนาด : *            | เลือกหน่วย | จำนวน:* |             |
| ความจุ(ตัน) :       |            |         |             |
| ເพິ່ນເດີນ :         |            |         |             |
|                     |            |         | 1           |
| 1                   |            |         |             |
| 0                   |            |         | ยกเล็ก ดกลง |

เมื่อกด **โดงวิ**เรียบร้อยแล้ว ข้อมูลจะแสดงในตารางอัตโนมัติ จากนั้นให้ผู้ตรวจประเมินบันทึกขนาดฟันที่ ฟาร์มลงใน **โ**รง จากนั้นกด **โ**รง

| / แบบบระเมน                                                    | ข่อ 1.ข่อมูลพิเ                                     | แฐาน F-AU-25 (การเลียงในบ่อ)-                               |                                |                  |                                  |                |                        |                    |                   |
|----------------------------------------------------------------|-----------------------------------------------------|-------------------------------------------------------------|--------------------------------|------------------|----------------------------------|----------------|------------------------|--------------------|-------------------|
|                                                                |                                                     | รายการข้อมล                                                 |                                |                  | ข้อมูลตา                         | เมแบบคำขอ      | บันทึกผลการเข้าต       | ลรวจประเมิน        | 🔓 แก้ไข           |
|                                                                |                                                     | -                                                           |                                |                  |                                  |                | alaanna a salaann (sia | - *-               |                   |
|                                                                |                                                     | ขนดลตวนาทขอการรบรอง                                         |                                |                  | มลาทะเล : มลาญ/ มลาลง<br>วิษัตระ |                | บลาทยเล: บลาพู/ บล     | inav.              |                   |
|                                                                |                                                     | 120001114800                                                |                                |                  | uner .                           |                | SSAD ICI NUMBRI I      |                    |                   |
|                                                                |                                                     | รุบแบบการเลยง :                                             |                                |                  | เมระบุ                           |                | เลยงบลาหลายขนตรว       | มมคาม              |                   |
|                                                                |                                                     | บระเภทการเลยง:                                              |                                |                  |                                  |                | บอเลยง                 |                    |                   |
| รายการ                                                         | ชนิด                                                | ขนาด (ไร่/ตร.ม.)                                            | ความจุ (ตัน)                   | จำนวน            | รวมขนาด (ไร่)                    | รวมความๆ (ตัน) | เพิ่มเติม              | แก้ไข              | ลบ                |
| บ่อเลี้ยง                                                      | บ่อคืน                                              | 1.00 %                                                      | 0.00                           | 11               | 11.00                            | 0.00           |                        | <b>เช้</b><br>แก้จ | 10 eu             |
|                                                                |                                                     |                                                             | บ่อเลี้ยงรวม                   | 11.00            | 11.00                            |                |                        |                    |                   |
|                                                                |                                                     |                                                             | กระขัง/คอกรวม                  |                  |                                  |                |                        |                    |                   |
|                                                                |                                                     | โรงเรือนสำหรับ                                              | คารจัดการหลังการเก็บเกียว      |                  |                                  |                |                        |                    |                   |
|                                                                |                                                     |                                                             | อื่นๆ รวม                      |                  |                                  |                |                        |                    |                   |
|                                                                |                                                     | ทั้นที                                                      |                                |                  | ข้อมูลตา                         | เมแบบคำขอ      | บันทึกผลก              | +เช                | รุ่มรายการ<br>มิน |
| 1. ขนาดพื้นทีฟาร่                                              | ม                                                   |                                                             |                                |                  | 12                               | 2.00 1s        | 1                      | 1:                 | ~                 |
| 2. พื้นที่น้ำ (บ่อเพ                                           | าะ/เลี้ยงและบ่อพั                                   | คน้ำ บ่อบ่าบัคน้ำ ดูน้ำทั้ง ระบบระบายน้ำ)                   |                                |                  | 11                               | L001s          |                        | 11.00 %            |                   |
| 3. พื้นที่รวมของบ่                                             | อ (เพาะ/เลี้ยง)/คร                                  | ละขัง/แพ/แปลงที่ขอการรับรอง                                 |                                |                  | 11                               | L00 1s         |                        | 11.00%             |                   |
| พท.1-เป็นพื้นที่สาร<br>พท.2-เพื่อใช้ในกา<br>พท.3- เพื่อนำมาค่า | งรับใช่ในการค่าน<br>เพ็จารณาการตรว<br>นวณผลสลิตในท่ | วณ man-day<br>-รัดคุณภาพน้าทั้งตามทักฏหมายกำหนด<br>าชั่มได้ | โดยพื้นที่น้ำน้อยกว่า 10 ไร่ ใ | ม่ต้องรายงานคุณภ | าหน้าทั้งและไม่ต้องตรวจวัดคุณภา  | พน้าทั้ง       |                        | ~ m                | เร็กข้อมูล        |

กรณีที่ผู้ตรวจประเมินต้องการบันทึกผลการวิเคราะห์ตัวอย่างให้กด 🖌 ท้ายรายการผลการวิเคราะห์ใน ข้อที่ 3-7 โดยชื่อรายการที่ต้องการบันทึกจะแสดงในตารางรายละเอียดด้านล่าง ดังตัวอย่างข้อ 3. ผลการ วิเคราะห์น้ำบ่อเลี้ยง/แหล่งเลี้ยง ให้ผู้ตรวจประเมิน กด 🚹 เพื่อเพิ่มรายงานผลการตรวจวิเคราะห์จาก ห้องปฏิบัติการ

| ົວຣິແນ                          | <b>บเอกสาร</b> แยกไฟล์ Sวมไฟล์ (ข้อสุดท้าย)                              |                          |                                                 | ไฟล์แนบ                           | เลือกบันทึกผล<br>เก็บตัวอย่าง     |                        |
|---------------------------------|--------------------------------------------------------------------------|--------------------------|-------------------------------------------------|-----------------------------------|-----------------------------------|------------------------|
| * 1.uun                         | ประเมิน                                                                  |                          |                                                 | เลือกไฟล์ ไม่ได้เลือกไฟล์ใด       |                                   |                        |
| 2. บันที                        | กการทวนสอบสมรรถนะระบบ (ต่ออายุ) (F-AU-35)                                |                          |                                                 | เลือกไฟล์ ไม่ได้เลือกไฟล์ใด       |                                   |                        |
| 🗸 3. ผลก                        | ารวิเคราะห์น้ำบ่อเลี้ยง/แหล่งเลี้ยง                                      |                          |                                                 | เลือกไฟล์ ไม่ได้เลือกไฟล์ใด       | ~                                 | 📋 ລນ                   |
| 4. ผลก                          | ารวิเคราะห์น้ำทิ้ง                                                       |                          |                                                 | เลือกไฟล์ ไม่ได้เลือกไฟล์ใด       | 1                                 |                        |
| 5. ผลก                          | ารวิเคราะห์ดิน                                                           |                          |                                                 | เลือกไฟล์ ไม่ได้เลือกไฟล์ใด       | 1                                 |                        |
| 6. ผลก                          | ารวิเคราะห์เนื้อสัตว์น้ำ                                                 |                          |                                                 | เลือกไฟล์ ไม่ได้เลือกไฟล์ใด       | 1                                 |                        |
| 7. ผลก                          | ารวิเคราะห์ปัจจัยการผลิต                                                 |                          |                                                 | เลือกไฟล์ ไม่ได้เลือกไฟล์ใด       | 1                                 |                        |
| 8.ศาห                           | แตการตรวจประเมิน                                                         |                          |                                                 | เลือกไฟล์ ไม่ได้เลือกไฟล์ใด       |                                   |                        |
| 9. รายง                         | านข้อบกพร่อง (F-AU-30)                                                   |                          |                                                 | เลือกไฟล์ ไม่ได้เลือกไฟล์ใด       |                                   |                        |
| 10. uu                          | วทางการแก้ไขจากผู้ผลิต/กลุ่มผู้ผลิต (F-AU-31)                            |                          |                                                 | เลือกไฟล์ ไม่ได้เลือกไฟล์ใด       |                                   |                        |
| 11. vər                         | เสารอื่นๆ                                                                |                          |                                                 | เลือกไฟล์ ไม่ได้เลือกไฟล์ใด       |                                   |                        |
| 12) iar                         | าสารแบบรวมชุด (แนบ 12 แล้ว 1-11 ไม่ต้องแนบแยก)                           |                          |                                                 | เลือกไฟล์ ไม่ได้เลือกไฟล์ใด       |                                   |                        |
| าเบนตอง<br>กดสัญลัก<br>เท็กรายล | แบบ เพล<br>เหต่รูปดินสอเพื่อ "บันทึกผลการเก็บตัวอย่าง ณ จุดตรวจ<br>หอียด | ປຈະເນີນ" ເช່ນ ຕ້องการบับ | ท์ก "ผลการวิเคราะหน้ำทั้ง" ให้กดสัญลักษณ์รูปดีเ | นสอเมื่อกดแล้วหน้าจอจะแสดง +ในตาร | าง"บันทึกผลการเก็บด้วอ<br>🗸 บันท์ | ย่าง ณ จุด<br>เกข้อมูล |
| 'บันทึกผล                       | ลการเก็บด้วอย่าง ณ จุดตรวจประเมิน                                        |                          |                                                 |                                   |                                   |                        |
|                                 | ประเภทตัวอย่าง                                                           | วับพี่เก็บตัวอย่าง       | วันที่ออกรายงาน                                 | พาราพิเตอร์ที่ตราววัด             | ชื่อสาร/อบพับธ์                   |                        |
|                                 | 110011012010                                                             |                          | ผลการตรวจจากห้องปฏิบัติการ                      | 11111111111111111111111111111     | 0041204440                        |                        |

| เพิ่มใบเก็บตัวอย่าง                               |             | ×                   |
|---------------------------------------------------|-------------|---------------------|
| วันที่เก็บตัวอย่าง : *                            | dd/mm/yyyy  |                     |
| วันที่ออกรายงานผล<br>การตรวจจากห้องปฏิบัติการ : * | dd/mm/yyyy  |                     |
| พารามิเตอร์ที่ตรวจวัด : *                         | Amoxicillin | ~                   |
|                                                   | ยกเลิก      | เพิ่มใบเก็บตัวอย่าง |

เมื่อกรอกข้อมูลแล้วจะปรากฏรายละเอียดดังตารางด้านล่างนี้ ให้ผู้ตรวจประเมินกด <sup>(+ชอสาร/อนพันธ</sup>์) เพื่อ บันทึกปริมาณสารที่ตรวจพบ

| 🖋 บันทึกผลการเก็บด้วอย่าง ณ จุดตรวจประเมิน |                    |                                               |                       |                        |
|--------------------------------------------|--------------------|-----------------------------------------------|-----------------------|------------------------|
| ประเภทด้วอย่าง                             | วันที่เก็บด้วอย่าง | วันที่ออกรายงาน<br>ผลการตรวจจากห้องปฏิบัติการ | พารามิเตอร์ที่ดรวจวัด | ขื่อสาร/อนุพันธ์       |
| 7. ผลการวิเคราะหปีจจัยการผลิต              |                    |                                               |                       | •                      |
|                                            | 07/07/2564         | 07/07/2564                                    | Amoxicillin           | + ชื่อสาร/อนุพันธ์ 🔋 🔋 |

โดยหน้าจอโปรแกรมจะแสดงให้ผู้ตรวจประเมินบันทึกชื่อสาร/อนุพันธ์ ผลการตรวจวิเคราร์ดังตัวเลือกที่ กำหนด และปริมาณสารที่ตรวจวเคราะห์พบหน่วยวัดเป็น "ppb" เมื่อกรอกเรียบร้อยแล้วให้กด 🏧

| บันทึกชื่อสาร/อนุพันธ์ |       | x             |
|------------------------|-------|---------------|
| ชื่อสาร/อนุพันธ์: *    | เลือก | ~             |
| ผลตรวจ : *             | เลือก | ~             |
| ปริมาณที่พบ (ppb): *   |       |               |
|                        |       | ยคเล็ก บันทึก |

ในส่วนของ<u>แบบประเมินข้อ 2. การตรวจประเมินตามข้อกำหนด (Checklist)</u> ให้ผู้ตรวจประเมินกด <sup>^\_\_\_\_\_\_</sup> หน้าจอโปรแกรมจะแสดงแบบฟอร์มแบบประเมิน (Checklist)

| บันทึก<br>ครบก้วน | แบบประเมินที่ใช้ : F-AU-25 (/          | การเลี้ยงในบ่อและการเลี้                                                                                                    | ยงในกระบัง/คอก)                            |                                   |
|-------------------|----------------------------------------|----------------------------------------------------------------------------------------------------|--------------------------------------------|-----------------------------------|
|                   | แบบประเมินข้อ 1.ข้อมูลพื้นฐานพ่        | าร์ม 🥒 มันเพ็กผล                                                                                                    |                                            |                                   |
|                   | แบบประเมินข้อ 2.การตรวจประเมิ          | ແຕາມພັລກຳາານຄ (Checklist)                                                                                                    | 🖋 มันที่เกหล Checklist                     |                                   |
|                   | แบบประเม็นข้อ 3.สรุปผลการตรว           | งประเม็นฟาร์มเลี้ยงปลาทะเล                                                                                                    | a                                          |                                   |
|                   | สรุปผลการตรวจประเมิน :                 |                                                                                                    | สรุปผลการตรวจติดตามการ                     | แก้ไขข้อบกพร่อง:                  |
|                   | ช่อกำหนดหลัก 0 ช่อ สอดดล่อง 0 ช        | ้อ ให้สอดคล้อง 0 ช่อ                                                                                                    |                                            |                                   |
|                   | ชื่อกำหนดรอง 0 ชื่อ สอดดล์อง 0 ชื      | ง คิดเป็น 7%                                                                                                    |                                            |                                   |
|                   |                                        |                                                                                                    |                                            |                                   |
|                   | แบบประเมินข้อ 4.การตรวจติดตา:          | มการใช้หรืออ่างถึงการใช้กร                                                                                                    | <b>งหมายรับรอง เครื่องหมายรับรองระบบ</b>   | งานและการติดตามตรวจสอบข้อร้องเรีย |
|                   | 4. การตรวจติดตามการใช่หรืออ่างถึงเครื่ | องหมายวับรอง เครื่องหมายวับรอ                                                                                                    | รระบบงาน และการพัดตามตรวจสอบข้อร้องเรีย    | n                                 |
|                   | 1.การตรวจติดตามณฑ่ารับ 🔿 ไม่พบ         | ັບ 🗤 🛛 🖓 ເພິ່ງ ເພິ່ງ ເພິ | na matan na cay anana ni calijinikaja<br>N |                                   |
|                   | 1                                      |                                                                                                    |                                            |                                   |
|                   |                                        |                                                                                                    |                                            |                                   |
|                   | 2.การตรวจติดตามภายนอกฟาร์ม 🔿 1         | մուս 🔿 ուս ջշպ (ւսի                                                                                                    | เ จากสื่อสิ่งพิมพ์ ดลาด เป็นต่น)           |                                   |
|                   | 1                                      |                                                                                                    |                                            |                                   |
|                   |                                        |                                                                                                    | 0                                          |                                   |
|                   | 4.2 การคดตามตรวจสอบขอรองเรียน 🤇        | Comp Universities                                                                                                    | u O wu/sweng-natabalian s                  | ะบุรายละเอยดทหม                   |
|                   | /                                      |                                                                                                    |                                            |                                   |
|                   | 🗸 diseleratorya                        |                                                                                                    |                                            |                                   |
|                   |                                        |                                                                                                    |                                            |                                   |
|                   | แบบประเม็นข้อ 5.สรุปผลการตรว           | จประเมิน/ข้อร้องเรียน/การใ                                                                                                    | ข้เครื่องหมาย                              |                                   |
|                   |                                        |                                                                                                    |                                            |                                   |
|                   |                                        |                                                                                                    |                                            |                                   |
|                   |                                        |                                                                                                    | 11                                         |                                   |
|                   | 🗸 durfinslage                          |                                                                                                    |                                            |                                   |
|                   |                                        |                                                                                                    |                                            | 610)                              |
|                   | แบบประเมษยอ 6.สรุปผลรายการ             | งดการพารมหต่องแก่ไข/ขอ                                                                                                    | รองเรยน/การเขเครองหมาย (จำนวนไ             | UCAK)                             |
|                   | แบบประเม็นข้อ 7.ชื่อผู้ให้ข้อมูล แ     | ละหัวหน้าผู้ตรวจประเม็น                                                                                                    |                                            |                                   |
|                   | "ชื่อ - สกุล :                         | "ต่านหน่ง: "1                                                                                                    | ເທຣສັນທ໌:                                  |                                   |
|                   | 1 🕹                                    | 1                                                                                                    | 🖋 0876325412 🗸 thuffmaaya                  |                                   |
|                   |                                        |                                                                                                    |                                            |                                   |
| ~                 | แบบประเมินข่อ 8.รายชื่อคณะผู้ต         | กระประเมิน                                                                                                    |                                            |                                   |
|                   |                                        | อยู่คราจ                                                                                                    | וורעווע                                    | คณะผู้เข้าร่วม                    |
|                   | 1 10.000400.0004                       |                                                                                                    | ນັກແນ້າທັນ ∄ Δ)                            |                                   |
|                   |                                        |                                                                                                    |                                            |                                   |
|                   | 2                                      |                                                                                                    | diama (ALB                                 |                                   |

เมื่อกด <sup>รับบรักษล Checklist</sup> แล้วหน้าจอโปรแกรมจะแสดงแบบฟอร์มแบบประเมิน (Checklist) ตาม ข้อกำหนดของมาตรฐาน ให้ผู้ตรวจประเมินเลือกบันทึกผลการตรวจว่าสอดคล้อง (C) หรือไม่สอดคล้อง (NC) และบันทึกรายละเอียดการตรวจประเมินลงในรายการตรวจประเมิน จากนั้นให้กด <sup>รับบัต</sup>้ ท้ายข้อกำหนด

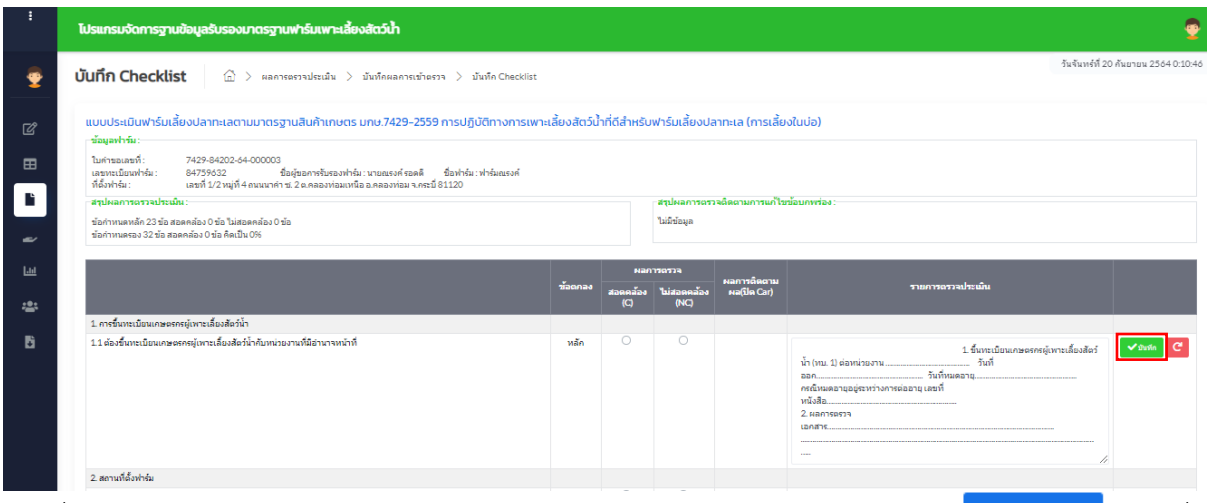

เมื่อผู้ตรวจประเมินบันทึกผลตามแบบประเมินเรียบร้อยแล้ว ให้ผู้ตรวจประเมินกด <sup>มันที่หรือมุลทั่งหมด</sup> ผู้ตรวจประเมินต้องการยืนยันผลการตรวจประเมินให้กด <sup>มันมันแม่มันก</sup>Cecklit

| ÷                                                                                           | โปรแกรมจัดการฐานข้อมูลรับรองเกตรฐานฟาร์มเพาะเสี่ยงสัตว์น้ำ                                                  |      |  | •                                                                                                    |
|---------------------------------------------------------------------------------------------|----------------------------------------------------------------------------------------------------|------|--|----------------------------------------------------------------------------------------------------|
| 9<br>2<br>11                                                                                |                                                                                                    |      |  | 1 นองครรัพสามันกรุปปี-<br>1 นองครรัพสามันกรุปปี-<br>1 นองครรัพ [] ปองครับประการบาน<br>[] ในปองครัพ [] ปองครับประการบาน<br>[] ในปองครัพ [] ปองครับประการบาน                                   |
| 1<br>1<br>1<br>1<br>1<br>1<br>1<br>1<br>1<br>1<br>1<br>1<br>1<br>1<br>1<br>1<br>1<br>1<br>1 | 98 ผู้ปฏิบัติงานในว่าหญิงหรือขณะส่งงใต้สันการปฏิบัติสล่างเข่าเห็นแค้น                                       | หลัก |  | 1 ผู้ปฏิบัติงานให้เราะหนึ่งเรืองาน<br>ข้องใช้กับการปฏิบัติ [] เท่าเพียงกัน [] เมื่องปฏิบัติ<br>อามาคณิหมากเลือด<br>ปฏิบัติ<br>                                                               |
| - <u>-</u> -                                                                                | 10. การบันทึกข้อมูล                                                                                         |      |  |                                                                                                    |
| 6                                                                                           | 10.1 คารบินที่กรับมูลที่สำคัญในทุกขึ้นของการแล้อ และบินที่กรับมูลได้เป็นบีๆเป็นเสมอ และจัดเก็นอย่างเป็นขามป | 523  |  | 1 เหมร์เห็นรองลูกกันธุ์ []ไม่มี []มี<br>11 แหล์เห็นรองลูกกันธุ์ []ไม่มี []มี<br>12 สามารศักรณ์มีสามาร []ไม่มี []มี<br>13 กุณภาพกับน้ำทึ่ง []ไม่มี []มี<br>14 การใช้เกมและสามาณี []ไม่มี []มี |
|                                                                                             |                                                                                                    |      |  | รับจำกล่อมูลกโรงแล อีนสันเหมน์ไหว็ก Oucleist                                                                                                    |

โดยการกด โขของมัก Creative นั้น หน้าจอโปรแกรมจะแสดงหน้าต่างสรุปผลการตรวจประเมินขึ้นมาอีกครั้ง เพื่อให้ผู้ตรวจประเมินได้ตรวจสอบสรุปจำนวนร้อยละความสอดคล้องของข้อกำหนด และเมื่อผู้ตรวจประเมิน ได้ตรวจสอบเรียบร้อยแล้วให้ผูตรวจประเมินกด โมอันสมาครบับวิศารยินยันผลนี้ผู้ตรวจประเมินจะไม่ สามารถย้อนกลับมาแก้ไขผลการตรวจประเมินได้อีก

และเมื่อ

| คุณต้องการส่งผลการบันทึก Check list ใช่หรือไม่? ×                                                                                           |
|----------------------------------------------------------------------------------------------------|
| <b>สรุปผลการตรวจประเมิน :</b><br>ข้อกำหนดหลัก 23 ข้อ สอดคล้อง 23 ข้อ ไม่สอดคล้อง 0 ข้อ<br>ข้อกำหนดรอง 32 ข้อ สอดคล้อง 31 ข้อ คิดเป็น 96.88% |
| อกเล็ก ยืนยันส่งผลการบันทึก Check list                                                                                                    |

ในส่วนของ<u>แบบประเมินข้อ 3. สรุปผลการตรวจประเมินฟาร์ม</u> จะแสดงสรุปผลการตรวจประเมินเป็น จำนวนร้อยละความสอดคล้องของข้อกำหนด <mark>ซึ่งเป็นข้อมูลที่ระบบนำมาแสดงให้อัตโนมัติโดยอ้างอิงมาจาก</mark> <mark>ข้อมูลในส่วนที่ 2 ที่ผู้ตรวจประเมินได้ยืนยันผลไว้</mark>

ทั้งนี้ ในกรณีที่พบข้อไม่สอดคล้องตามข้อกำหนดในแบบประเมิน ระบบจะแสดงรายการข้อกำหนดตาม แบบประเมินนั้นในแบบประเมินข้อ 6. สรุปผลรายการจัดการฟาร์มที่ต้องแก้ไข/ข้อร้องเรียน/การใช้ เครื่องหมาย (จำนวนใบ CAR.) ดังภาพด้านล่าง

| RULE CONTRACTOR OF THE OWNER                                                                                                    |                                                                    |                                                                                                    |                                                   |                                           |                                                                                                    |
|----------------------------------------------------------------------------------------------------|--------------------------------------------------------------------|----------------------------------------------------------------------------------------------------|---------------------------------------------------|-------------------------------------------|----------------------------------------------------------------------------------------------------|
| ແນນປະເພີນທີ່ຄ 1.ພັກມູລທີ່ມຽາມາກຳລົມ 🥒ນັກທີ່ການອ                                                                                                    |                                                                    |                                                                                                    |                                                   |                                           |                                                                                                    |
| แบบประเภิษาข้อ 2.การตรวรประเภิษตามานั้ดกำหนด (Check)                                                                                                    | ec) 📘                                                              | <b>Definite</b> C                                                                                                    | Decklist                                          |                                           |                                                                                                    |
| แบบประเภทที่จ ได้รูปหลการตราชประเภททำรังเพื่องปลา                                                                                                    | esa.                                                               |                                                                                                    |                                                   |                                           |                                                                                                    |
| aplane narrainals :                                                                                                    |                                                                    |                                                                                                    |                                                   | adress and a                              | daaraarma fissiaa waas                                                                                                    |
| ข้อกำาหนดหลีก 17 ชื่อ สอดหล่อง 17 ชื่อ ในสอดหล่อง 0 ชื่อ                                                                                                    |                                                                    |                                                                                                    |                                                   | Sotreuend                                 | 17 ชั่ง สอดหล่อง 17 ชั่ง ในสอดหล่อง 6 ช่อ คิลเป็น 100%                                                                                                    |
| 1217 mianzo 24 ile descular 20 ile Andro 95.838.                                                                                                    |                                                                    |                                                                                                    |                                                   | 10/19/20120                               | 34 shi danedar 23 shi ƙaɗa 45,836.                                                                                                    |
| แนนประเมินข้อ 4ภารครวรติดตามการใช้หรือตัวงอังการใ                                                                                                    | ຍ່າງເພາ                                                            | ແຕ່ປະເຈລ ເອຣັ່ງ                                                                                                    | เสหมายรับรองร                                     | ามหางและการสั                             | ดตามตรวาสอยข้อร้องรับน                                                                                                    |
| <ol> <li>การสารเพื่อตามการให้เพื่อสำเด็จเครื่องของเป็นของ เครื่องของสร้<br/>4.1 การสารเพื่อตามการให้และสำเด็งในรับของ เครื่องของสร้างของสร้าง<br/>เป็นสร้างไปและสำเด็งในรับของ เครื่องของสร้างของสร้าง<br/>เป็นสร้างไปได้เป็นสร้างไปและสำเด็งในรับของ เครื่องของสร้างของสร้าง<br/>เป็นสร้างไปได้เป็นสร้างไปไม่เสียงในสร้างได้เป็นสร้าง<br/>เป็นสร้างไปได้เป็นสร้างไปได้เสียงไปได้เป็นสร้างได้เป็นสร้างได้เสียง<br/>เป็นสร้างไปได้เสียงไม่เสียงไปได้เสียงไม่เสียงไปได้เสียงไม่ได้เสียงไปได้เสียงไปได้เสียงไม่ได้เสียงไม่ได้เสียงไม่ได้เสียงไม่ได้เสียงไม่ได้เสียงไม่ได้เสียงไม่ได้เสียงไม่ได้เสียงไม่ได้เสียงไม่ได้เสียงไม่ได้เสียงไม่ไม่ได้เสียงไม่ได้เสียงไม่ได้ได้เสียงไม่ได้เสียงไม่ได้เสียง<br/>เสียงไม่ได้เสียงไม่ได้เสียงไม่ได้เสียงไม่ได้เสียงไม่ได้เสียงไม่ได้เสียงไม่ได้เสียงไม่ได้เสียงไม่ได้เสียงไม่ได้เสียงไม่ได้เสียงไม่ไม่ได้เสียงไม่ได้เสียงไม่ได้เสียงไม่ได้เสียงไม่ได้เสียงไม่ได้เสียงไม่ได้เสียงไม่ได้เสียงไม่ได้เสียงไม่ได้เสียงไม่ได้เสี<br/>เสียงไม่ได้เสียงไม่ได้เสียงไม่ได้เสียงไม่ได้เสียงไม่ได้เสียงไม่ได้เสียงไม่ได้ได้เสียงไม่ได้เสียงไม่ได้เสียงไม่ได้เสียงไม่ได้เสียงไม่ได้เสียงไม่ได้เสียงไม่ได้เสียงไม่ได้เสียงไม่ได้เสียงไม่ได้เสียงไม่ได้เสียงไม่ได้เสียงไม่ได้เสียงไม่ได้เสียงไม่ได้เสียงไม่ได้เสียงไม่ได้เสียงไม่ได้เสียงไม่ได้เสียงไม่ได้เ<br/>เสียงไม่ได้เสียงไม่ได้เสียงไม่ได้เสียงไม่ได้เสียงไม่ได้เสียงไม่ไม่ได้เสียงไม่ได้เสียงไม่ได้เสียงไม่ได้เสียงไม่ได้เสียงไม่ได้เสียงไม่ได้เสียงไม่ไม่ได้ไม่ไม่ไม่ไม่ไม่ได้เสียงไม่ไม่ไม่ได้เสียงไม่ไม่ไม่ไม่ไม่ไม่ไม่ไม่ไม่ไม่ไม่ไม่ไม่ไ</li></ol>                                                                                                    | 100000                                                             | เกาะ และการคือ<br>มีการไปให้เข้างชื่อ                                                                                                    | ดามครารสอบร่อดี<br>ที่ไม่ถูกต่อง                  | adra                                      |                                                                                                    |
| /                                                                                                    | Cella.                                                             |                                                                                                    |                                                   |                                           |                                                                                                    |
|                                                                                                    |                                                                    |                                                                                                    |                                                   |                                           |                                                                                                    |
| 2 maetoliantantstaninis O taks O kis ma                                                                                                    | (12) 177                                                           | lakolari sera                                                                                                    | + dbuild                                          |                                           |                                                                                                    |
| -                                                                                                    |                                                                    |                                                                                                    |                                                   |                                           |                                                                                                    |
| 4.2 การสีงหามงการประหยังหรือรือเสียม 🔿 ในพบกันนี้หลักฐานช่อร่อ                                                                                                    | den                                                                | 0 xs.dxd                                                                                                    | ngrasiatanden                                     | trut can lost                             | 10                                                                                                    |
| 1                                                                                                    |                                                                    |                                                                                                    |                                                   |                                           |                                                                                                    |
| Comparison of the local division of the local division of the loca                                                               |                                                                    |                                                                                                    |                                                   |                                           |                                                                                                    |
| - Submings                                                                                                    |                                                                    |                                                                                                    |                                                   |                                           |                                                                                                    |
| annesher of hoda 5 and so a new party role of high and motor                                                                                                    | mint                                                               | a minuted                                                                                                    |                                                   |                                           |                                                                                                    |
|                                                                                                    |                                                                    |                                                                                                    |                                                   |                                           |                                                                                                    |
| ✔ มิปกกัญ<br>ขณะประสิทร์ 6.สารุปอลรายการ โดการทำนังที่ปละแก้ใน<br>รังที่ชื่อสะเก็จ                                                                                                    | ningen<br>se                                                       | โรรมาการประเศ<br>เมตร<br>สารเหลือง                                                                                                    | efassario (vine<br>eresens<br>fuenandos           | semsileers                                | ruados                                                                                                    |
| ✓ ถึงให้เรื่อง<br>ของประเม็ครั้ง และรูปของางการโอการประโยที่เรื่องแก้ไข<br>รับที่ต่องเก็บ                                                                                                    | nistau<br>sis<br>sensi                                             | sar<br>sar<br>soundor<br>(C)                                                                                                    | nčassarse (Visc<br>orazeza<br>Valezandor<br>(NC)  | nutu CAR)<br>sonrofaera<br>so(te Car)     | randas                                                                                                    |
| ✓ blotter<br>exected and a Explorement General disfiduent's<br>stabilizers to<br>set a cetal frigget for dynamic set of the<br>set of the set of the set of the set of the<br>set of the set of the set of the set of the<br>set of the set of the set of the set of the<br>set of the set of the set of the set of the<br>set of the set of the set of the set of the set of the<br>set of the set of the set of the set of the set of the<br>set of the set of the set of the set of the set of the set of the<br>set of the set of the set of the set of the set of the set of the<br>set of the set of the set of the set of the set of the set of the<br>set of the set of the se                            | sio<br>artar<br>Sir                                                | anar<br>nan<br>nanafar<br>ICI                                                                                                    | k<br>Researce (true<br>Researce<br>(NC)           | saltu CARJ<br>sastrollaras<br>sat(la Car) | russidae<br>1. runnstudie<br>5. runnstudie 2015<br>4. runnstudie 2015<br>4. runnstudie 2015<br>4. runnstudie 2015<br>4. runnstudie 2015<br>4. runnstudie 2015<br>4. runnstudie 2015<br>4. runnstudie 2015<br>5. runnstudie 2015<br>5                                                                                                    |
| ✓ sharing<br>matrixeledia & aphaceury v Kernschlenklaus/ha<br>siefdaus/ha siefdaus/ha siefdaus/h                                                                                                    | sia<br>araa<br>Saa                                                 | aurostain<br>nan<br>nannior<br>ICI                                                                                                    | diamaria (Yna<br>Mariaria (Yna<br>Marian<br>(NC)  | natu CAR)<br>saarvolaaru<br>sa(Ba Car)    | ruandus L resentado L resentado L resentad                                                                                                    |
| ✓ shiring<br>austrochole & applicaçiony view rest-disfuldaments<br>shiring and a second<br>risposite fragment application areas are used a second<br>signification areas are used a second<br>signification areas are used as a second<br>signification areas are used as a second<br>second control of a second second second second second second second<br>second control of a second second se                                           | tio<br>tio<br>anau<br>tio                                          | Baurinschäu<br>Baander<br>ICI                                                                                                    | vitaenarus (4 na<br>constas<br>Taizanados<br>(NC) | surbu CABJ<br>sompoleonas<br>solfie Carj  | rundus i ramitulis - de adelgitado esta la 163 - de adelgitado esta la 163 - de adelgitado esta la 163 - de adelgitado esta la 163 - esta la de adelgitado esta la 163 - esta la de adelgitado esta la 163 - esta la de adelgitado esta la 163 - esta la de adelgitado esta la 163 - esta la de adelgitado esta la 163 - esta la de adelgitado esta la 163 - esta la de adelgitado esta la 163 - esta la de adelgitado esta la 163 - esta la de adelgitado esta la 163 - esta la de adelgitado esta la 163 - esta la de adelgitado esta la delgitado esta la delgitado e                                                                                                    |
| ✓ sharing<br>controlleds & system on terror terror terror terror<br>terror terror terror terror terror terror terror<br>terror terror terror terror terror terror terror<br>terror terror terror terror terror terror terror<br>terror terror terror terror terror terror terror<br>terror terror terror terror terror terror terror<br>terror terror terror terror terror terror terror terror<br>terror terror terror terror terror terror terror terror<br>terror terror terror terror terror terror terror terror<br>terror terror terror terror terror terror terror terror<br>terror terror terror terror terror terror terror terror<br>terror terror terror terror terror terror terror terror<br>terror terror terror terror terror terror terror terror<br>terror terror terror terror terror terror terror terror terror<br>terror terror terror terror terror terror terror terror terror<br>terror terror terror terror terror terror terror terror terror<br>terror terror terror terror terror terror terror terror terror<br>terror terror terror terror terror terror terror terror terror<br>terror terror terror terror terror terror terror terror<br>terror terror terror terror terror terror terror terror<br>terror terror terror terror terror terror terror terror terror<br>terror terror | tio<br>anau<br>tao                                                 | anner<br>Constant<br>Constant<br>Consta | Same (for<br>market)<br>NO                        | serviterus<br>edite Cet                   | russidas                                                                                                    |
| ✓ shere secondaria & applications of the order of definitions of the solution of the order of the order of the                                                                           | sia<br>artau<br>Stat                                               | na<br>Rossie<br>IQ                                                                                                    | stanun (the<br>stanun (the<br>biogenetic<br>(NC)  | serviters:<br>edite Cel                   | runda<br>Storetal<br>Andread Antoneses 1915<br>Antoneses Antoneses 1915<br>Antoneses Antoneses Antoneses<br>Antoneses Antoneses Antoneses<br>Ant                                                                                                    |
| ✓ sharing exected while & a splanary way want web sharing have a set of a section of the sector of the sector of the                                                                           | sio<br>anau<br>sua                                                 | aan china aa<br>aanaa<br>D                                                                                                    | stanaru (the<br>transfer<br>(NG)                  | neto CAR)<br>sectolera:<br>sette Car)     | rundus<br>1 ramitulia<br>-localitativa<br>-localitativa<br>-localitativa<br>-localitativa<br>-localitativa<br>-maharana<br>-maharana<br>-ma |
| visiteire      exerte calculate & England courses descriptional dataset the     sector calculate & England courses are made a sector for     sector calculate & England the sector dataset and     for any of the sector dataset and england the sector dataset     for any of the sector dataset and england the sector dataset     for any of the sector dataset and england the sector dataset     for any of the sector dataset and england the sector dataset     for any of the sector dataset     for any of the sector dataset                                                                                                    | tin<br>tin<br>tin<br>tin<br>tin<br>tin<br>tin<br>tin<br>tin<br>tin | teninsteinen<br>nonen<br>D                                                                                                    | wlassuru (vine<br>vinetis<br>loc)                 | netu CAR)<br>sectodeurus<br>secto Carl    | Imagebia           Imagebia           -Imagebia           -                                                                                                    |

<u>แบบประเมินข้อ 4. การตรวจติดตามการใช้หรืออ้างถึงการใช้กฎหมายรับรอง เครื่องหมายรับรองระบบงาน</u> <u>และการติดตามตรวจสอบข้อร้องเรียน</u> ให้ผู้ตรวจประเมินกรอกข้อมูลการใช้/อ้างอิงใบรับรองหรือเครื่องหมาย ที่ได้ตรวจพบ ซึ่งกรณีที่เป็นคำขอครั้งแรกหรือคำขอใหม่ให้ผู้ตรวจประเมินเลือก <sup>•</sup> <sup>1</sup>ม่พบ</sup> แล้วกด

| แบบประเมินข้อ 4.การตรวจติดตามการใช้เหรือข้างถึงการใช้กฎหมายรับรอง เครื่องหมายรับรองระบบงานและการติดตามตรวจสอบข้อร้องเรียน                                                                                                    |
|----------------------------------------------------------------------------------------------------|
| 4. การตราจโดยมาการให้เห็นด้างให้เหต่อหามายร้างและหว่างหวัดและหว่างและหวัดเอา และหวัดเสียง<br>4.1 การตราจโดยมาการให้และอังได้ในปันอง เครื่องการกปรับองรรมบงาน การติการให้บริกษ์อง<br>1. การตราจโดยมากท่างใน – ใหม่ – ใหม่ – ใหม่ – ใหม่ – ใหม่ – ใหม่ – ใหม่ – ให้การตาวได้และหว่างให้เป็นการตาวไป – |
| /                                                                                                    |
| 2.การควรติดตามภายนอกฟาร์ม 🔿 นิฟพม 🔿 พบ ระบุ (เช่น จากต้อล็จกัมท์ ดลาด เป็นตัน)                                                                                                    |
| 4.2 การติดสามพรางสองปร้องเรียน 🔿 ใน่พบะในอีทสักฐานข่อร้องเรียน 🔿 พบะมีหลักฐานข่อร้องเรียน ระบุรายออเอื่อหลัพบ<br>💌                                                                                                    |
| ✓ Switchinga                                                                                                    |

<u>แบบประเมินข้อ 5. สรุปผลการตรวจประเมิน/ข้อร้องเรียน/การใช้เครื่องหมาย</u>ให้ผู้ตรวจประเมินกรอก ข้อมูลตามที่ได้ตรวจพบจากการตรวจประเมินจริง แล้วกด

| แบบประเมินข้อ 5.สรุปผลการดรวจประเมิน/ข้อร้องเรียน/การใช้เครื่องหมาย |  |
|---------------------------------------------------------------------|--|
|                                                                     |  |
| 🗸 บันทึกข้อมูล                                                      |  |

<u>แบบประเมินข้อ 6. สรุปผลรายการจัดการฟาร์มที่ต้องแก้ไข/ข้อร้องเรียน/การใช้เครื่องหมาย (จำนวนใบ</u> <u>CAR.)</u> กรณีที่มีรายการไม่สอดคล้องในแบบประเมิน เมื่อผู้ตรวจประเมินดำเนินการตรวจติดตามการแก้ไข ข้อบกพร่องเรียบร้อยแล้ว ให้ผูตรวจประเมินบันทึกผลการติดตามผล (ปิด CAR) และรายละเอียดเพิ่มเติม

|                                                                                                    |            | мал             | ารตรวจ              |                           |                                                                                                    |  |
|----------------------------------------------------------------------------------------------------|------------|-----------------|---------------------|---------------------------|----------------------------------------------------------------------------------------------------|--|
| ข้อที่ต้องแก้ไข                                                                                                | ขอ<br>ตกลง | สอดคล้อง<br>(C) | ไม่สอดคล้อง<br>(NC) | ผลการตดตาม<br>ผล(ปิด Car) | รายละเอียด                                                                                                    |  |
| 9.8 ผู้ปฏิบัติงานไม่ว่าหญิงหรือชายต้องได้รับการปฏิบัติอย่างเท่า<br>เทียมกัน                                    | หลัก       |                 | ~                   |                           | 1. ผู้ปฏิบัติงานไม่ว่าหญิงหรือขายต่องได้รับการปฏิบัติ [] เท่าเพียมคัน [] เลือกปยุ่<br>ระบุครณ์พบการเลือกปฏิบัติ                                                                                                    |  |
| 10.1 ควรบันทึกข้อมูลที่สำคัญในทุกขึ้นตอนการผลิต และบันทึก<br>ข้อมูลไท่เป็นปัจจุบันเสมอ และจัดเก็บอย่างเป็นระบบ | รอง        |                 | *                   |                           | 1.รายการบันทึก<br>1.1 แหล่งทีมาของลูกพันธุ์[]ไม่มี[]มี<br>1.2 อาการ/การให้อาหาร[]ไม่มี[]มี<br>1.3 คุณภาพน้าน้ำกิ่ง[]ไม่มี[]มี<br>1.4 การโข้นาและสารเคมี[]ไม่มี[]มี<br>1.5 ลัดว์น้ำป่วย/ดาย การรักราย]ไม่มี[]มี<br>1.6 การรับ/ขาย[]ไม่มี[]มี<br>1.7 อื่นๆ (ระบ.)<br>2. รัสการรัดเก็บหรือบันทึกข้อมูล []จตไส่สมุด []บันทึกในคอมพิวเตอร์<br>[]อื่นๆ<br>3. บันทึก[]ไม่เป็นปัจจุบัน []เป็นปัจจุบัน<br>[]ไม่สก่าะแมน[]สม่ำเสมอ |  |

<u>แบบประเมินข้อ 7. ชื่อผู้ให้ข้อมูล</u> ให้ผู้ตรวจประเมินกรอกชื่อผู้ให้ข้อมูล (เกษตรกร) ตำแหน่งและหมายเลข

โทรศัพท์ จากนั้นกด 🗹 <sup>ับเท็ดข่อมูล</sup>

| แบบประเมินข้อ 7.ชื่อผู้ให้ข้อมูล และหัวหน้าผู้ครวจประเมิน |            |                                          |                |  |  |  |  |  |  |  |
|-----------------------------------------------------------|------------|------------------------------------------|----------------|--|--|--|--|--|--|--|
| *ชื่อ - สกุล :                                            | *ตำแหน่ง : | *โทรศัพท์ :                              |                |  |  |  |  |  |  |  |
| 🖋 นางสาวจิตใจ สูงส่ง                                      | 👛 🥒        | an an an an an an an an an an an an an a | 🗸 บันทึกข้อมูล |  |  |  |  |  |  |  |

<u>แบบประเมินข้อ 8. รายชื่อคณะผู้ตรวจประเมิน </u>ระบบโปรแกรมจะแสดงรายชื่อของคณะผู้ตรวจประเมิน

อัตโนมัติ โดยอ้างอิงมาจากรายชื่อในคณะผู้ตรวจประเมินที่เคยได้รับการอนุมัติแผนการตรวจประเมินไว้

| #  | ชื่อผู้ตรวจ                      | บทบาท           | คณะผู้เข้าร่วม       |
|----|----------------------------------|-----------------|----------------------|
| 1. | นางทดสอบ ลองดู                   | หัวหน้าทีม (LA) |                      |
| 2. | นางสาวทดสอบ หัวหน้าประเมินฝึกหัด | หัวหน้าทีม (LA) |                      |
| З. | นางทดสอบ ลองดูอีกที              | ผู้ตรวจ (AU)    |                      |
| 4. | นายพิธุณ                         | ผู้เขี่ยวชาญ    | ×                    |
| 5. | นางวาริ                          | ผู้สังเกตการณ์  | <ul> <li></li> </ul> |

เมื่อกรอกรายละเอียดแบบประเมินทั้งหมดเสร็จเรียบร้อยแล้วให้กด <sup>(สมอกรบำควม</sup> เพื่อส่งรายงานผลการ ตรวจประเมินและหลักฐานประกอบการตรวจประเมินทั้งหมดไปยังฝ่ายตรวจประเมิน

| ชนทีก<br>ครมกัวน | แบบปร                                                                                                    | ะเมินที่ใช้ : F-AU-25 (การเลี้ยงในบ่อและกา                                                                                                    | รเลี้ยงในกระซัง/คอก)                                                                                                    |                          |  |  |  |  |  |
|------------------|----------------------------------------------------------------------------------------------------|----------------------------------------------------------------------------------------------------|----------------------------------------------------------------------------------------------------|--------------------------|--|--|--|--|--|
|                  | ແບບປາະ                                                                                                    | เม้นข้อ 1.ข้อมูลทั้นฐานฟาร์ม 🥒 <u>มันทึกผล</u>                                                                                                    |                                                                                                    |                          |  |  |  |  |  |
|                  | แบบประเมินข้อ 2.การตรวจประเมินตามข้อกำหนด (Checklist) 🧪 มันต์เกษล Checklist                                                                                                    |                                                                                                    |                                                                                                    |                          |  |  |  |  |  |
|                  | แบบประเม็หข้อ 3.สรุปผลการตรวจประเม็นทำร์มเลี้ยงปลาทะเล                                                                                                    |                                                                                                    |                                                                                                    |                          |  |  |  |  |  |
|                  | สรุปสดการธรางใหม่นั้น:<br>ชันกำางเลทติเป็นรู้แล และคลังเป็นรู้ ในสมเตลน์แบบชัน<br>ชันกำางเลทนเป็น สมเตลล์เอบ ชัน สมเตลน์แบบชัน<br>ชันกำางเลทนเป็น สมเตลล์เอบ ชัน สมเตลี่ยว 755 |                                                                                                    |                                                                                                    |                          |  |  |  |  |  |
|                  | ແນນປາະ                                                                                                    | เม่นข้อ 4.การตรวจติดตามการใช้หรืออ้างถึงการใ                                                                                                    | ชักคหมายรับรอง เครื่องหมายรับรองระบบงาเ                                                                                                    | และการติดตามตรวจสอบข้อรั |  |  |  |  |  |
|                  | 41 missis<br>1. missis<br>2. missis<br>4.2 missis<br>4.2 missis<br>4.2 missis<br>4.2 missis<br>4.2 missis<br>4.2 missis                                                        | งสมสามารถใหม่มะเข้าสมราชไปของของไปของของ<br>แล้มสามารถงากใน ⊂ โทยน ทย<br>แล้มสามารถงานสมราชสามารถงากให้ ทย<br>แล้มสามารถงานสมรร์สามารถงากราชประเมิน/ฟอร์สองรัชมา/ก | องการเหมืองารมีขางก่อง หรือๆของง<br>แล้อด<br>เรื่อง ขางที่สลิตรับก่ารคารเป็นขัญ<br>เหรือง ○ ขนะวัทษ์กรูาหลังส่องกรียง <sub>ระบุก</sub><br>ารใช้เครื่องหมาย | ายสะเมื่อหลักน           |  |  |  |  |  |
|                  |                                                                                                    |                                                                                                    |                                                                                                    |                          |  |  |  |  |  |
|                  | - //-<br>✓ dhulorizya                                                                                                    |                                                                                                    |                                                                                                    |                          |  |  |  |  |  |
|                  | แบบประเท็นข้อ 6.สรุปผลรายการจัดการทำร์มที่ต้องแก้ไข/ข้อร้องเรียน/การใช้เครื่องหมาย (สำนวนใบ CAR)                                                                               |                                                                                                    |                                                                                                    |                          |  |  |  |  |  |
|                  | แบบประเม็นข้อ 7.ชื่อผู้ให้ข้อมูล และทั่วหน้าผู้ตรวจประเม็น                                                                                                    |                                                                                                    |                                                                                                    |                          |  |  |  |  |  |
|                  | "ชื่อ - สภ                                                                                                    | ja: <u>"ตำแหน่ง</u> :                                                                                                    | "โทรศัพท์ :                                                                                                    |                          |  |  |  |  |  |
|                  | 1                                                                                                    | <b>a</b> 1                                                                                                    |                                                                                                    |                          |  |  |  |  |  |
| ~                | ແນນນຳະ                                                                                                    | เมินข้อ 8.รายชื่อคณะผู้ตรวจประเมิน                                                                                                    |                                                                                                    |                          |  |  |  |  |  |
| ~                |                                                                                                    | สึกเกิดกา                                                                                                    | บานบาท                                                                                                    |                          |  |  |  |  |  |
| ~                |                                                                                                    | and so the                                                                                                    |                                                                                                    | คณะสูเขารวม              |  |  |  |  |  |
| ~                | #                                                                                                    | นางทดสอน ดองดู                                                                                                    | พัวหน้าทัม (LA)                                                                                                    | คณะดูเขารวม              |  |  |  |  |  |

เมื่อผู้ตรวจประเมินกด <sup>สงผอกระรรจ</sup> แล้ว ผู้ตรวจประเมินสามารถตรวจสอบสถานะการปฏิบัติงานได้ที่ เมนูจัดการคำขอ เมนูตรวจสอบสถานะ/แก้ไขใบคำขอ โดยสถานะการปฏิบัติงานจะแสดงเป็น "บันทึกผล ตรวจประเมินแล้ว (รอตรวจสอบ Checklist)"

| :            | โปรแกรมจัดกา      | เรฐานข้อมูลรับรองมาตรฐ         | านฟาร์มเพาะเลี้ย            | งสัตว์น้ำ                    |                  |               |             |                                                                                                    |                                          |                                      | •                                                                                    |  |  |
|--------------|-------------------|--------------------------------|-----------------------------|------------------------------|------------------|---------------|-------------|----------------------------------------------------------------------------------------------------|------------------------------------------|--------------------------------------|--------------------------------------------------------------------------------------|--|--|
| <b>?</b>     | ตรวจสอบส          | เถานะ/แก้ไขใบคำขอ              | <u>ش</u> > 1                | จัดการคำขอ > ด               | รวจสอบสถานะ/แก้ไ | ขใบคำขอ       |             |                                                                                                    |                                          |                                      | วันจันทร์ที่ 20 กันยายน 2564 0:54:00                                                 |  |  |
| ď            | จ.คับหา           |                                |                             |                              |                  |               |             |                                                                                                    |                                          |                                      |                                                                                      |  |  |
| ⊞            | ศำคัน:            |                                | มาคร                        | ฐาน:                         |                  | ประเ          | เภทใบคำขอ : |                                                                                                    | วันที่รับคำขอ                            |                                      |                                                                                      |  |  |
|              | 7429-84202-64     | -000003                        | ทั้งา                       | าโงหมด 🗸                     |                  |               | 1           | เลือก                                                                                              | ~                                        | <ul> <li>dd/mm/yyyy</li> </ul>       |                                                                                      |  |  |
|              | สถานที่ยื่น       |                                | สถาน                        | สถานะใบคำขอ                  |                  |               | เดือา       | นที่สร้างใบคำขอ                                                                                    |                                          | ปีที่สร้างใบคำขอ                     |                                                                                      |  |  |
| -            | หน่วยงาน          |                                |                             | ลือก 🗸                       |                  |               | 1           | เลือก                                                                                              | ~                                        | <ul> <li>-เลือก</li> </ul>           |                                                                                      |  |  |
|              | เรียงสำดับตาม     |                                |                             |                              |                  |               |             |                                                                                                    |                                          |                                      |                                                                                      |  |  |
| 101          | วันที่รับคำขอ     |                                | ~                           |                              |                  |               |             |                                                                                                    |                                          |                                      |                                                                                      |  |  |
| : <u>8</u> : | Q ศัมหา           |                                |                             |                              |                  |               |             |                                                                                                    |                                          |                                      |                                                                                      |  |  |
| B            | #                 | รหัสคำขอ                       | วันที่รับคำขอ<br>จากเกษตรกร | วันที่สร้างใบผ่าขอ<br>ในระบบ | วันที่ทวนสอบ     | ทะเบียนฟาร์ม/ | /กลุ่ม      | สถานะการปฏิบัติงาน                                                                                 | ใช้เวลารวม                               | สถานะทวนสอบ                          | รายละเอียดเพิ่มเติม                                                                  |  |  |
|              | 1. 📀              | 7429-84202-64-000003<br>ปลาทะล | 1 กันยายน 2564              | 19 กันยายน 2564              | 19 กันยายน 2564  | 84759632      | 2           | บันทึกผลตรวจประเมินแล้ว (รอตรวจ<br>สอบ Checklist)<br>20/09/2564 00:53:24<br>ดู Timeline เพิ่มเดิม> |                                          | √ ผ่าน                               | 19/09/2564 22:26:34: ผลการทวนสอบ - ผ่าน                                              |  |  |
| ļ            | •                 |                                |                             |                              |                  |               |             |                                                                                                    |                                          |                                      | •                                                                                    |  |  |
|              | สำนวนข้อมูลทั้งหม | เด 1 รายการ                    |                             |                              |                  |               |             |                                                                                                    |                                          | ( พน้าแรก                            | < ข้อนกลับ 1 (ถัดไป> หน้าสุดห้าย»)                                                   |  |  |
|              | © สงวนลิขสิทธิ์ พ | я.2563                         |                             |                              |                  |               |             | กองพั<br>Fisher                                                                                    | ฒนาระบบการรับรองม<br>ries Commodity Star | าตรฐานสินค้าประม<br>ndard System and | มและหลักฐานเพื่อการสืบคุ้น กรมประมง<br>Traceability Division Department of Fisheries |  |  |

กรณีที่ฝ่ายตรวจประเมินตรวจสอบรายงานผลการตรวจประเมินและหลักฐานประกอบแล้วพบว่าข้อมูลไม่ ถูกต้อง ครบถ้วน ฝ่ายตรวจประเมินจะแจ้งกำหนดระยะเวลาที่ให้ดำเนินการแก้ไขพร้อมรายละเอียดที่ต้องการ ให้แก้ไขเพิ่มเติมกลับไปยังหน่วยตรวจประเมิน โดยผู้ตรวจประเมินสามารถติดตามผลการตรวจสอบได้ที่**เมนูรับ เอกสาร เมนูย่อยรอแก้ไขเอกสารแบบประเมิน** ให้ผู้ตรวจประเมินกด *ก*่ารางเพื่อเข้าสู่หน้าบันทึกผล ตรวจอีกครั้ง และแก้ไขตามรายการที่ได้แจ้ง

| :         | โปรแกรมจัดการฐานข้อมูลรับรองมาตรฐานฟาร์มเพาะเสี่ยงสัตว์ให        |                                |                                |                    |                |                      |                |                                        |                                                       |                                                      |                                                                                                    |    |
|-----------|------------------------------------------------------------------|--------------------------------|--------------------------------|--------------------|----------------|----------------------|----------------|----------------------------------------|-------------------------------------------------------|------------------------------------------------------|----------------------------------------------------------------------------------------------------|----|
| <b>2</b>  | รอแก้ไขเอกสารแบบประเมิน 🏠 > จันเลกสาร > จันนก์ไขเอกสารแบบประเมิน |                                |                                |                    |                |                      |                |                                        |                                                       |                                                      |                                                                                                    |    |
| ď         | Q.ศัมหา                                                          |                                |                                |                    |                |                      |                |                                        |                                                       |                                                      |                                                                                                    |    |
| ⊞         | ดำคัน:<br>รหัสคำขอ, ชื่อผู้ขอ/กลุ่ม, เลขห                        | ซุนย์ครา<br>าะเบียนฟาร์ม/คลุ่ม | าจประเม็น :                    | มาตรฐาน:<br>ห้งหมด | ~              | ประเภทศาขอ:<br>เลือก | ~              | สถานะ checklist :<br>รอแค้ไข checklist |                                                       | Ƴ Q.inn                                              | n                                                                                                    |    |
|           | # วันที่ส่งรายงาน                                                | สุนย์กรวจประเมิน               | รหัสคำขอ                       | ชื่อฟาร์ม          | ชื่อผู้ขึ้น    | มาตรฐาน              | ประเภท         | การตรวจ                                | สถานะค่าขอ                                            | ສຄານະ checklist                                      | รายการแก้ไข checklist                                                                                                    |    |
| Liii<br>1 | 1. 20/09/2564 00:53:24                                           | ศพย.กระนี่                     | 7429-84202-64-000003<br>ปลาทะล | ฟาร์มณรงศ์         | นายณรงค์ รอดดั | GAP 11ntt 7429-2559  | ยื่มขอดรั้งแรก | ц<br>а<br>С                            | วันทึกผลตรวจประเมิน<br>เล้ว (รอดรวจสอบ<br>Thecklist ) | รอแก้ไข checklist<br>แก้ไขภายในวันที่:<br>21/09/2564 | 20/09/2564 00:53:24 ส่ง<br>คืนการแก้ไข 20/09/2564<br>00:56:58 แจ้แก้ไข -แนม<br>เอกสารเพิ่มเติม กำหนดแก้ไข<br>ในวันที่ 21/09/2564 |    |
| 6         | จำนวนข้อมูลเริ้งหมด 1 รายการ                                     |                                |                                |                    |                |                      |                |                                        |                                                       |                                                      | < ม้อนคลับ <b>1</b> ถัดไป»                                                                                                    |    |
|           |                                                                  |                                |                                |                    |                |                      |                |                                        |                                                       |                                                      |                                                                                                    |    |
|           |                                                                  |                                |                                |                    |                |                      |                |                                        |                                                       |                                                      |                                                                                                    |    |
|           |                                                                  |                                |                                |                    |                |                      |                |                                        |                                                       |                                                      |                                                                                                    |    |
|           |                                                                  |                                |                                |                    |                |                      |                |                                        |                                                       |                                                      |                                                                                                    |    |
|           |                                                                  |                                |                                |                    |                |                      |                |                                        |                                                       |                                                      |                                                                                                    |    |
|           | © สงวนสิบสิทธิ์ พ.ศ.2563                                         |                                |                                |                    |                |                      |                | กองพัฒนาระบบ<br>Fisheries Com          | noteรับรองมาตรฐาน<br>modity Standard S                | สินด้าประมงและหลั<br>ystem and Traceab               | ักฐานเพื่อการสืบคัน กรมประมง<br>ility Division Department of Fisherie                                                            | łS |

หน้าจอโปรแกรมจะแสดงหน้าบันทึกผลตรวจ ให้ผู้ตรวจประเมินแก้ไขข้อมูลตามที่ได้รับแจ้งจากฝ่ายตรวจ ประเมิน เมื่อทำการแก้ไขข้อมูลครบถ้วนแล้ว ให้กด <sup>สมนภรษ์กรวจ</sup> เพื่อส่งคืนรายงานผลการตรวจประเมินที่ ได้รับการแก้ไขแล้วกลับไปยังฝ่ายตรวจประเมิน

| ปันทึกผลการเข้าตรวจ (Check<br>รัญรายกละ                                                                                                    |                                                                                                    |                                         |                        |                                      |                                                                                           |                                            |                         |                        |
|----------------------------------------------------------------------------------------------------|----------------------------------------------------------------------------------------------------|-----------------------------------------|------------------------|--------------------------------------|-------------------------------------------------------------------------------------------|--------------------------------------------|-------------------------|------------------------|
| Septembre -                                                                                                    | k list) ะ สถานะ อนุบัติเ                                                                                                    | เผนเข้าตรวจแล้                          | 0                      | > NATURAL                            | ndu > dafrærnsbenk                                                                        |                                            |                         | Submit 10 Annua 2544   |
| show to a                                                                                                    |                                                                                                    |                                         |                        |                                      |                                                                                           |                                            |                         |                        |
| 1000 Per 217440                                                                                                    | Classical Question                                                                                                    |                                         |                        |                                      |                                                                                           |                                            |                         |                        |
| erszlatina, skalinar<br>dzerer ur olar, visiolar                                                                                                    | erekalsula (swanese Chaldul)                                                                                                    |                                         |                        |                                      |                                                                                           |                                            |                         |                        |
| stantes desits<br>stopy Offers                                                                                                    | 87<br>7439-0779                                                                                                    |                                         |                        |                                      |                                                                                           |                                            |                         |                        |
| bilantstatue illust                                                                                                    | tavig-tavat<br>nasermer (avs 11 als 1 12 bilan                                                                                                    | named.                                  |                        |                                      |                                                                                           |                                            |                         |                        |
| 🖌 tilagani via laarsahtina sarri (dag                                                                                                    | am (alusa)                                                                                                    |                                         |                        |                                      |                                                                                           |                                            |                         |                        |
| entregidzoeners                                                                                                    | 8022                                                                                                    | นักสูงและครามสะเสร                      | worked                 | m+2                                  | Lei da                                                                                    | Phane Phane                                | uk.                     |                        |
| North and 12                                                                                                    |                                                                                                    | too :<br>Scote                          | 2                      |                                      | ,                                                                                         | 981 - 5945                                 |                         |                        |
| 2 132/30 No.                                                                                                    | eias V                                                                                                    | discussion (                            | maction                | oda - 1                              | z statum                                                                                  | 64°-                                       |                         |                        |
| Sectoric data                                                                                                    | 1545/71                                                                                                    | Tests                                   |                        |                                      | Åa                                                                                        | al: merel                                  | and on                  |                        |
| Method/Jet:                                                                                                    |                                                                                                    | Allen via 10444                         |                        |                                      | 116                                                                                       | il): news                                  |                         |                        |
|                                                                                                    |                                                                                                    |                                         |                        |                                      |                                                                                           |                                            | washing                 |                        |
| / darphilasianidation                                                                                                    |                                                                                                    | 100                                     | à.                     |                                      |                                                                                           | 10                                         |                         |                        |
| 741 4                                                                                                    |                                                                                                    | Grada                                   | est                    |                                      |                                                                                           |                                            |                         |                        |
| duastas: eas                                                                                                    | nitu v                                                                                                    | diseases.                               | warming                | ode -                                | visities                                                                                  | 6f: 1000                                   |                         |                        |
| insteal.                                                                                                    |                                                                                                    | Terms.                                  |                        |                                      | 50                                                                                        | nd. naring)                                | gend con                |                        |
|                                                                                                    |                                                                                                    |                                         |                        |                                      |                                                                                           |                                            | with the                |                        |
| A LENGTH REPORT OF DUST                                                                                                    |                                                                                                    |                                         | \$1200 Merelie         | · •                                  | antenie Richten z                                                                         |                                            |                         |                        |
| r Yearan and                                                                                                    | investali talainaan                                                                                                    |                                         |                        | a de Augerre                         | an (fadhanaraan 1500 da 1                                                                 | nag.                                       |                         |                        |
| L montain 20%                                                                                                    | a an 2004 🖌 different years                                                                                                    | 1 .                                     | 05/                    |                                      | 0                                                                                         |                                            |                         |                        |
|                                                                                                    |                                                                                                    |                                         |                        |                                      |                                                                                           |                                            | <b>√</b> 2shday         |                        |
|                                                                                                    |                                                                                                    |                                         |                        |                                      |                                                                                           |                                            |                         |                        |
| their annals about \$1.5 AU                                                                                                    | 25 (การเสียงในปล)                                                                                                    |                                         |                        |                                      |                                                                                           |                                            |                         |                        |
| <ul> <li>moleclastic Chapelin</li> </ul>                                                                                                    | pantola Zaharan                                                                                                    | _                                       |                        |                                      |                                                                                           |                                            |                         |                        |
| sandrahele Leonrow     sandrahele Leonrow                                                                                                    | ernenin anne frenen (Deebler)<br>ner redecidaet sändanternera                                                                                                    | Challens Checklike                      |                        |                                      |                                                                                           |                                            |                         |                        |
| sint marries 23 sin nam                                                                                                    | vice 27 de 'esternoles 7 de                                                                                                    |                                         | -                      | er tanon har ter<br>Consende 22 de s | naufortin máise<br>annáis 21 ús 'sine máise 2 ús feil                                     | is soon                                    |                         |                        |
| the mouth that a com-                                                                                                    | iae na shinini suno                                                                                                    |                                         | in and the second      | ( 1010-120 32 52 62 A                | ander 11 Gebeur 2008                                                                      |                                            |                         |                        |
| A manoeles monobleade<br>61 commission and bland<br>1 commission a state O                                                                                                    | foderestaandersraken<br>of debre diservice een o<br>See Ow reposite                                                                                                    | dam amhrainn<br>adachtir statlaist      | taridetar<br>H         |                                      |                                                                                           |                                            |                         |                        |
| /                                                                                                    | Diates Dies establi                                                                                                    | endedated area chala)                   |                        |                                      |                                                                                           |                                            |                         |                        |
| /                                                                                                    |                                                                                                    |                                         |                        |                                      |                                                                                           |                                            |                         |                        |
| /                                                                                                    | an o del anere del anere                                                                                                    | C and and party                         |                        | PLAT WAY                             |                                                                                           |                                            |                         |                        |
|                                                                                                    |                                                                                                    |                                         |                        |                                      |                                                                                           |                                            |                         |                        |
|                                                                                                    |                                                                                                    |                                         |                        |                                      |                                                                                           |                                            |                         |                        |
| with the second                                                                                                    |                                                                                                    |                                         | 4                      |                                      |                                                                                           |                                            |                         |                        |
| manate-chirds a replacery                                                                                                    | วการจัดการทำนับที่ต่อ สะทำสะส่อป                                                                                                    | bงรัฐแกรงรัฐได้เสรียงเก                 | u (facelu o            | AIC)                                 |                                                                                           |                                            |                         |                        |
| 41                                                                                                    | if and the                                                                                                    | ta<br>anar azonfor                      | totos<br>Totocefee     | terrefers<br>refleciel               | 10                                                                                        | edoa.                                      |                         |                        |
|                                                                                                    |                                                                                                    | 10                                      | 940                    |                                      | Lowersdale<br>Classification (1940)                                                       |                                            |                         |                        |
|                                                                                                    |                                                                                                    |                                         |                        |                                      | 12ker of rolling or of the (16<br>12ker of rolling (124)) 8<br>14e with work web (124) 18 |                                            |                         |                        |
| 202 kundent stage fiel sigts<br>Andrep Commentation for the                                                                                                    | n daven minsechningsbi<br>miner                                                                                                    | 120                                     | *                      | •                                    | Conditionant development<br>Menoine all Statistic<br>1764                                 | ((0                                        |                         |                        |
|                                                                                                    |                                                                                                    |                                         |                        |                                      | 2. Marcolashadadardaga [] e<br>[] fan<br>3. darle [] hidanî vala [] darb e                | (May [] Sub Co<br>in                       | colonal                 |                        |
| and the state of the state of t |                                                                                                    |                                         |                        |                                      | s morte/a0                                                                                |                                            |                         |                        |
| Marana:<br>In susceived                                                                                                    | Shunda:                                                                                                    | 1 00                                    | 6.<br>12946/9          |                                      | ***                                                                                       |                                            |                         |                        |
| <ul> <li>matestali scorina</li> </ul>                                                                                                    | e ûvervelende                                                                                                    |                                         |                        |                                      |                                                                                           |                                            |                         |                        |
| *<br>1. vormeter/r                                                                                                    | Sagera<br>vel-geodatoria                                                                                                    |                                         |                        | forble(s)                            | PLAUN                                                                                     |                                            |                         |                        |
| 1 704                                                                                                    | -                                                                                                    |                                         |                        | glaramai<br>chuma                    |                                                                                           | 1                                          |                         |                        |
|                                                                                                    |                                                                                                    |                                         |                        |                                      |                                                                                           |                                            | Bindand                 |                        |
| Aussindhie Liephyn 740                                                                                                    | 25 (mulliochaig                                                                                                    |                                         |                        |                                      |                                                                                           |                                            | _                       | _                      |
|                                                                                                    | varation                                                                                                    |                                         |                        | figures                              | askas A                                                                                   | al constant and                            | madu <mark>(Kw</mark> a |                        |
| *                                                                                                    | senderweichtener<br>senterweiser                                                                                                    |                                         | Service sie<br>Seins   | ng tiendo                            | vier<br>and                                                                               | na ring lind<br>ni faliar                  |                         |                        |
|                                                                                                    | ginnersile:<br>degenerates:                                                                                                    |                                         | fairs                  |                                      | sla<br>ved                                                                                | servensberok<br>Isa                        |                         |                        |
| none sta su<br>culu culu                                                                                                    | 10 (18 VHCL) (200 VL)<br>200 VL                                                                                                    | 150 Thits                               | 53A                    | 10 () 6<br>31.00                     | essens (b)                                                                                | rfada                                      | u/a =                   | •                      |
|                                                                                                    |                                                                                                    | Sectores 1100                           |                        | 100                                  |                                                                                           |                                            |                         | -                      |
|                                                                                                    | Sealing where the residence of the                                                                                                    | nhohan<br>Secon                         |                        |                                      |                                                                                           |                                            |                         |                        |
|                                                                                                    |                                                                                                    |                                         |                        |                                      |                                                                                           |                                            | 4.4. av                 | 4                      |
|                                                                                                    | 44                                                                                                    |                                         |                        | ligare.                              | a saf me                                                                                  | Orinana                                    | innindu                 |                        |
| Concernationales                                                                                                    |                                                                                                    |                                         |                        | 03                                   | N .                                                                                       | ( si                                       | 11 v                    |                        |
| 2. Buth can are the second which do not de<br>3. Buth second second with the factories                                                                                                    | njihilostaatanii)<br>descelusta                                                                                                    |                                         |                        | 113                                  | isi<br>Isi                                                                                | 11                                         | 904<br>904              |                        |
|                                                                                                    |                                                                                                    |                                         |                        |                                      |                                                                                           |                                            | wistow                  |                        |
| mini prosense velation service se la<br>ministration vetera veneratora vela<br>ministration el manadatariati                                                                                                    | farræfnigsanstresa veskafförder                                                                                                    | erin 2014 beskernernigen                | enistearu              | a ann a ta ga an an l                | 4.                                                                                        |                                            |                         |                        |
| <ul> <li>Condition environments definements</li> </ul>                                                                                                    | menande unanteend                                                                                                    | lun                                     |                        |                                      |                                                                                           |                                            |                         |                        |
| thusaneer Our fail Ou                                                                                                    | utrii (Susel a)                                                                                                    |                                         |                        |                                      | Siles                                                                                     | 4                                          | ordalese<br>Istatis     |                        |
| 2 dolver examination (inco                                                                                                    | (PALA)                                                                                                    |                                         |                        |                                      | Mercial Sciencesco                                                                        |                                            |                         | -                      |
| <ul> <li>3 months of hadron makes</li> <li>4 months of hadron</li> </ul>                                                                                                    |                                                                                                    |                                         |                        |                                      | Market Markets                                                                            |                                            | ×                       |                        |
| t sevelar sile                                                                                                    |                                                                                                    |                                         |                        |                                      | donter tabalachelle<br>donter tabalachelle                                                |                                            | 1                       |                        |
| 7. sevelar offstarrade                                                                                                    |                                                                                                    |                                         |                        |                                      | Autor manuals                                                                             |                                            | 1                       |                        |
| 2. scribardar AV SI                                                                                                    | -                                                                                                    |                                         |                        |                                      | June State                                                                                |                                            |                         |                        |
| ts asofe                                                                                                    |                                                                                                    |                                         |                        |                                      | Anter statester                                                                           |                                            |                         |                        |
| ************                                                                                                    | and a second second sec |                                         |                        |                                      | Nervit Stelloopily                                                                        |                                            |                         |                        |
| ** malaplices application for Westernances<br>Outform paradices                                                                                                    | dishari u yareedada' oo                                                                                                    | a deservados film feserrados            | erañidr te             | فيلمحلولهم                           | ดิและมีอาจแล้วหน้าจองและสาย ก                                                             | ban or Heline                              | erastakori er           | a generetanîn (asîrar) |
|                                                                                                    |                                                                                                    |                                         |                        |                                      |                                                                                           |                                            | Wishing                 |                        |
|                                                                                                    |                                                                                                    |                                         |                        |                                      |                                                                                           |                                            |                         |                        |
| e definier salad aat o is geword                                                                                                    | aðu                                                                                                    |                                         |                        |                                      |                                                                                           |                                            |                         |                        |
| 2 Softwaren safzel auf en as genered<br>uterentrar en<br>Smarrelen pill such artenen Sor                                                                                                    | nde<br>Névénetee <sub>mer</sub> r                                                                                                    | htimestern<br>merendintijtiere          | ww.datali              | iera-da                              | forward                                                                                   | ui -                                       |                         |                        |
| 2 Selforen saladagi o se yennes<br>decentració<br>3 mentero cili sada chender                                                                                                    | nain<br>nainistean<br>1999 - 1999                                                                                                    | New York                                | wwdaedd                | intereda                             | tarver<br>kanstedni sao                                                                   | ul<br>ca dina<br>miji                      | vi<br>R                 |                        |
| <ul> <li>Zufram unipfizziona provinzi<br/>uncontacto<br/>Xmerofencoli anda consolar</li> </ul>                                                                                                    | tada<br>Tudelartudea<br>IRCA7564                                                                                                    | hilanonen<br>anereniatiotikin<br>usekoa | ww.duwelf<br>Annabetta | imeta                                | barweet<br>Asmoradise sao<br>solar<br>+danvies                                            | ud<br>on diam<br>weige<br>oner occ         | vé<br>R(<br>1           |                        |
| A Suffrance substantion as prevents<br>structure of<br>3 metrodom coll and a Consolar                                                                                                    | 2000 - 2000 - 20 | hilasona<br>aserenias@des.<br>1898/254  | wwdarati<br>Anadetta   | imita                                | barwar<br>Bernvenhef soo<br>vatati<br>+Bernven                                            | ud<br>on diarn<br>weig<br>unari occ<br>Auf | νή<br>εχ<br>1           |                        |

ในกรณีที่ฝ่ายตรวจประเมินทวนสอบรายงานผลการตรวจประเมินผ่านแล้ว ผลการตรวจประเมินจะถูกส่งไป ยังฝ่ายอำนวยการ เพื่อให้ฝ่ายอำนวยการจัดประชุมคณะทำงานตัดสินการรับรองต่อไป

ทั้งนี้ ผู้ตรวจประเมินสามารถตดตามสถานะการปฏิบัติงานได้ที่**เมนูจัดการคำขอ เมนูย่อยตรวจสอบ** สถานะ/แก้ไขใบคำขอ โดยสถานะจะแสดงเป็น "นำเข้าที่ประชุมคณะทบทวนรับรอง (ผ่านการตรวจสอบ Checklist)"

| :           | โปรแกรมจัดการฐานข้อมูลรับรองมาตรฐานฟาร์มเพาะเลี่ยงสัตว์น้ำ 🔮 👻 |                                |                            |                                  |                  |                |                                                                                                    |                                                |                                      |                                                                                     |  |  |  |
|-------------|----------------------------------------------------------------|--------------------------------|----------------------------|----------------------------------|------------------|----------------|----------------------------------------------------------------------------------------------------|------------------------------------------------|--------------------------------------|-------------------------------------------------------------------------------------|--|--|--|
| <b>9</b>    | ตรวจสอบส                                                       | เถานะ/แก้ไขใบคำขอ              |                            | ⇒ จัดการคำขอ > ด                 | รวจสอบสถานะ/แก้ไ | ขใบคำขอ        |                                                                                                    |                                                |                                      | วันจันทร์ที่ 20 กันยายน 2564 1:02:30                                                |  |  |  |
| ď           | จ.ศัมหา                                                        |                                |                            |                                  |                  |                |                                                                                                    |                                                |                                      |                                                                                     |  |  |  |
|             | ศำค้น:                                                         |                                | 21                         | ประเภทใบคำขอ :                   |                  | วันที่รับคำขอ  |                                                                                                    |                                                |                                      |                                                                                     |  |  |  |
| _           | 7429-84202-64                                                  | 4-000003                       |                            | ทั้งหมด 🗸                        |                  |                | เลือก 🗸                                                                                                    |                                                | dd/mm/yyyy                           |                                                                                     |  |  |  |
|             | สถานที่ยื่น                                                    |                                | a:                         | ถานะใบคำขอ                       |                  |                | เดือนที่สร้างใบคำขอ                                                                                         |                                                | ปีที่สร้างใบคำขอ                     |                                                                                     |  |  |  |
| ~           | หน่วยงาน                                                       |                                |                            | เลือก                            |                  | ~              | เลือก                                                                                                    |                                                | เลือก                                | *                                                                                   |  |  |  |
|             | เรียงสำดับตาม                                                  |                                |                            |                                  |                  |                |                                                                                                    |                                                |                                      |                                                                                     |  |  |  |
| <u>[11]</u> | วันที่รับคำขอ                                                  |                                | ~                          |                                  |                  |                |                                                                                                    |                                                |                                      |                                                                                     |  |  |  |
| -2:         | Qman                                                           |                                |                            |                                  |                  |                |                                                                                                    |                                                |                                      |                                                                                     |  |  |  |
| <b>B</b>    | #                                                              | รนัสคำขอ                       | วันที่รับคำขอ<br>จากเกษตรก | เ วันที่สร้างใบผ่าขอ<br>ร ในระบบ | วันที่ทวนสอบ     | ทะเบียนฟาร์ม/ก | เลุ่ม สถานะการปฏิบัติงาน                                                                                    | ใช้เวลารวม                                     | สถานะทวนสอบ                          | รายละเอียดเพิ่มเติม                                                                 |  |  |  |
|             | 1. 🥥                                                           | 7429-84202-64-000003<br>ปลาทะล | 1 กันยายน 256              | i4 19 กันยายน 2564               | 19 กันยายน 2564  | 84759632       | นำเข้าที่ประชุมคณะทบทวนรับรอง<br>ผ่านการตรวจสอบ Checklist)<br>20/09/2564 01:00:24<br>ดู Timeline เพิ่มเต็ม> | • (                                            | 🗸 ผ่าน                               | 19/09/2564 22:26:34: ผลการทวนสอบ - ผ่าน                                             |  |  |  |
|             | 4                                                              |                                |                            |                                  |                  |                |                                                                                                    |                                                |                                      | •                                                                                   |  |  |  |
|             | สำนวนข้อมูลทั้งหม                                              | งค 1 รายการ                    |                            |                                  |                  |                |                                                                                                    |                                                | ( พน้าแรก                            | < ข้อนกลับ 1 (ถัดไป> หน้าสุดท้าย >>                                                 |  |  |  |
|             | © ສະວນລີຍສີກຣ໌ ທ                                               | L# 2563                        |                            |                                  |                  |                | na<br>Fij                                                                                                   | งพัฒนาระบบการรับรองม<br>sheries Commodity Star | าดรฐานสินค้าประม<br>ndard System and | งและหลักฐานเพื่อการสืบคัน กรมประมง<br>Traceability Division Department of Fisheries |  |  |  |